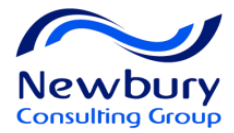

# **Taleo Talent Management Training**

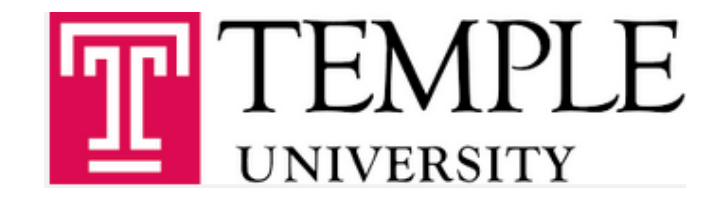

May, 2016

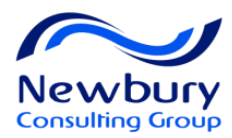

# Agenda

- Foundation Data Explained (SmartOrg)
- Taleo Overview and Navigation
- Requisition Management
- ACE Prescreening
- Posting and Sourcing
- Candidate Experience
- Candidate Files

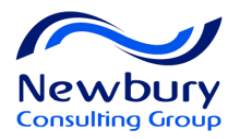

# Agenda - Continued

- Candidate Management
- Candidate Search
- Candidate Selection Workflow
- Pre-Hire Process
- Embedded Reports
- Offer Management
- Hire a Candidate
- Transitions (Onboarding)

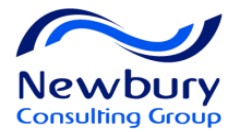

# TALEO OVERVIEW AND NAVIGATION

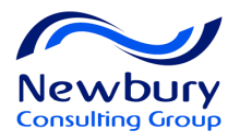

### Lesson Goals

- Examine the Concept of SmartOrg Data Structure (OLF)
- Navigate through the Recruiting Center
- My Setup
- Review Important Browser Settings

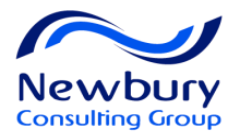

### **SmartOrg**

# Your Organization Defined **Organizational Structure** Locations Job Functions

"contextualization"

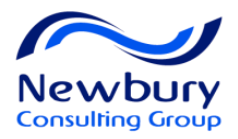

### SmartOrg at Work - OLF

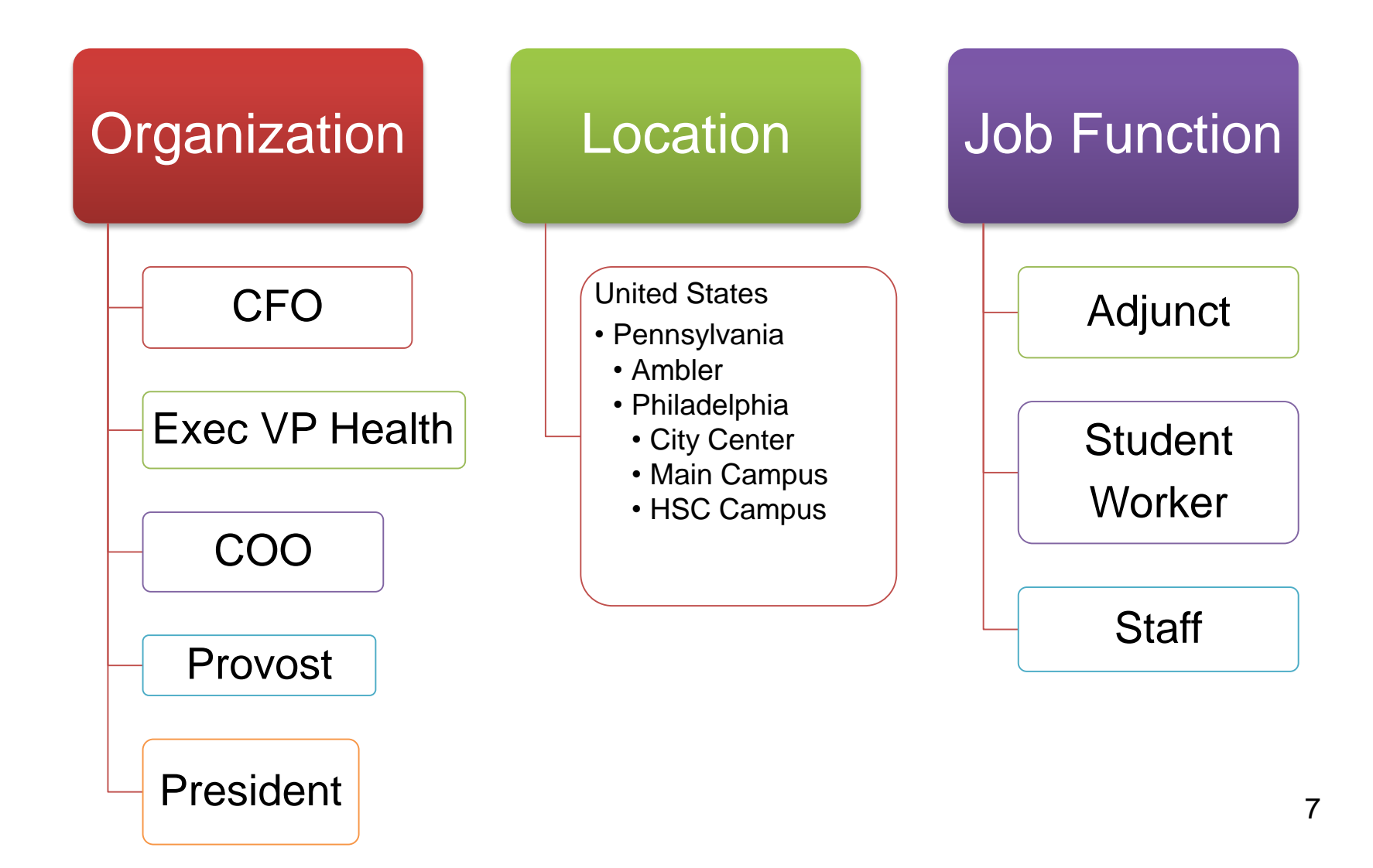

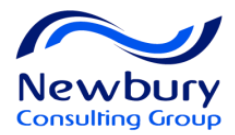

### SmartOrg at Work

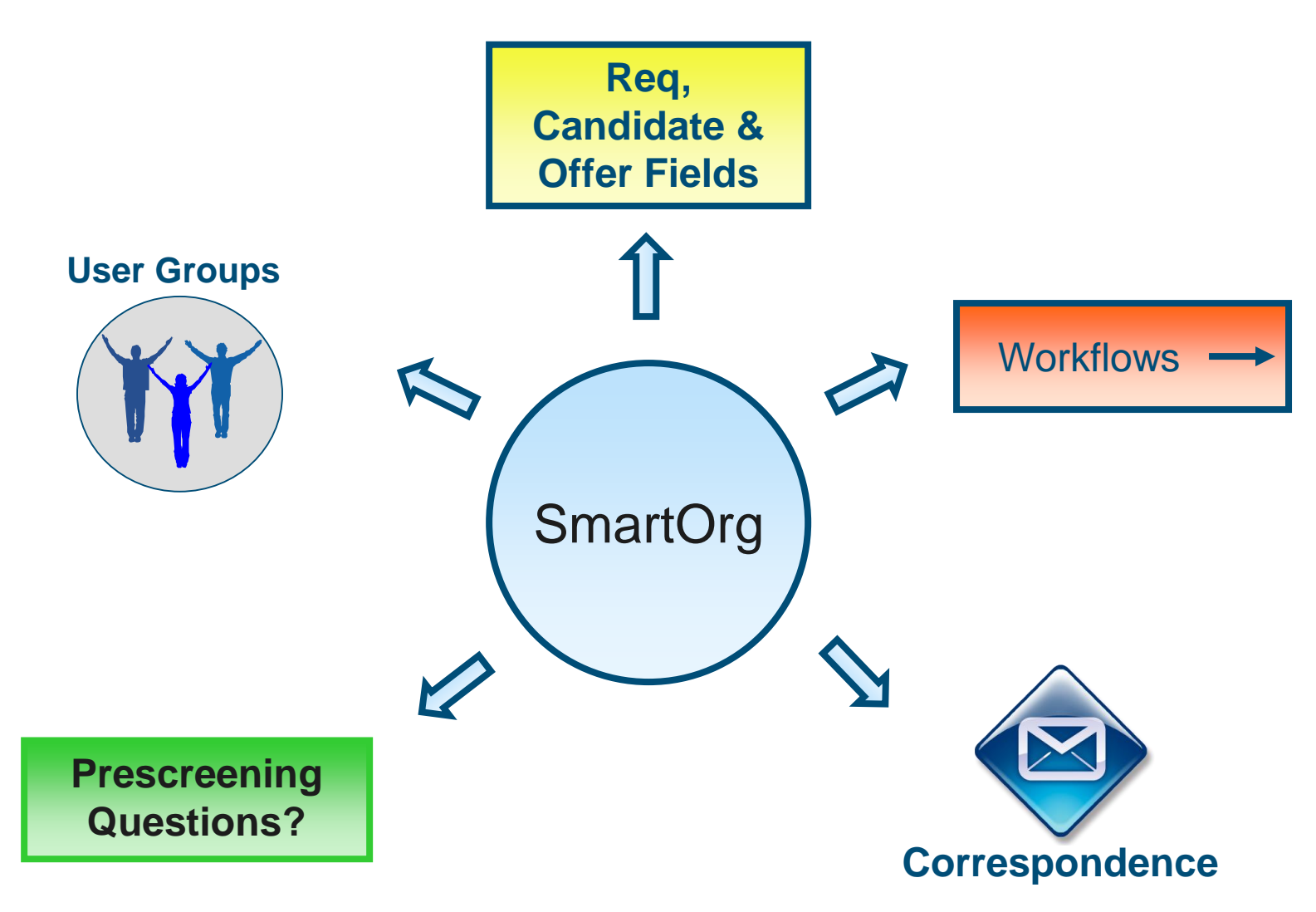

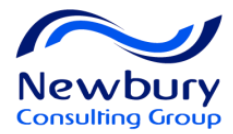

### Welcome Page

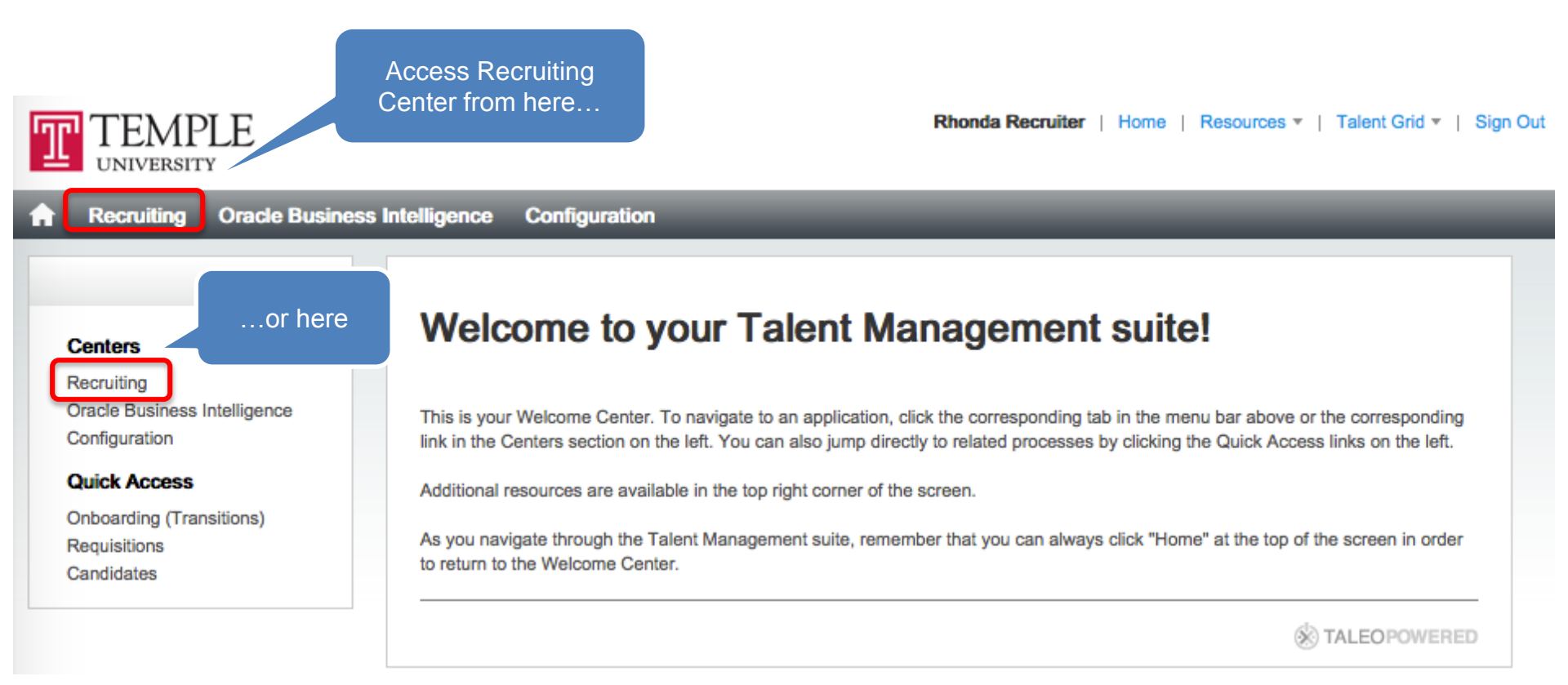

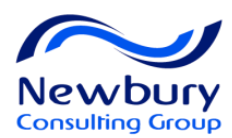

| To return to the<br>Center or T                                                                                            | e Welcome<br>Table of                                                    | Ce                                       | enter Stage                                                                                                    |                     |             |                                                                                                    |
|----------------------------------------------------------------------------------------------------|--------------------------------------------------------------------------|------------------------------------------|----------------------------------------------------------------------------------------------------|---------------------|-------------|----------------------------------------------------------------------------------------------------|
| T JNIVERSITY Home grap                                                                                                    | hic/link.                                                                |                                          | Rhonda Re 🚔                                                                                                    | cruiter   Kno       | wledge Exch | Advanced Search<br>Search Queries                                                                                  |
| Recruiting Tasks Requisit<br>Welcome Rhonda Rec<br>Welcome to the Recruiting Center.<br>Show information for requisitions: | tions Candidates Cruiter The Navigation access the prim of the Recruitin | offers F<br>Bar ca<br>ary are<br>g Cente | Reports libra The Search area allows<br>to perform various types<br>searches for both candid<br>and requisitions.<br>The Refresh button is used<br>to update the information in<br>Channels | you<br>s of<br>ates | c           | Communications Customer Support Need help? Contact taleohelp@temple.edu                                            |
| Requisitions                                                                                                    | Create Rec                                                               | uisition                                 | Tasks                                                                                                    |                     | Total       | Documentation Center  Links to the latest Taleo Recruiting Release Notes and the Taleo Knowledge Exchange web site |
| Inh Requisitions                                                                                                    | ~                                                                        | Total                                    | Tasks assigned to me                                                                                                    | 17                  | 18          | Documentation                                                                                                    |
| Draft                                                                                                    | 1                                                                        | 2                                        | All staffing tasks                                                                                                    | 17                  | 32          | ▼ Resource Center                                                                                                  |
| Pending                                                                                                    | 0                                                                        | 1                                        | Requisitions                                                                                                    |                     |             | Informational links within the hiring                                                                              |
| Open                                                                                                    | 8                                                                        | 19                                       | To be completed                                                                                                    | 0                   | 2           | cycle, articles, research content, and                                                                             |
| Canceled (Since Nov 1, 2015)                                                                                               | 0                                                                        | 2                                        | Approve Requisition                                                                                                    | 1                   | 1           | more.                                                                                                    |
| Filled (Since Nov 1, 2015)                                                                                                 | 0                                                                        | 14                                       | Ready for sourcing                                                                                                    | 1                   | 3           | Resource Center                                                                                                    |
|                                                                                                    |                                                                          | ·                                        | Candidates                                                                                                    |                     |             |                                                                                                    |
|                                                                                                    |                                                                          | _                                        | Confirm Employee Presence                                                                                                    | 1                   | 4           |                                                                                                    |
| Candidates                                                                                                    | Create Ca                                                                | ndidate                                  | Duplicate Check                                                                                                    | 14                  | 21          |                                                                                                    |
| The Attentio                                                                                                    | n Flag 🥄 🦳                                                               | Total                                    | Offers                                                                                                    |                     |             |                                                                                                    |
| will indica                                                                                                    | ite a                                                                    | 10121                                    | Approve Offer                                                                                                    | 0                   | 1           |                                                                                                    |
| count of ne                                                                                                    | ew or                                                                    | 49                                       | Onboarding (Transitions)                                                                                                    |                     | Total       |                                                                                                    |
| New modified red                                                                                                    | cords.                                                                   | 10                                       | Due Today                                                                                                    |                     | 0           |                                                                                                    |
| - Manually Matched                                                                                                    | 15                                                                       | 18                                       | Overdue                                                                                                    |                     | Th          | ne Communications                                                                                                  |
|                                                                                                    |                                                                          |                                          | My Opened Tasks                                                                                                    |                     |             | panel contains                                                                                                    |
| Channels give you q<br>perform a wide range                                                                                | uick views and li<br>e of recruiting ac                                  | nks to<br>tivities                       |                                                                                                    | 🛞 TA                |             | brmation and links to<br>training and<br>documents.                                                                |

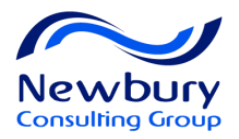

# **Hiring Manager View**

| TEMPLE<br>UNIVERSITY                                                                                |                           | ŵ   | Mike Mana | ger   Home   Resources ▼   Sign Out<br>Candidate                                       |
|----------------------------------------------------------------------------------------------------|---------------------------|-----|-----------|----------------------------------------------------------------------------------------|
| ↑ Recruiting Tasks Requisitions Candidates                                                          | s Offers Libraries -      |     |           |                                                                                        |
| Welcome Mike Manager<br>Welcome to the Recruiting Center.                                           |                           |     |           | Communications                                                                         |
| Show information for requisitions:                                                                  |                           |     | Ċ         | ✓ Customer Support<br>Need help? Contact<br>taleohelp@temple.edu                       |
| Create a Requisition<br>Create a requisition for your job opening using a template or free scratch. | rom Tasks                 |     | -         | Documentation Center  Links to the latest Taleo Recruiting Release Notes and the Taleo |
|                                                                                                    | Recruiting                | · · | Total     | Knowledge Exchange web site.                                                           |
| View Requisitions                                                                                   | All staffing tasks        | 1   | 1         | ▼ Resource Center                                                                      |
| View detailed information about your requisitions.                                                  | Requisitions              |     | 15        | Informational links within the hiring                                                  |
| -                                                                                                   | To be completed           | 0   | 3         | cycle, articles, research content, and                                                 |
| View Candidates                                                                                     | Approve Requisition       | 0   | 2         | more.                                                                                  |
| View detailed information about your candidates.                                                    | Ready for sourcing        | 0   | 4         |                                                                                        |
|                                                                                                    | Candidates                |     |           |                                                                                        |
|                                                                                                    | Confirm Employee Presence | 0   | 2         |                                                                                        |
| Note that a more simple                                                                             | Duplicate Check           | 0   | 7         |                                                                                        |
| Contor Store is                                                                                     | Offers                    |     |           |                                                                                        |
|                                                                                                    | Approve Offer             | 1   | 1         |                                                                                        |
| configured for Hiring                                                                               |                           |     |           |                                                                                        |
|                                                                                                    |                           |     |           | _                                                                                      |
| Managers                                                                                            |                           |     |           | -                                                                                      |

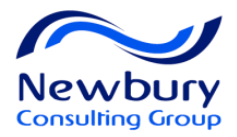

### Lists and Quick Filters

| ☆ Recruiting Tasks R          | Requisitions | ;        | Candidates Offers                     | Reports Libraries           | •           |                                |              |               |                    |                        |   |
|-------------------------------|--------------|----------|---------------------------------------|-----------------------------|-------------|--------------------------------|--------------|---------------|--------------------|------------------------|---|
| ••                            | Requ         | isit     | ions                                  |                             |             | Click any co<br>You will see   | olun<br>a so | nn h<br>rt nu | eader to sort      | the list.<br>o or down |   |
| Quick Filters                 | Crea         | te R     | equisition                            |                             |             | arrow indica                   | ting         | tne           | selected son       | t column.              |   |
| Show requisitions:            |              | 'n       | Title                                 | ID 1▼                       | Status      | Status Detail                  | ⊠ ★          | 2             | Recruiter          | Hiring Manager         | A |
| I own 💌                       |              | 0        | Staff Job Function Test               | HUM000001                   | Open        | Approved (Ready)               | *            |               | Tellez Alex        | Manager Mike           |   |
| Include inactive requisitions |              | 0        | Academic Advisor I - at               | 16000294                    | Open        | Approved (Ready)               |              |               | Recruiter Rhonda   | Manager Mike           |   |
| ▼ Status                      |              | 2        | Adjunct Faculty - at                  | 16000027                    | Open        | Expired (2/11/16,<br>11:59 PM) |              |               | Recruiter Rhonda   | Manager Mike           |   |
| Draft                         | >            | 2        | Evening Supv BR                       | 16000024                    | Open        | Posted (Ongoing)               | *            |               | Reeder Bonny       | Manager Bonny          |   |
| Pending                       |              | 3        | Academic Advisor                      | 16000022                    | Open        | Posted (Ongoing)               | *            |               | Recruiter Lisa     | Manager Lisa           |   |
| Open                          |              |          |                                       |                             | Open        | Posted (Ongoing)               | *            |               | Recruiter Marion   | Manager Marion         |   |
| On Hold                       | Th           | e (      | Quick Filters are a                   | lways in the                | Open        | Posted (Ongoing)               |              |               | Recruiter Rhonda   | Manager Mike           |   |
| Primary Location              | sam          | е ŗ      | blace, but change what list you are y | depending on                | Open        | Posted (Ongoing)               | *            |               | Recruiter Rhonda   | Manager Mike           |   |
| Ē                             |              |          | what list you are v                   | iewing.                     | Open        | Posted (Ongoing)               | *            |               | Recruiter Laurie   | Manager Laurie         |   |
| Job Field                     | >            | 3        | Nurse Practitioner- KW                | 15000044                    | Open        | Expired (2/29/16,<br>11:59 PM) | *            |               | Recruiter Karen    | Manager Karen          |   |
| Organization                  | >            | 0        | Adjunct Faculty -Idb2                 | 15000042                    | Draft       |                                |              |               | Recruiter Laurie   | Manager Laurie         |   |
|                               | >            | 4        | manager                               | 15000041                    | Open        | Expired (4/1/16, 11:59         | *            |               | Recruiter Kimberly | Manager Kimberly       |   |
| Posting Title                 |              |          |                                       |                             |             | PM)                            |              |               |                    |                        |   |
| 6                             | A alv        | ~ ~      | and Filters antion ,                  | which will                  | Open        | Posted (Ongoing)               | *            |               | Recruiter Greg     | Manager Greg           | _ |
|                               | Auv<br>allow | an<br>vc | u to apply addition                   | which will<br>pal filtering | Open        | Expired (12/2/15,              | *            |               | Manager Sunaniax   | Recruiter Sunaina      | Y |
| Advanced Filters              |              | yc       | criteria to your lis                  | st.                         | 1 to 22 out | of 22 requisitions             |              |               |                    |                        |   |
|                               |              |          |                                       |                             |             |                                |              |               |                    | 10                     |   |

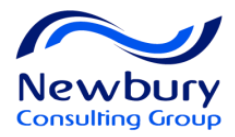

### Show information for Filter

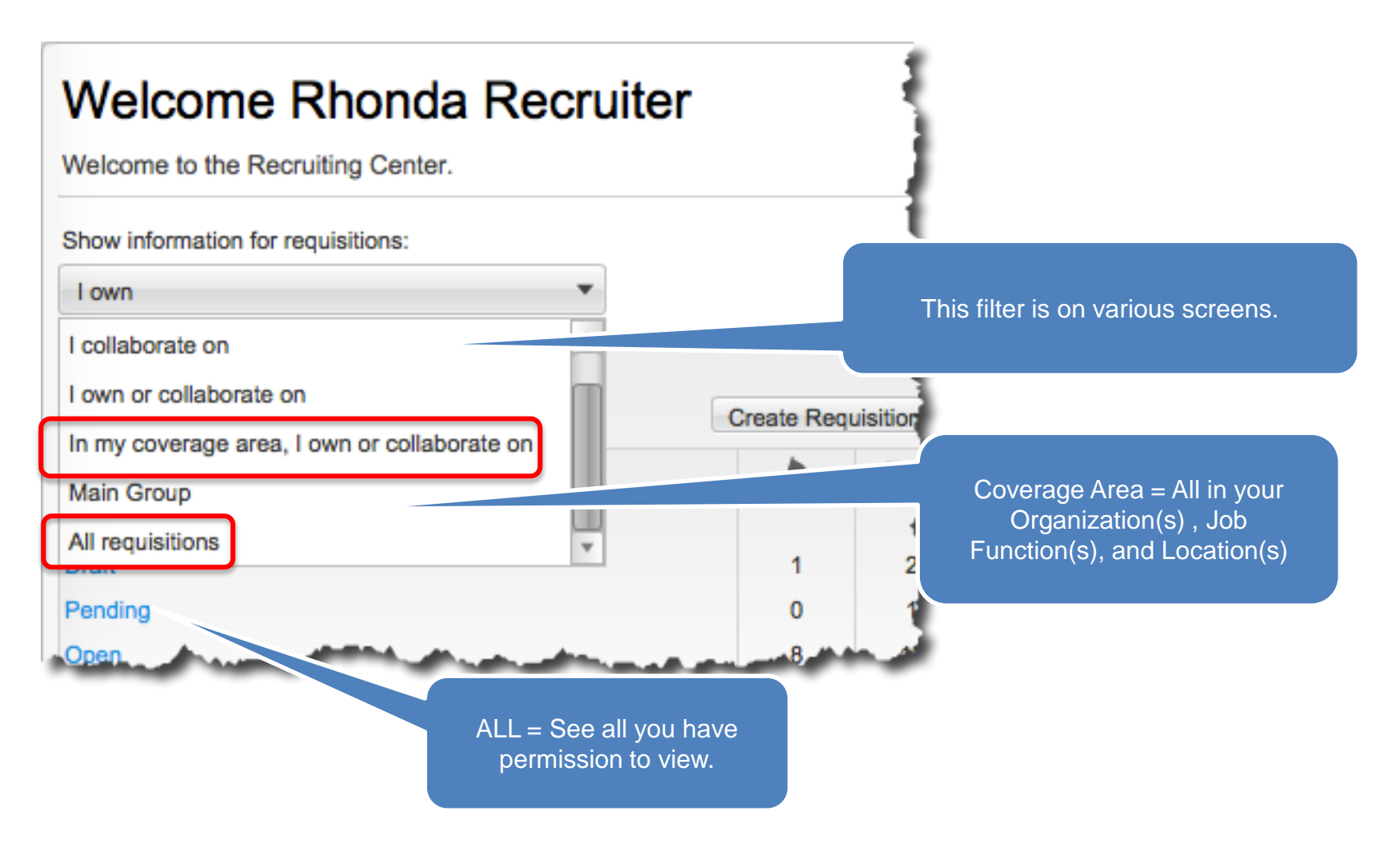

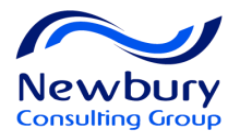

### My Setup

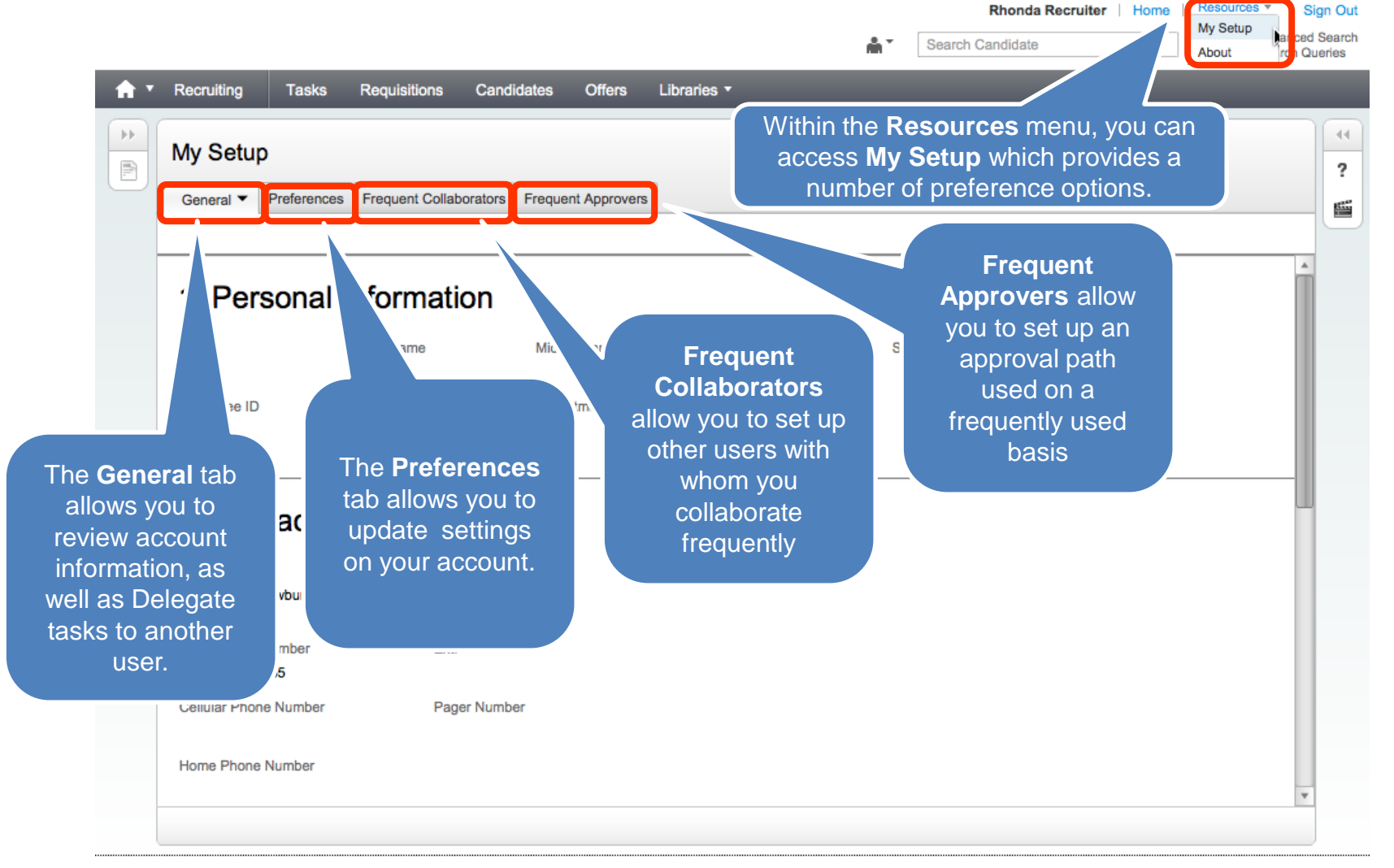

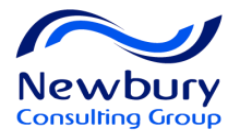

# Delegate

| <b>A Recruiting</b> Tasks                                                                                                 | Requisitions Candidates Offer                                                        | rs Libraries <b>*</b>                                                        |                                                                                                  |
|----------------------------------------------------------------------------------------------------|--------------------------------------------------------------------------------------|------------------------------------------------------------------------------|--------------------------------------------------------------------------------------------------|
| My Setup<br>Recruiter, Rhonda                                                                                             | My Setup<br>General  Preferences Frequent (                                          | Collaborators Frequent Approvers                                             | Note: You may only delegate to a user with your same account permissions                         |
| Title ID                                                                                                    | Edit                                                                                 | Delegate Account                                                             | □ ×                                                                                              |
| Work Phone Number<br>Email Address<br>alex.tellez@teleroseconsulting.com                                                  | State/Province<br>Country                                                            | Alternate User<br>Lee, Joshua<br>From<br>Apr 14, 2014                        | To<br>Apr 20, 2014                                                                               |
| Activated Languages<br>English  Correspondence Language<br>N/A Content Language<br>N/A Time Zone<br>N/A Distance<br>Miles | 4. Account<br>Delegate<br>User Name<br>recruiter<br>Password Information<br>Password | Users can delegat<br>specific time<br>Delegates will see<br>delegator during | Done Cancel<br>te their tasks for a<br>te duration.<br>e all activity of the<br>this time period |
|                                                                                                    |                                                                                      |                                                                              | 15                                                                                               |

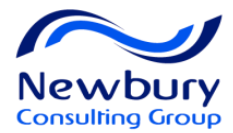

# Navigation Tips

|                           | Don't use the Back and Forward buttons in your browser                                                        |
|---------------------------|----------------------------------------------------------------------------------------------------|
| +7 ×                      | Don't use the browser's Refresh or Stop buttons one click                                                     |
| My Setup<br>Training      | When pointing to most options your selection will be colored or darkened in some way prior to clicking on it. |
| Show the supporting tools | Access tooltips by pointing to a button, icon, tab etc. for more information.                                 |
| Sign out                  | Always log out of the system before closing the browser window                                                |

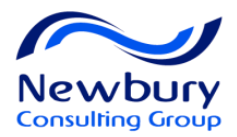

# **Browser Settings**

- **Zoom Level**: Make sure your zoom level is at 100%
- Full Screen: You may, at times, want to view Taleo in Full Screen Mode by using F11 on most web browsers
- Cache Settings: Taleo will load faster AFTER your 1<sup>st</sup> session if you change your cache settings to 250 to 500 MB:
  - <u>Internet Explorer</u>.

Internet Options>General>Browsing History>Settings>Disk Space

– <u>Firefox</u>:

Options>Advanced>Network>Override automatic cache management

– <u>Chrome</u>: N/A

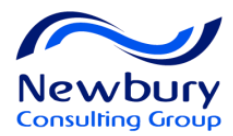

# **Pop-up Blocker**

Ensure to either disable pop-up blockers or allow (Temple.taleo.net in Production)

| File Edit View Favorites | Tools Help                   |                |                         |
|--------------------------|------------------------------|----------------|-------------------------|
|                          | Delete browsing history      | Ctrl+Shift+Del |                         |
|                          | InPrivate Browsing           | Ctrl+Shift+P   |                         |
|                          | Tracking Protection          |                |                         |
| Internet Explorer        | ActiveX Filtering            |                |                         |
| I                        | Fix connection problems      |                |                         |
| I                        | Reopen last browsing session |                |                         |
|                          | Add site to Start menu       |                |                         |
|                          | View downloads               | Ctrl+J         |                         |
|                          | Pop-up Blocker               | ۱.             | Turn off Pop-up Blocker |
|                          | SmartScreen Filter           | •              | Pop-up Blocker settings |
|                          | Manage add-ons               |                | JUUY                    |
|                          | Compatibility View           |                |                         |
|                          | Compatibility View settings  |                |                         |

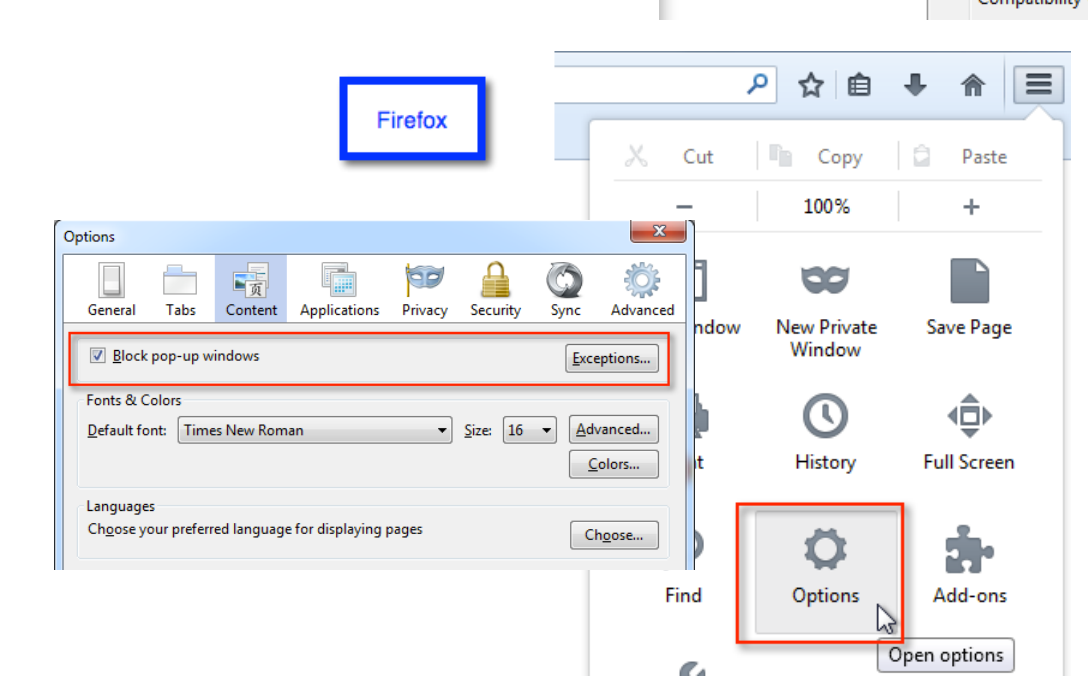

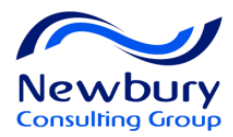

# **Getting Started**

• System Access:

- Sign into TUportal

- Under TUapplications
  - Taleo Talent Management System

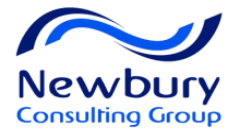

# **REQUISITION MANAGEMENT**

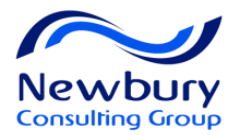

### Lesson Goals

#### Manage Requisitions

- Create Requisitions
- Requisitions Approval
- View Requisition Components
- View and Filter Requisition Lists

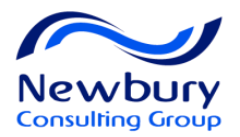

# **Create Requisition**

| Welcome Rhonda Recruiter           |            |          |                                                                                            |         |
|------------------------------------|------------|----------|--------------------------------------------------------------------------------------------|---------|
| Welcome to the Recruiting Center.  |            |          | HR/Recruiters                                                                              |         |
| Show information for requisitions: |            |          |                                                                                            |         |
| I own                              |            |          |                                                                                            |         |
| Requisitions                       | Create Req | uisition |                                                                                            |         |
| _                                  | ~          | Total    | Recruiting                                                                                 |         |
| Job Requisitions                   |            |          | Tasks ass                                                                                  |         |
| Draft                              | 1          | 2        |                                                                                            |         |
| Pending                            | 0          | 1        | Welcome Mike Manager                                                                       | 1       |
| Open                               | 8          | 19       | velcome wike wanager                                                                       |         |
| Canceled (Since Nov 1, 2015)       | 0          | 2        | Welcome to the Recruiting Center.                                                          | •       |
| Filled (Since Nov 1, 2015)         | 0          | 14       |                                                                                            |         |
|                                    |            |          | Show information for requisitions:                                                         |         |
| Candidates                         |            | =        | I own or collaborate on                                                                    | 4       |
|                                    | Trante, Cr | odi/late | Create a Requisition<br>Create a requisition for your job opening using a template or from |         |
|                                    |            |          | scratch.                                                                                   | Recruit |
| Hiring Managers                    |            |          | View Requisitions                                                                          | Tasks a |
|                                    |            |          | View detailed information about your requisitions                                          | -       |

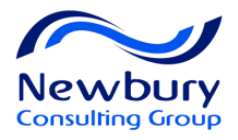

### **Requisition File – View Mode**

Summary, including the current status, the number, and the link to candidates attached to the requisition, departments, and location, etc.

| Requisition                                                                                                    | Administrative Assistant (37317)                                                                                                    | Requisition Title and ID Number                                                                                 |
|----------------------------------------------------------------------------------------------------|----------------------------------------------------------------------------------------------------|----------------------------------------------------------------------------------------------------|
| <ul> <li>★ !</li> <li>Administrative Assistant</li> <li>37317</li> <li>Status Open</li> <li>Status Details Posted</li> </ul> | Requisition  Alerts Attachments Approvals Postin Edit Post                                                                                                    | g and Sourcing History Reports                                                                                  |
| Candidates for this<br>requisition: 6<br>Activated Languages<br>English (Base)<br>Requisition Type<br>Professional           | <ul> <li>A Requisition Structure</li> <li>Identification</li> <li>Position Number</li> <li>10010981</li> <li>Requisition Title</li> <li>Administrative Assistant</li> <li>Justification</li> <li>New Position</li> </ul> | Your requisition file is comprised of<br>numbered sections.<br>Each section contains sub-sections of<br>fields. |
| Hired Candidates<br>0 out of 1<br>Primary Location                                                                           | Owners<br>Recruiter<br>Miller, Kasey                                                                                                    | Hiring Manager<br>Barrison, Rhonda S                                                                            |
| Bryn Mawr Hospital<br>Recruiter<br>Miller, Kasey                                                                             | Recruiter Assistant<br>Donovan, Christine M.                                                                                                    | 23 •                                                                                                    |

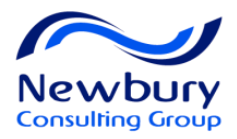

### **Requisition File - Edit Mode**

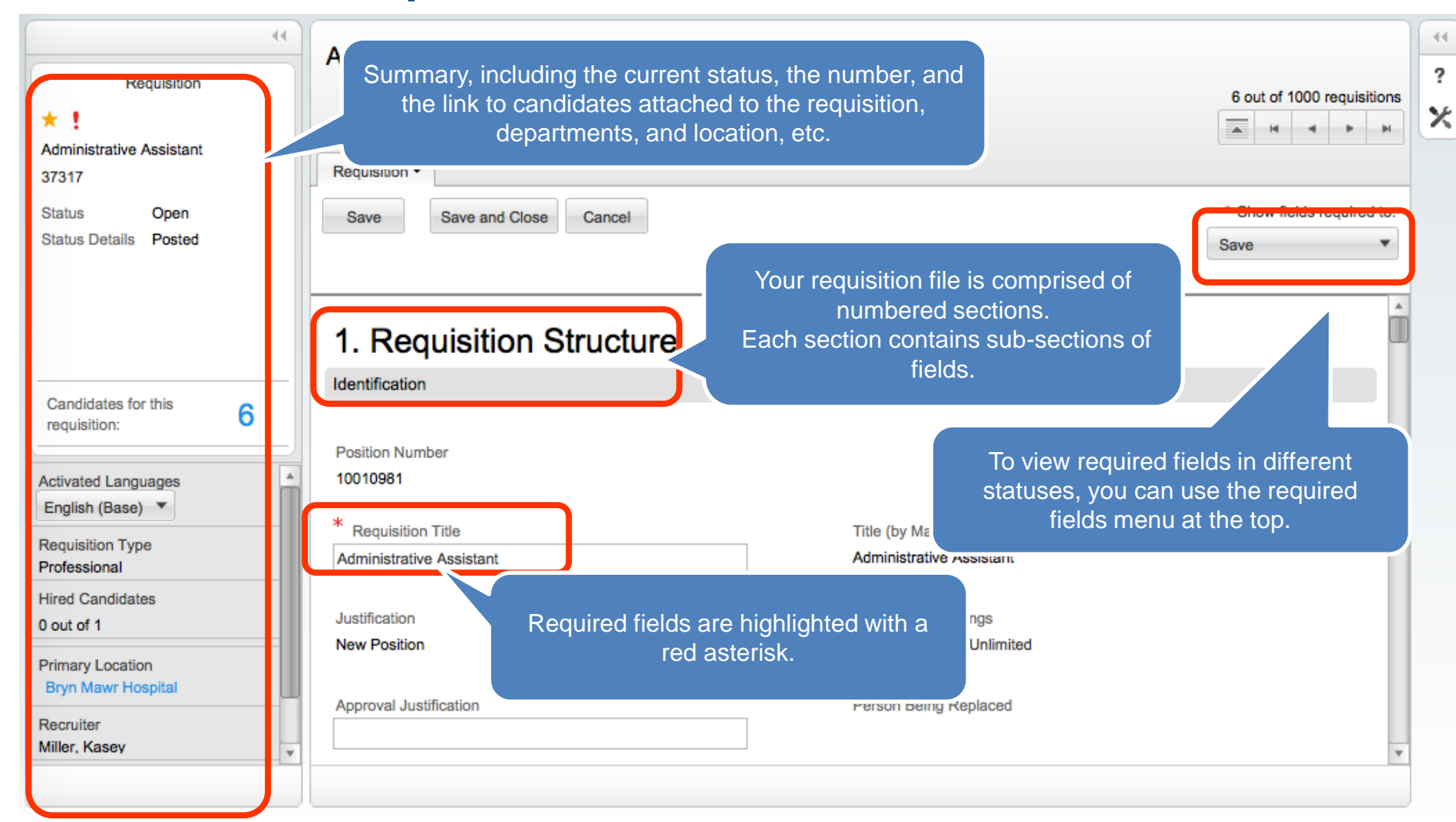

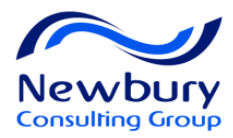

# **Required Fields**

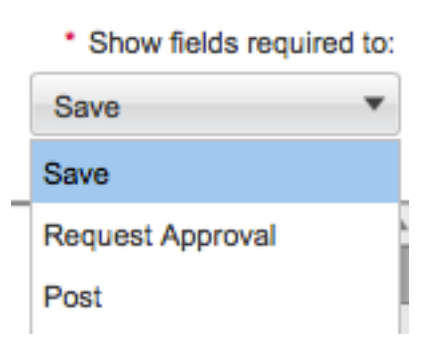

This filter will allow you to see which fields are required for different statuses of the Requisition process

Save: Required for you to save the requisition in Draft Status Request Approval: Required to open or route the Requisition for approval

**Post**: Required to post the requisition to career sections

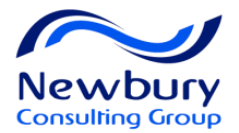

# **Diagnostic Tool**

By clicking the Tools tab on the right pane, you can access the Diagnostic Tool which is helpful when completing the requisition form. ? X The Diagnostic Tool lets you know if there are any remaining fields Jagnostic required for Saving, Requesting Approval or Posting the requisition. The following elements apply to the current language only. \* Show fields required to: ÷ Save Launch Diagnostic... Hiring Manager PeopleSoft Site Code Request Approval The file can be saved Program Name Budgeted by completing the Agent Requisition Type Hiring Manager and Addition or Replacement PeopleSoft Site Code, Hiring Manager but ... Requested Demand PeopleSoft Site Code PeopleSoft Company Code Target Start Date Title (by Manager) Target Cut Off Date Post Program Name Program Name Budgeted Agent Requisition Type Addition or Replacement Agent Requisition Type Hiring Manager Not Specified PeopleSoft Site Code PeopleSoft Company Code Target Start Date Target Cut Off Date

Ŧ

... several other fields must be completed before it can be routed for approval or posted.

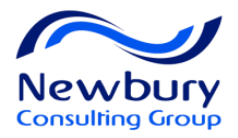

### **Requisition Table of Contents**

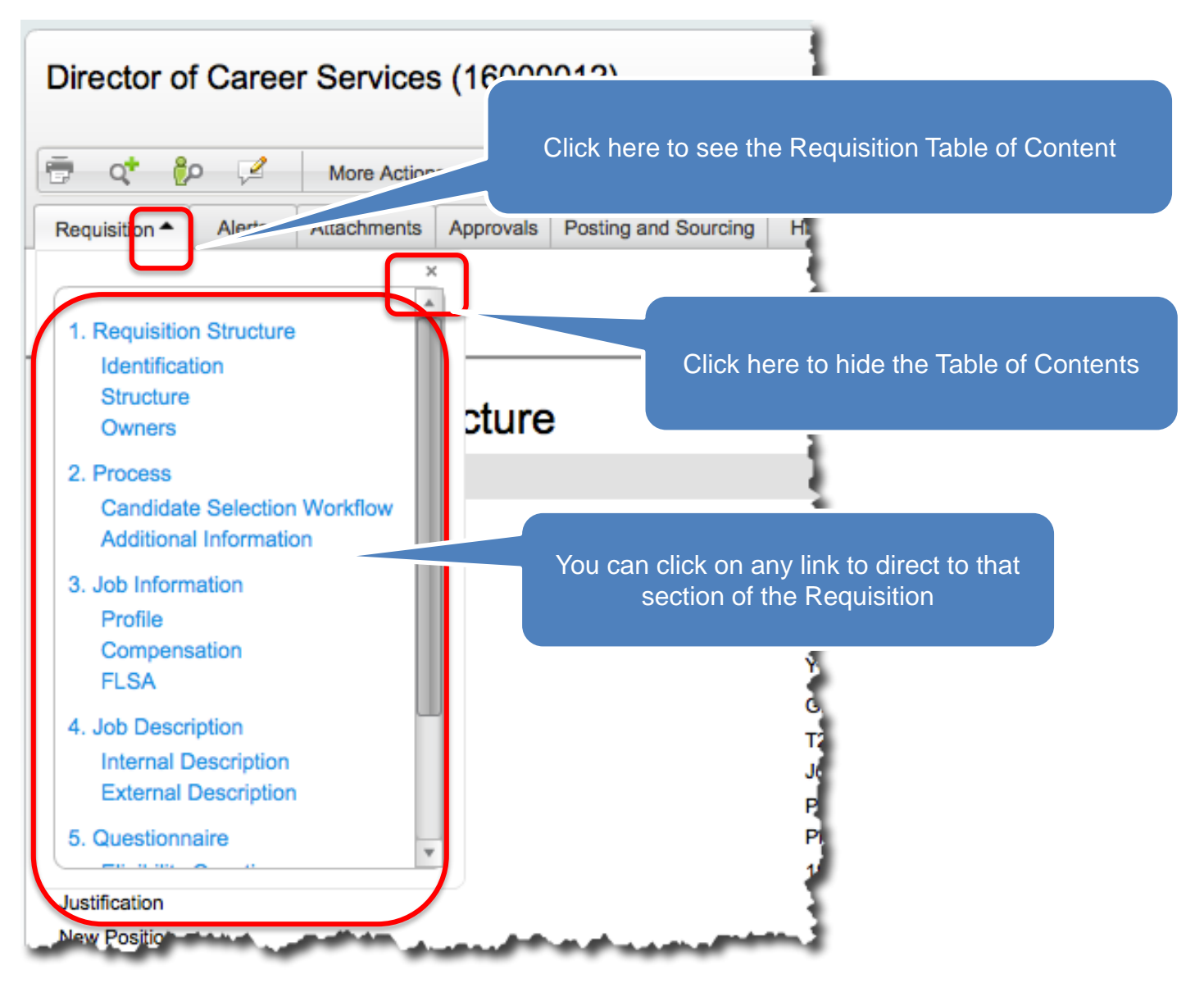

27

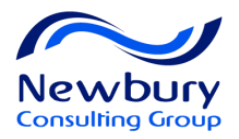

### Large Selection Fields

| Primary Location                                                                                          |                   |                                        | Large Selec<br>identified v<br>Selector Butto        | tion Fields can b<br>when you see the<br>on to the right of<br>field | e<br>the |
|----------------------------------------------------------------------------------------------------|-------------------|----------------------------------------|------------------------------------------------------|----------------------------------------------------------------------|----------|
| Brimary Location<br>sea<br>United States > California > Seal Beach<br>United States > Maryland > Seabrook |                   | You may type<br>to leverage<br>Text fe | e 3 or more cha<br>e Taleo's Sugge<br>eatures – OR – | racters<br>stive                                                     |          |
| United States > Oregon > Seaside                                                                          | Location Selector |                                        |                                                      |                                                                      |          |
| United States > Washington > SeaTac                                                                       | Location          | Country                                | State/Province                                       | City                                                                 |          |
| United States > Washington > Seattle                                                                      | Country           | United States                          | Washington                                           | Quincy                                                               | Select   |
| I                                                                                                    | All               | United States                          | Washington                                           | Redmond                                                              | Select   |
|                                                                                                    | Quick Filters     | United States                          | Washington                                           | Renton                                                               | Select   |
|                                                                                                    | Country           | United States                          | Washington                                           | SeaTac                                                               | Select   |
|                                                                                                    | 69                | United States                          | Washington                                           | Seattle                                                              | Select   |
|                                                                                                    | State/Province    | United States                          | Washington                                           | Spokane                                                              | Select   |
|                                                                                                    | City              | United States                          | Washington                                           | Stevenson                                                            | Select   |
|                                                                                                    |                   | United States                          | Washington                                           | Sumas                                                                | Select   |
| You may click the Selector Button                                                                         | Keyword           | United States                          | Washington                                           | Tacoma                                                               | Select   |
| to use Taleo's filtering features                                                                         | t3                | United States                          | Washington                                           | Tukwila                                                              | Select   |
|                                                                                                    | Address           | Helind Otatas                          | 18/                                                  | \/                                                                   | 0-lt ¥   |
|                                                                                                    |                   |                                        | 30 locations a                                       | Ivaliadië                                                            |          |

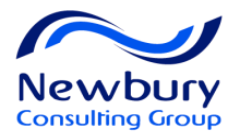

### **Owners and Collaborators**

| Owners * Bus.Partner/Dept.Recru                      | uiter              |                                   | Owners typically have<br>primary responsibility to<br>view and manage<br>requisition and candidates |
|------------------------------------------------------|--------------------|-----------------------------------|----------------------------------------------------------------------------------------------------|
| Recruiter, Rhonda<br>Hiring Manager<br>Manager, Mike |                    |                                   | requisition and candidates                                                                          |
| Talent Acquisition Special<br>Tellez, Alex           | list               |                                   |                                                                                                    |
| Collaborators<br>Modify Add Frequ                    | uent Collaborators | User can add/remov<br>Collaborato | e Collaborators or add Frequent<br>ors created in My Setup                                          |
| First Name                                           | Last Name          | Email                             | Title                                                                                               |
| Calvin                                               | Hare               | calvin_hare@newbury               | consulting.com                                                                                      |
| Collabor                                             | ators are other    | Permissions of                    | determine what users can                                                                            |

system users that may play a role in viewing and/or managing requisition and candidates. e and do when they are an Owr vs. a Collaborator

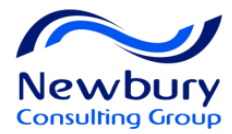

### **Job Description**

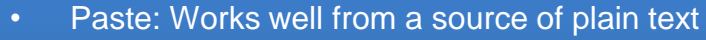

- Paste as Text: Equivalent of pasting from MS Notepad
- Paste from Word: Useful if trying to paste from MS Word and would like to keep some minor formatting, such as bold or bullets

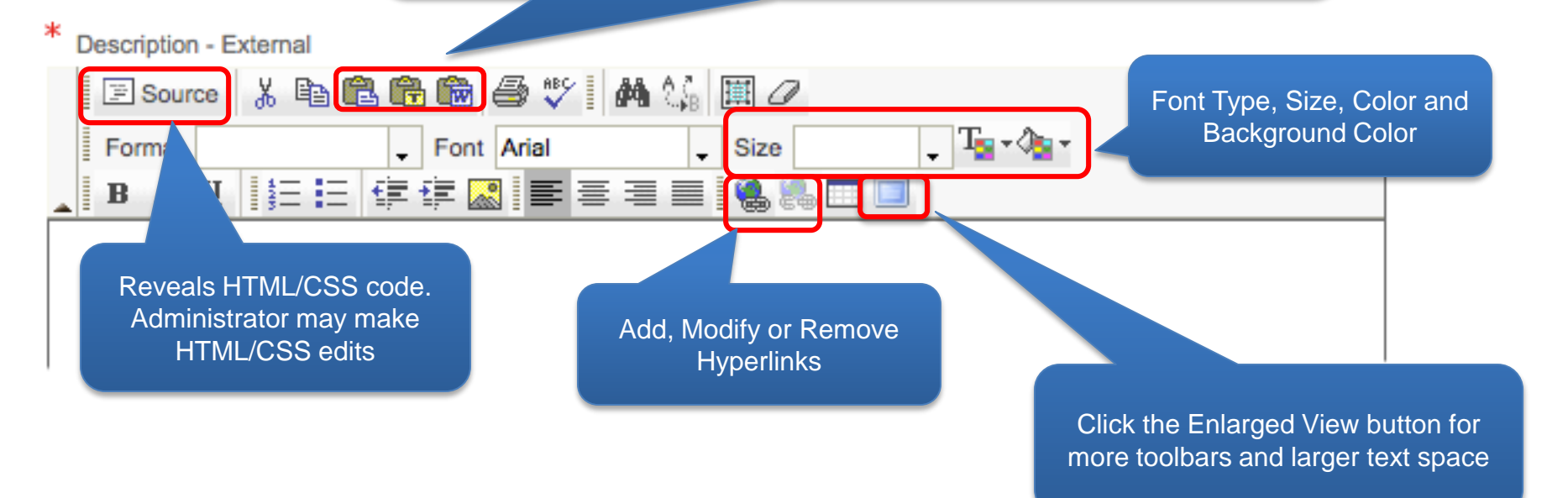

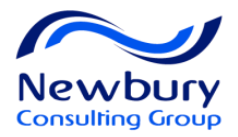

### Add Evaluations to Requisition

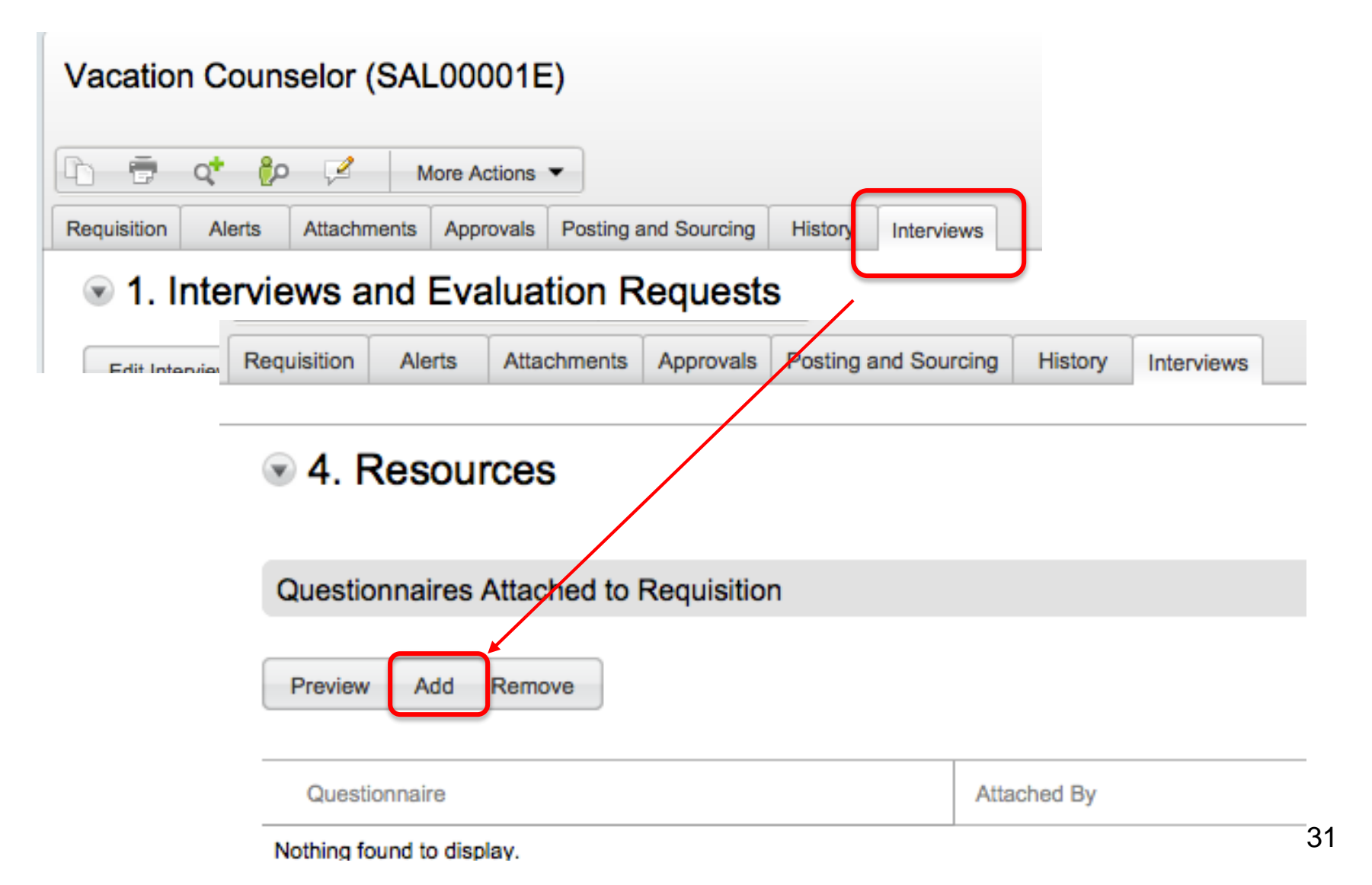

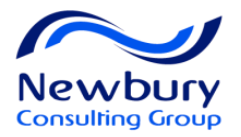

### Add Evaluations to Requisition

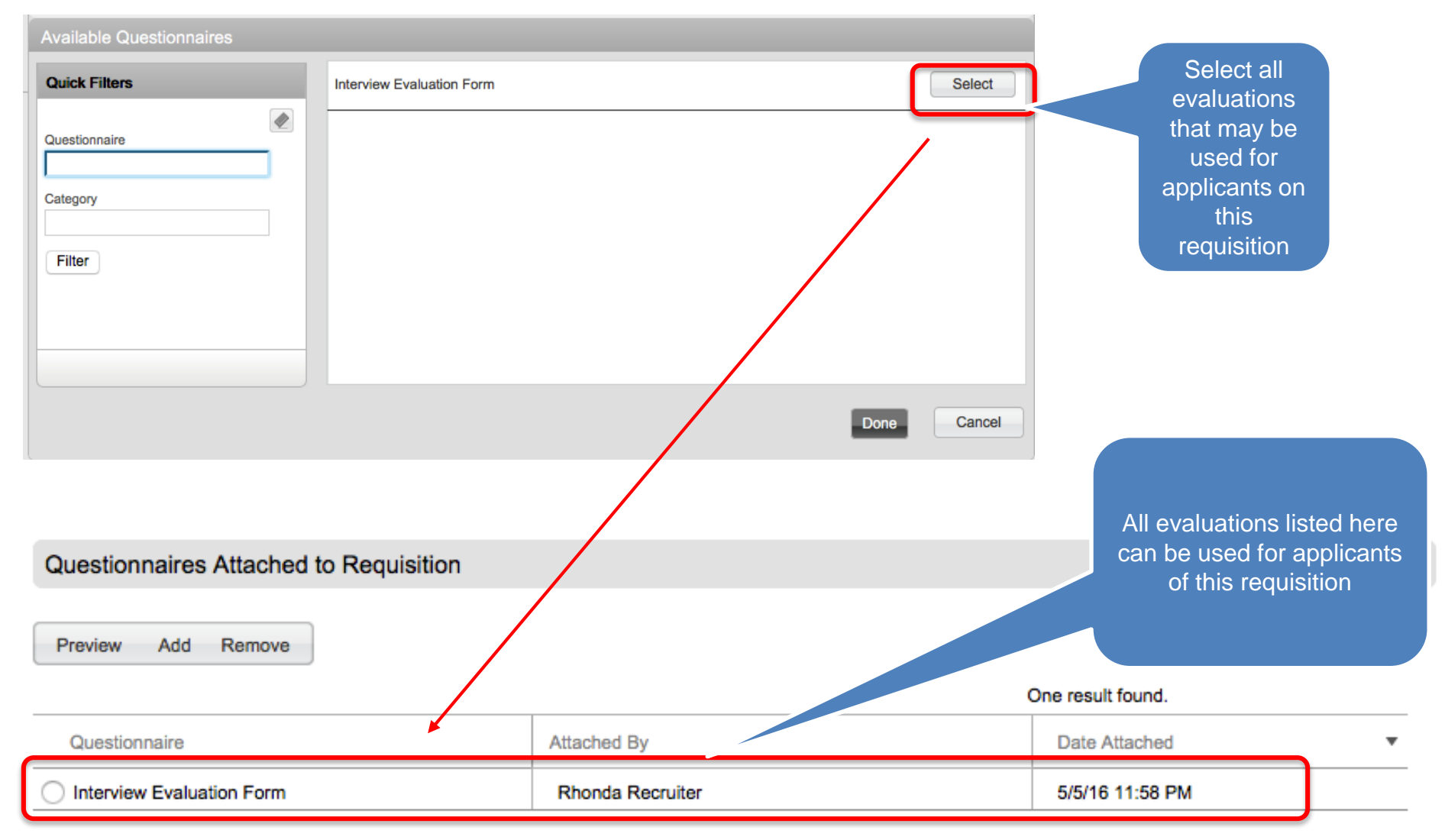

#### We will review how to use Evaluations in a later lesson

32

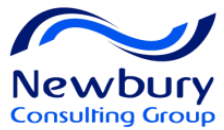

# **Request Requisition Approval - Manager**

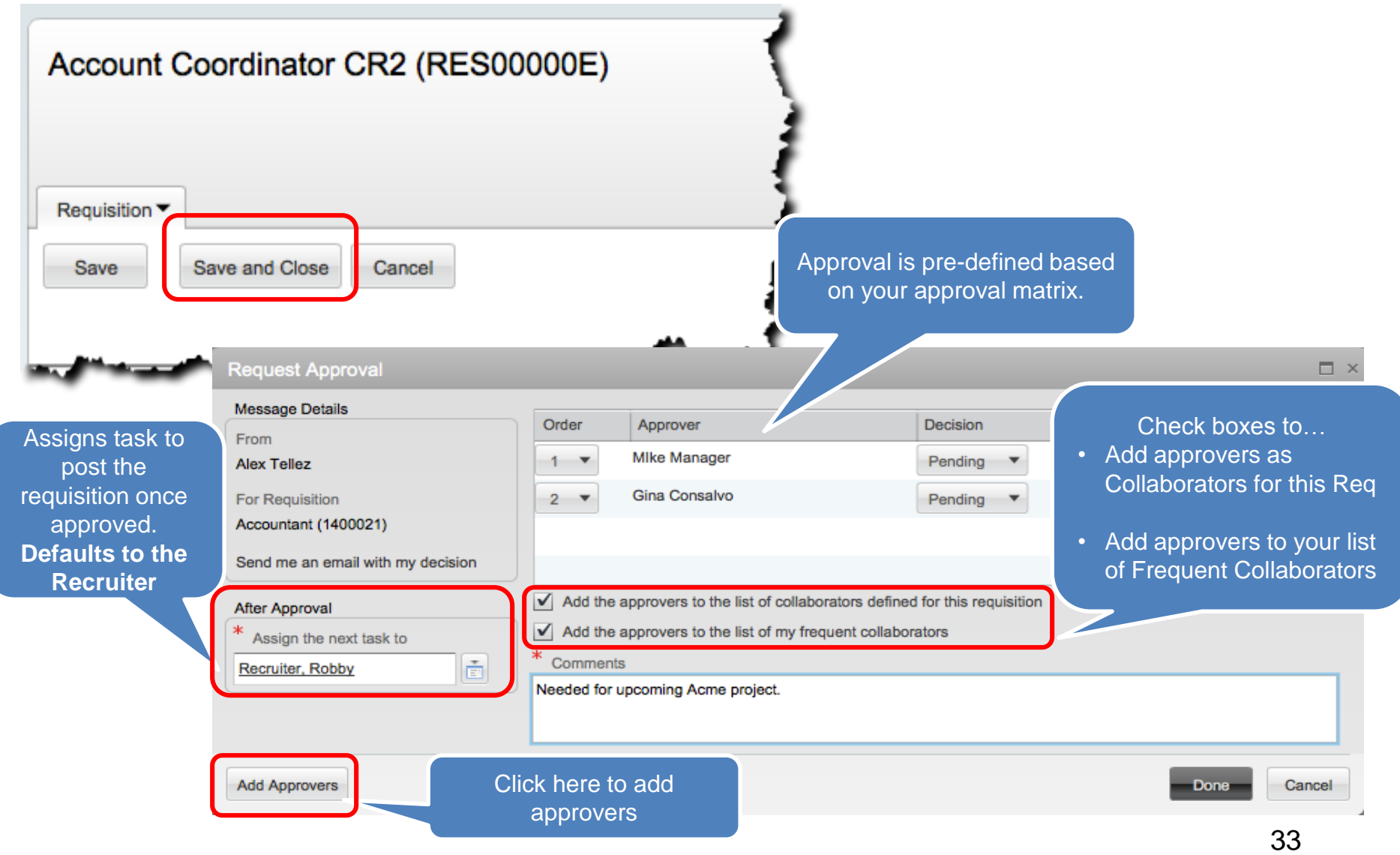

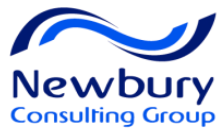

### Request Requisition Approval – HR/Recruiter

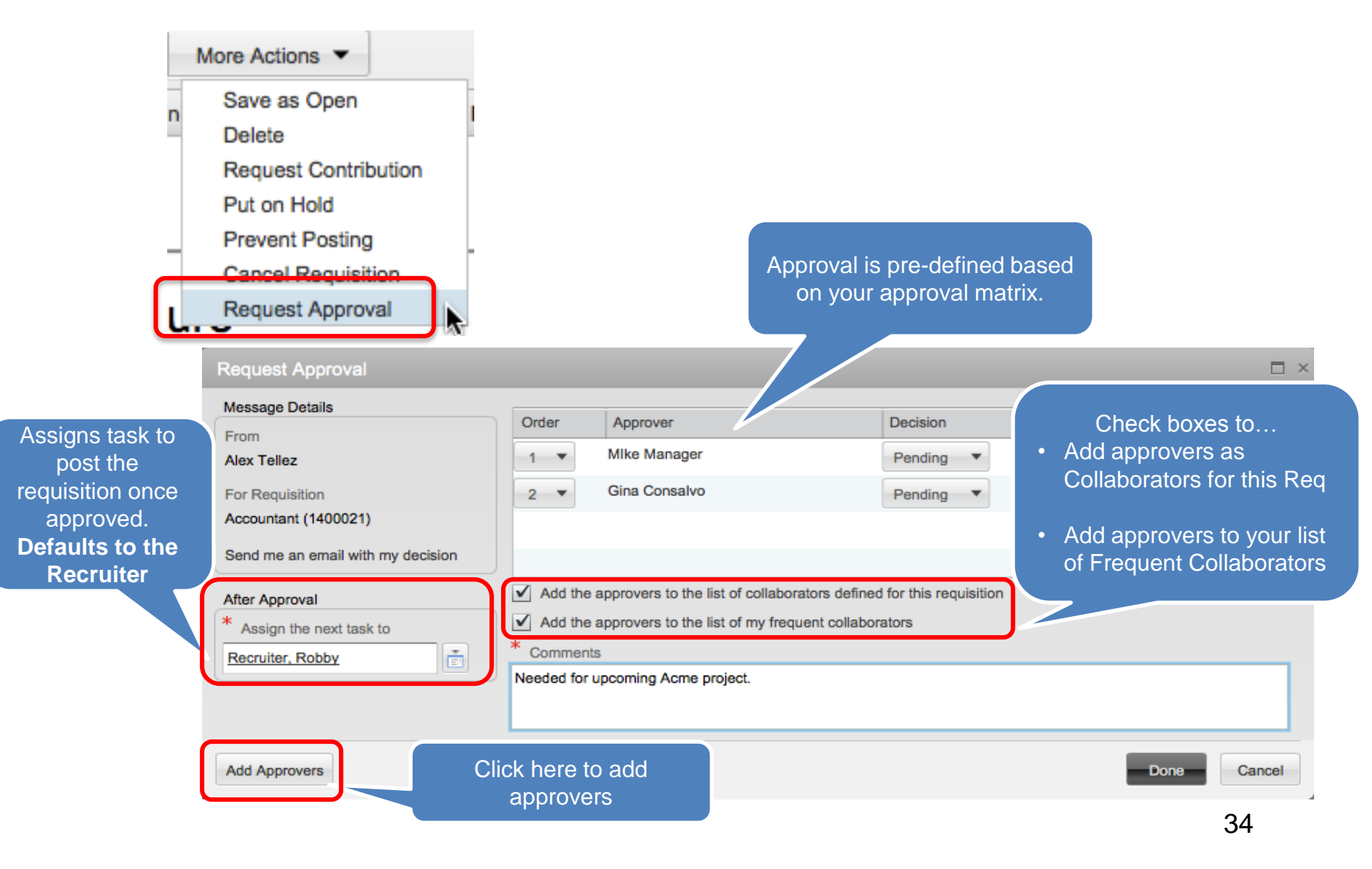

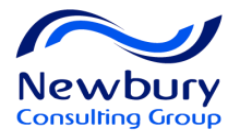

### eShare Approval Response Center

#### eShare Response Center

Approvers

| ibject: Accountant (Req.                                   | . Number 00000024) - Request for approval                                                                                                |
|------------------------------------------------------------|----------------------------------------------------------------------------------------------------|
|                                                            |                                                                                                    |
|                                                            |                                                                                                    |
|                                                            |                                                                                                    |
| Requisition Ap                                             | proval Request                                                                                                    |
| Requisition App                                            | 00000024 – Accountant                                                                                                    |
| Requisition App<br>Requisition<br>Requested by<br>Comments | proval Request<br>00000024 — Accountant<br>User Recruiter<br>Please approve the replacement for the accountant in the<br>Oakland office. |
| Requisition App<br>Requisition<br>Requested by<br>Comments | proval Request<br>00000024 — Accountant<br>User Recruiter<br>Please approve the replacement for the accountant in the<br>Oakland office. |

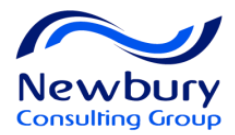

### **Navigation Tools**

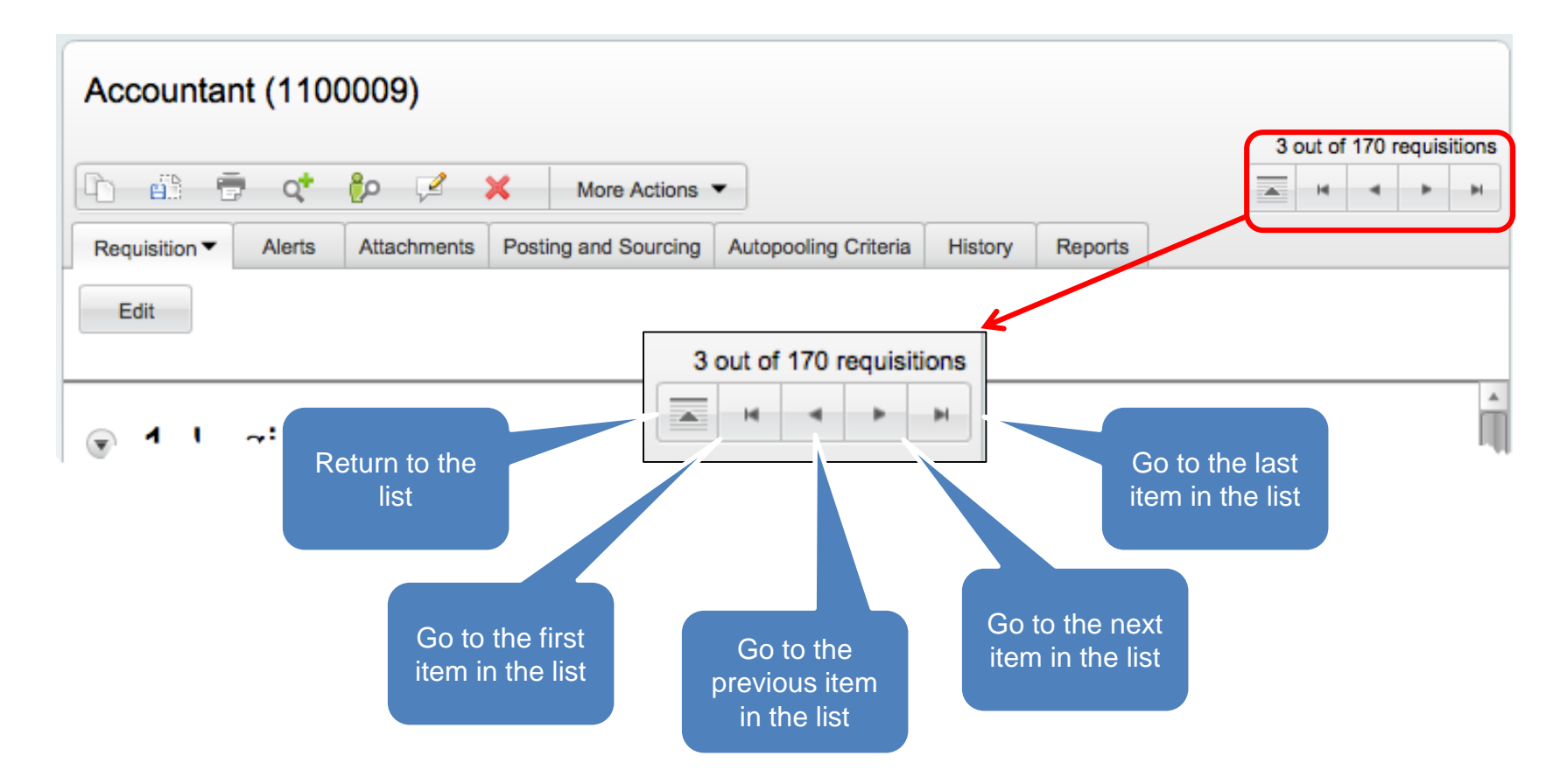

Note: Do NOT use your web browsers navigation tools with Taleo. Always use the built-in navigation features
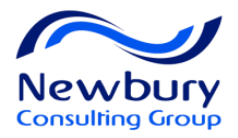

### **Requisition Quick Search**

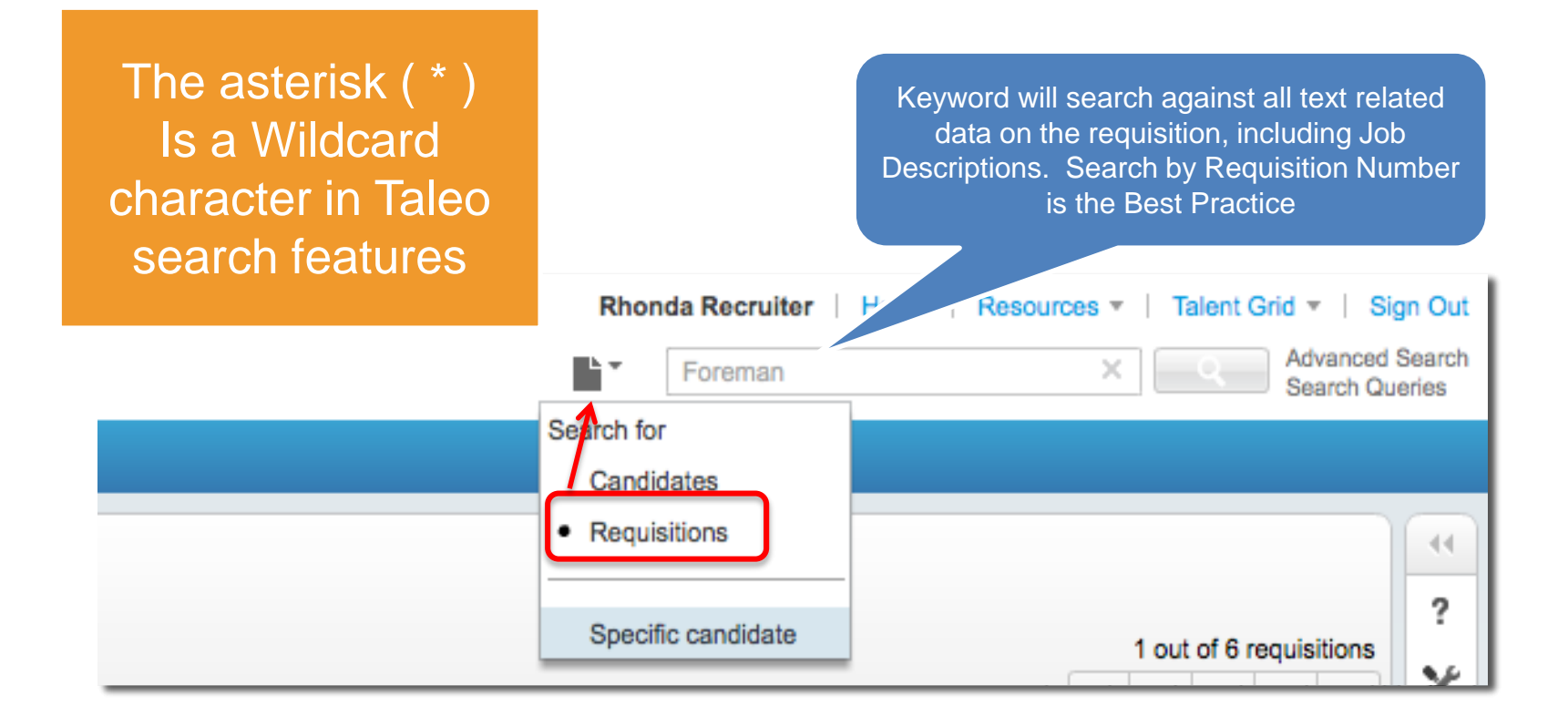

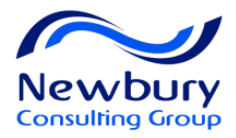

## **Requisition List Formats**

| Requisitions                                          | Click here to customize the list format                                                                                                    |
|-------------------------------------------------------|----------------------------------------------------------------------------------------------------|
| Requisition Type included in [Professional Hourly Car | mous Contingent Executives 1                                                                                                    |
|                                                       | ID A Status Status Detail Hiring Manager Recruiter                                                                                                    |
| 10 Consultant - Concerrent H                          | <ul> <li>MAS-AMERICAS- Open Posted (Ongoing) Adams Gretchen Hire Anita</li> <li>Uist Formats</li> <li>Select a requisition list format.</li> <li>M/ My List Format / M</li> <li>My List Format / M</li> <li>Create a Custom List Format</li> </ul> |
| 30 Technical Sales - Honolulu, HI                     | MA Personal Format 3 / X<br>O7 Default requisition list format<br>Diversity Apply Cancel                                                                                                    |
|                                                       | or select a Pre-Defined List Format                                                                                                    |

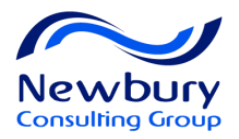

### **Configure Custom List Formats**

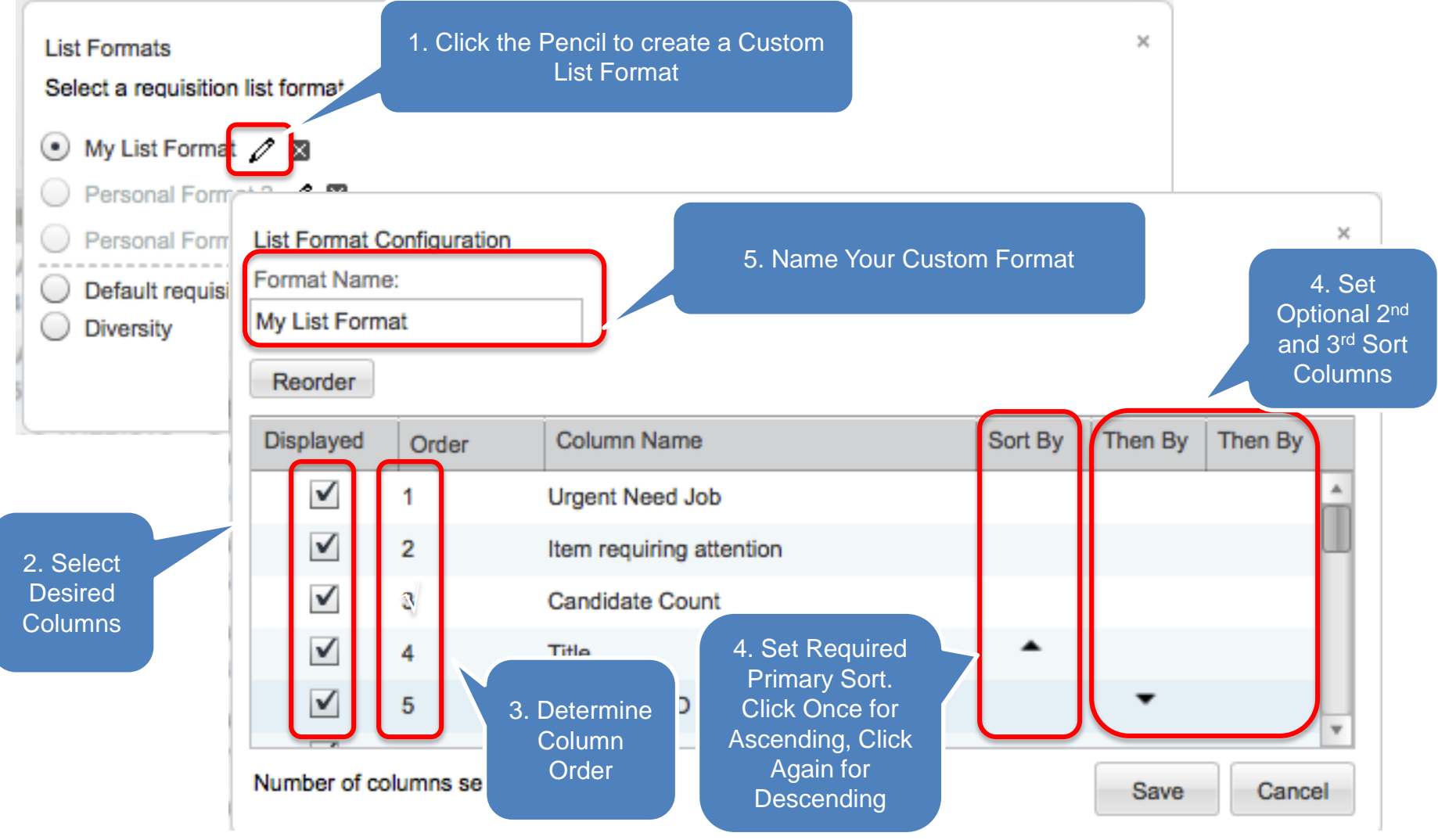

Note: Use this same procedure for custom Candidate Lists

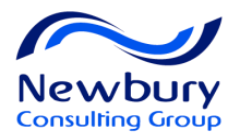

### **Requisition Statuses**

| Status   | Status<br>Details | Description                                                                                                    |
|----------|-------------------|----------------------------------------------------------------------------------------------------|
| Draft    | (none)            | Requisition creation is in progress, but not yet complete.                                                               |
| Pending  | To Be<br>Approved | Requisition is in approval cycle with one or more approvals that still need to be obtained.                              |
| Open     | Approved          | Requisition is active and all approvals have been obtained.                                                              |
| Open     | Posted            | Requisition is posted on one or more career sections and job boards.                                                     |
| On Hold  | (none)            | Requisition is unposted and on hold. Reactivating returns the status to Open.                                            |
| Filled   | (none)            | All open positions on requisition have been hired and requisition is no longer active.                                   |
| Canceled | (none)            | Requisition is no longer valid or active.                                                                                |
| Deleted  | (none)            | Requisition that was once in the draft status is now deleted. Note that Open and Pending requisitions cannot be deleted. |

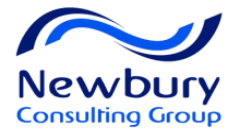

# PRESCREENING

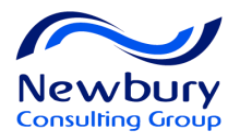

### Lesson Goals

### Overview of ACE Prescreening

- The Taleo System Administrator will manage the ACE Question Library.
- Hiring Managers and Recruiters will be able to select questions from the library to add to their requisitions.
- If you need a question added to library please email the question to taleohelp@temple.edu
- Work with Questions
  - Add Questions
  - Set Requirements and Assets
- Work with Competencies

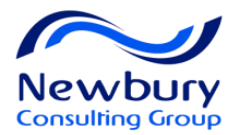

### The Problem

1. Not enough qualified candidates

### 2. Too many resumes

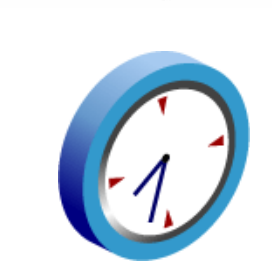

3. Not enough time...

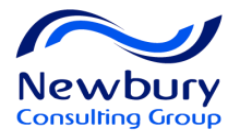

### **Questions Section**

| Requisition                          |                                        |                       |
|--------------------------------------|----------------------------------------|-----------------------|
| Save Save and Close Cancel           |                                        |                       |
| Job Related Questions                | Users ca<br>Requiremen<br>Asset        | n set<br>nts and<br>s |
| Add Remove                           |                                        |                       |
| Question                             | Answer                                 | Required/Asset        |
| Please indicate the highest level of | High School / GED                      | Not Applic 🔻          |
| Global * Code: HighestLevelEducation | Some College                           | Not Applic 🔻          |
| Type: Single Answer                  | Associates Degree                      | Required •            |
|                                      | Bachelors Degree                       | Required •            |
|                                      | Masters Degree                         | Required •            |
|                                      | Doctorate                              | Required •            |
|                                      | None of the above                      | Not Applic 🔻          |
|                                      | otal for Competencies and<br>uestions: | Weight<br>10          |

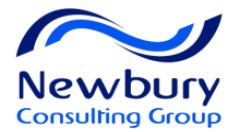

### **Types of Questions**

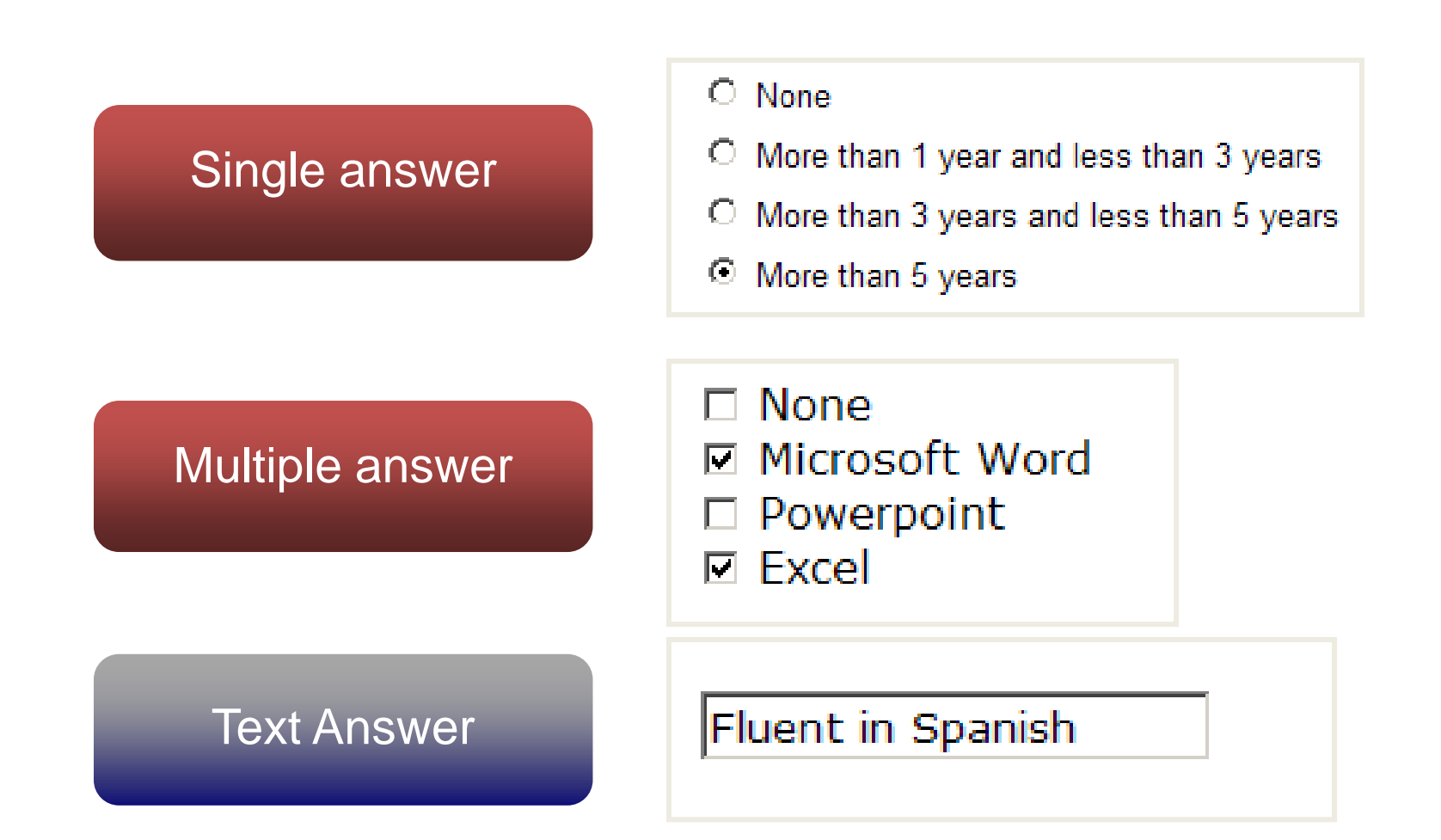

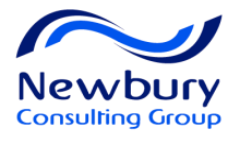

# Adding questions to requisitions

| 1. Action by<br>questions from<br>lib<br>Job Related Questions<br>This requisition acces 0 of the 0 questions from the corr               | outton to add<br>m the questions<br>orary                                                                                                    |                                                                                 |                          |                                 |        |      |
|----------------------------------------------------------------------------------------------------|----------------------------------------------------------------------------------------------------|---------------------------------------------------------------------------------|--------------------------|---------------------------------|--------|------|
| Question                                                                                                    |                                                                                                    |                                                                                 | Answer                   | Required/Asset                  | Weight |      |
| Please indicate the highest level of educ                                                                                                 | ation you have completed.                                                                                                    |                                                                                 | High School Diploma or G | ED Required                     | 0      | (0%) |
| Available Questions                                                                                                    | Hide Details                                                                                                    |                                                                                 |                          |                                 | 1      |      |
| <ul> <li>Location</li> <li>Region A/.</li> <li>Quick Filters</li> <li>Visible by</li> <li>All</li> <li>Question</li> <li>drill</li> </ul> | Code Question ExpLogDrill How many years of experience of services at the well site? Type: Single Answer None Less than 1 year More than 1 years but less More than 3 years but less More than 5 years but less More than 10 years | do you have delivering Logging<br>than 3 years<br>than 5 years<br>than 10 years | Visible by               | es                              | Selec  | ct   |
| Possible Answers                                                                                                    | ExpDirDriller Please indicate the number of ye<br>Driller.<br><i>Type: Single Answer</i><br>trick Filters to search<br>questions library                                                                                           | han 3 years<br>han 5 years<br>han 5 years                                       | 3. Selecting<br>the      | to add questions<br>requisition | s to   | zt   |

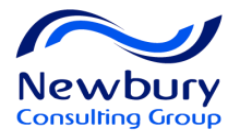

### Requirements, Assets

| Question                                                                               | Answer                      | Required/Asset   |
|----------------------------------------------------------------------------------------|-----------------------------|------------------|
| <ul> <li>Please indicate the highest level of education you have completed.</li> </ul> | High School Diploma or GED  | Not Applicable 💌 |
|                                                                                        | Associate's or 2 year       | Not Applicable 🔻 |
|                                                                                        | degree/certificate          |                  |
|                                                                                        | Bachelor's degree           | Required 🔹       |
|                                                                                        | Master's or advanced degree | Required 🔹       |
|                                                                                        | PhD / JD                    | Required 🔹       |
|                                                                                        | None of the above           | Not Applicable 🔻 |
| 2 Please indicate if you have an intermediate level of proficiency (requiring minimal  | Blueprints                  | Required         |
| supervision) in interpreting the following. Please select all that apply:              | Wiring Diagrams             | Required 🔹       |
|                                                                                        | Assembly Prints             | Asset 🔹          |
|                                                                                        | Parts Lists                 | Asset 🔹          |
|                                                                                        | None of the Above           | Not Applicable   |

Required: Think "Meets Requirements". Does the answer to the question meet the requirements for this role?

Assets: Includes "Strongly Preferred" and "Nice-to-Have" qualifications.

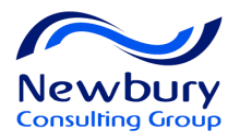

# Using Requirements and Assets

Single answer questions: Use all Requirements OR all Assets, not both

| High School Diploma or GED                  | Not Applicable | * |
|---------------------------------------------|----------------|---|
| Associate's or 2 year<br>degree/certificate | Not Applicable | • |
| Bachelor's degree                           | Required       | • |
| Master's or advanced degree                 | Required       | • |
| PhD / JD                                    | Required       | • |
| None of the above                           | Not Applicable | • |

In this example, a Bachelor's degree is the minimum requirement.

Therefore, both a Master's degree and a PhD/JD also meet the minimum requirement.

The above example will give candidates credit for *MEETING A REQUIREMENT* if they answer 'yes' to a Bachelor's, Master's or PhD.

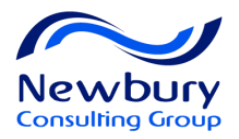

# Using Requirements and Assets

Multiple Answers questions: May use <u>both</u> Requirements and Assets

| Blueprints        | Required       | T |
|-------------------|----------------|---|
| Wiring Diagrams   | Required       | • |
| Assembly Prints   | Asset          |   |
| Parts Lists       | Asset          | • |
| None of the Above | Not Applicable | • |

In this example, Blueprints and Wiring Diagrams are required. Assembly Prints and Parts Lists are preferred.

The above example will give candidates credit for *MEETING TWO REQUIREMENTS* if they answer 'yes' to Blueprints and Wiring Diagrams.

If an answer to either of these is 'no', the candidate will not meet the requirement, even if they answered 'yes' to any Assets 49

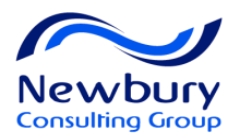

# Requisition list showing ACE alerts

Recruiters may use ACE alerts to easily identify ACE candidates. Note: only set alerts when ACE questions are on the requisition

| ŵ | Title        | 1 🔺 ID    | Langu: | 5 | $\star$ | Illi | Hiring Manager       | Recruiter     | Status | Status Detail                  | Location                                                                                            |
|---|--------------|-----------|--------|---|---------|------|----------------------|---------------|--------|--------------------------------|----------------------------------------------------------------------------------------------------|
| 0 | ACCOUNTANT I | ▼ 1203761 | ø      |   | *       | ]    | HENDRICKS<br>ANTHONY | CHRISMAN KYLE | Open   | Approved (Ready)               | NORTH<br>AMERICA ><br>UNITED<br>STATES ><br>Colorado ><br>DENVER ><br>US51-US-CO<br>-DENVER<br>1030 |
| 0 | ACCOUNTANT I | 1203760   | •      |   |         |      | HENDRICKS<br>ANTHONY | CHRISMAN KYLE | Open   | Approved (Ready)               | NORTH<br>AMERICA ><br>UNITED<br>STATES ><br>Colorado ><br>DENVER ><br>US61-US-CO<br>-DENVER<br>1030 |
| 1 | ACCOUNTANT I | 1203749   | en     |   | *       | ]    | TELLEZ ALEX          | 00 Recruiter  | Open   | Unposted (8/11/12,<br>1:00 AM) | MIDDLE<br>EAST ><br>U.A.E. ><br>U.A.E. ><br>DUBAI ><br>AE11-AE-<br>XXX-DUBAI<br>1030                |

The graphic above shows requisitions with active ACE alerts

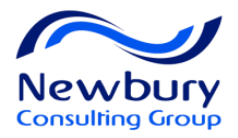

## Setting ACE Alerts

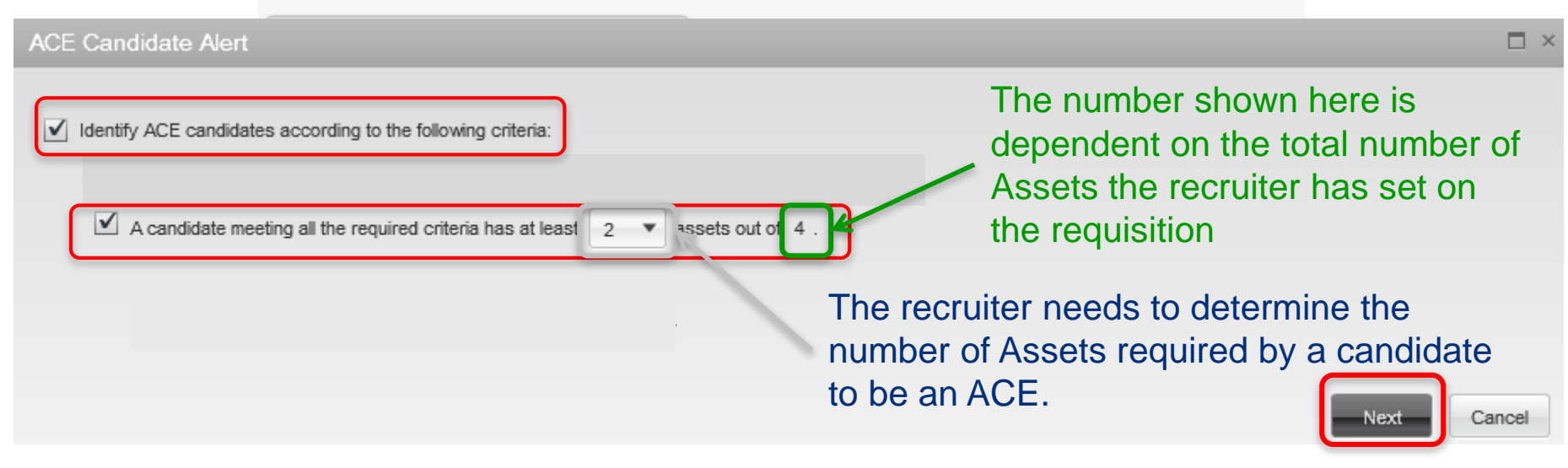

- 1. The ACE alert must be checked for a requisition with ACE questions. Candidates must meet ALL REQUIREMENTS to be considered an ACE
- 2. Next, you must select a minimum Asset threshold.

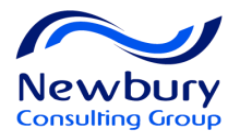

### Instructions for setting ACE alerts

| ACE Candidate Alert    |                     |                              |                      |
|------------------------|---------------------|------------------------------|----------------------|
|                        |                     |                              |                      |
| Selected Recipients    |                     |                              |                      |
| Name                   |                     | Title                        |                      |
| AVERY, SHELAGH         |                     | DIR HR                       |                      |
|                        |                     |                              |                      |
|                        |                     |                              |                      |
|                        |                     |                              |                      |
|                        |                     |                              |                      |
|                        |                     |                              | Previous Done Cancel |
|                        |                     |                              |                      |
| Quick Filtore          | Name                | Email Address                |                      |
| Suggested Lisers       | AUGUSTIN, K STACEY  | 9BE52D5EA9935D71E040680A     | Select               |
| Frequent Collaborators | AUTRY, JERRY        | 9C54D9779007D65EE040680A     | Select               |
| Name                   | AVERETT, M STUART   | 99DF1FC6BF40322EE040680A     | Select               |
| 4                      | AVERY, W MARK       | 99DF2D2206E313E5E040680A     | Select               |
| Email Address          | AVERY, SHELAGH      | 99E4E5E6F73262C4E040680A     | Select               |
| 43                     | AWARTANI E MOHAMMED | 9EB1784E6A5CECA7E040680      | Select               |
| Employee ID            |                     | 000.54.500.000.000.0000.0000 | Select               |
| 5                      | ATA, V LAUKA        | 350FTFC0DF0A322EE040660      | select               |

4. Determine people to receive an email alert once an ACE candidate applies to the requisition (you may select more than one)

#### IT IS NOT NECESSARY TO SET AN EMAIL ALERT. THIS SHOULD ONLY BE SET FOR EXTREMELY HARD TO FILL POSITIONS 52

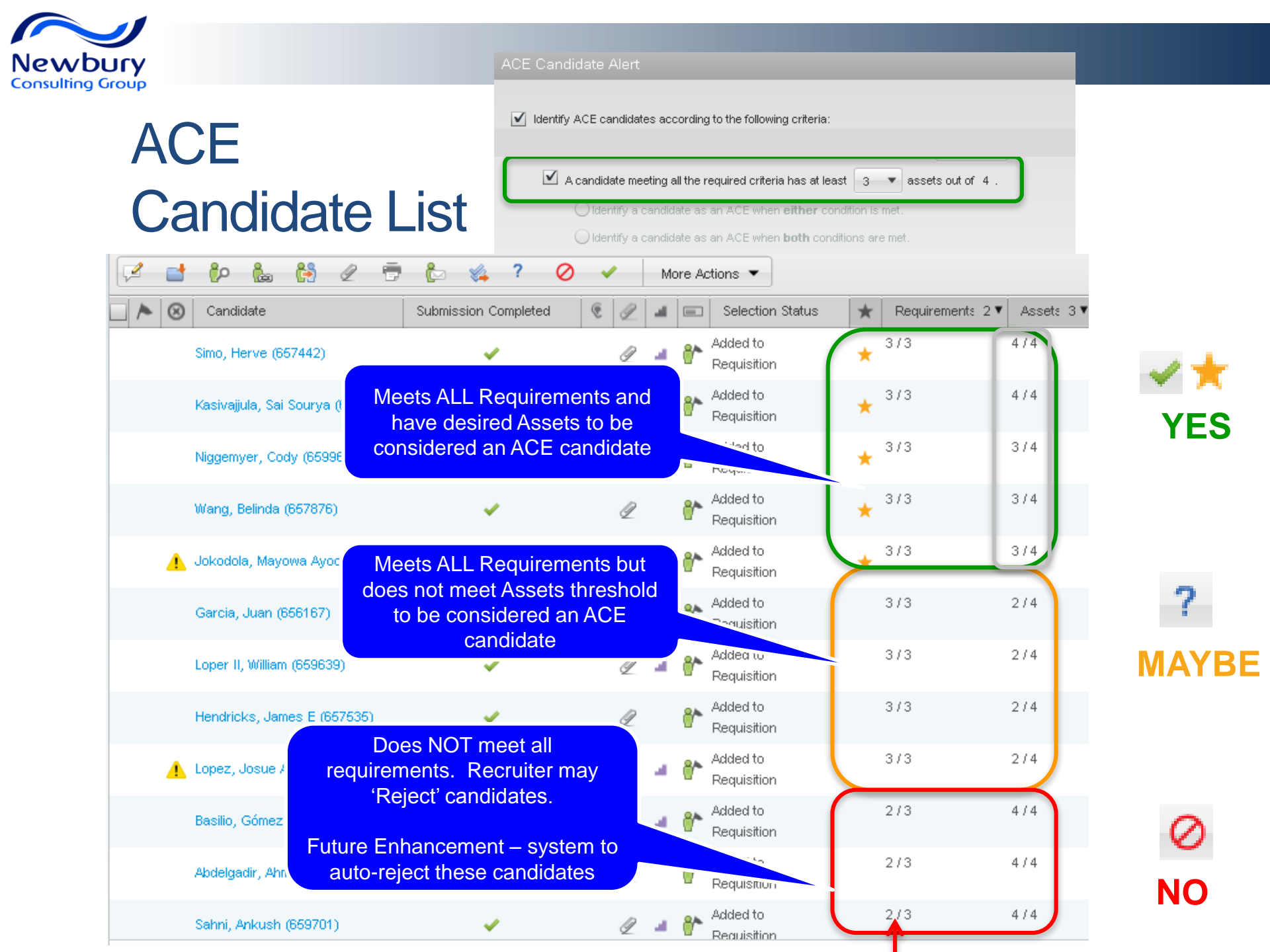

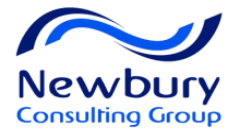

# **POSTING & SOURCING**

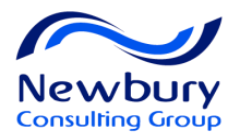

### Lesson Goals

- Post to a Requisition to Taleo Career Sections
  - Only HR Employment can post Staff Requisitions to Career Sections

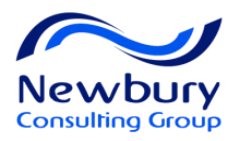

# **Accessing Posting & Sourcing**

#### Center Stage: Tasks Channel

| Tasks                |   |       |  |  |  |  |
|----------------------|---|-------|--|--|--|--|
|                      | ~ | Total |  |  |  |  |
| Tasks assigned to me | 1 | 5     |  |  |  |  |
| All staffing tasks   | 1 | 5     |  |  |  |  |
| Requisitions         |   |       |  |  |  |  |
| Ready for sourcing   | 1 | 2     |  |  |  |  |
| Self-assigned Tasks  |   |       |  |  |  |  |
| Open                 | 0 | 3     |  |  |  |  |
| - Overdue            | 0 | 3     |  |  |  |  |

#### Req. List: Status Details column

| F | Requ  | uisitic  | ons      |                                |         |    |                    |        |                  |
|---|-------|----------|----------|--------------------------------|---------|----|--------------------|--------|------------------|
| L | o Cre | eate Red | quisitio | n                              |         |    |                    |        |                  |
| 4 | A     | m        | 82       | Title                          | ID      | 1. | Recruiter          | Status | Status Detail    |
|   |       | 0        |          | Retail Assistant - TSC Example | 010101  |    | SA101 00-Instructo | Open   | Approved (Ready) |
|   |       | 1        |          | Senior Accountant - Example    | 030303  |    | SA101 00-Instru    | Draft  | - 🔶              |
|   |       | 0        |          | Barista - TSC Example          | 050505  |    | SA101 00-Instructo | Open   | Posted (Ongoing) |
|   |       | 1        |          | Web Architect REC-SA201        | 1000001 |    | System Administ    | Open   | Posted (Ongoing  |
|   |       | 10       |          | Accounting Assistant           | 100003Y |    | Michael Decker     | Open   | Posted (Ongoing  |
|   |       | 16       |          | Corporate Trainer              | 100008V |    | Christoper Bake    | Open   | Posted (Ongoing  |

#### Req. File: More Actions menu

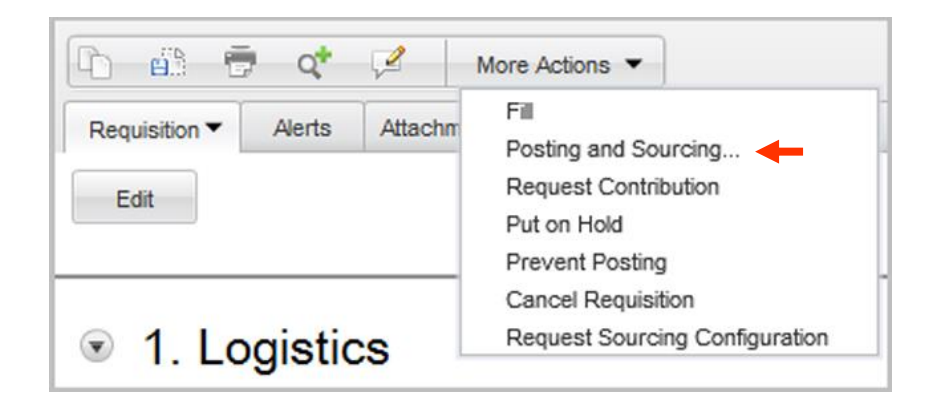

#### h en ٠. Q 2 More Actions < Requisition Alerts Attachments Posting and Sourcing History Reports Services Career Sections Post jobs on external and internal career sections Preview Matching Candidates. Share Modify... Career Section Visibility Status External Posted Corporate

56

Req. File: Posting and Sourcing tab

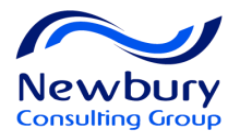

# Posting & Sourcing

| Account Development Coord (United States) (14000029)                   |                       |                             |                      |         |            |                          |  |  |  |
|------------------------------------------------------------------------|-----------------------|-----------------------------|----------------------|---------|------------|--------------------------|--|--|--|
|                                                                        |                       |                             |                      |         |            | 5 out of 94 requisitions |  |  |  |
| 🗅 🖶 📬 խ                                                                | More Act              | tions 🔻                     |                      |         |            | <b>▲ H → H</b>           |  |  |  |
| Requisition Attachments                                                | Approvals Post        | ing and Sourcing A          | Autopooling Criteria | History |            |                          |  |  |  |
| Services<br>Career Sections<br>Post jobs on external and int<br>Modify | ternal career sectior | ıs.                         |                      |         |            |                          |  |  |  |
| Career Section                                                         |                       | Display Type                | Status               |         | Start Date | End Date                 |  |  |  |
|                                                                        | Click here to         | Post to Taleo C<br>Sections | Career               |         |            |                          |  |  |  |

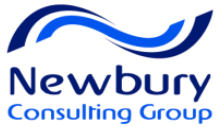

### Posting a Requisition to Career Sections

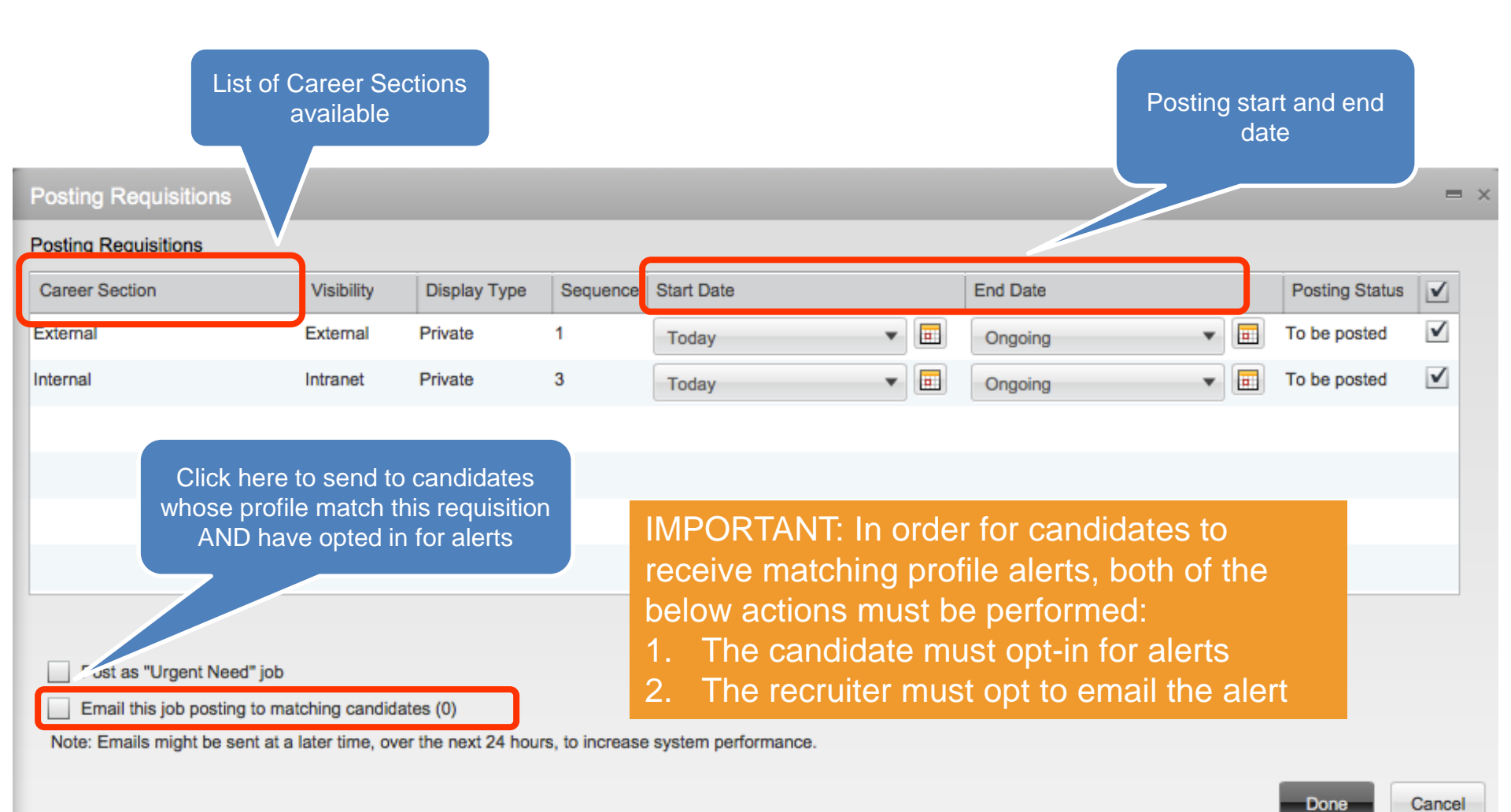

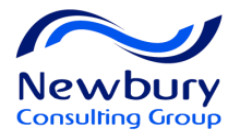

### **ONLY FOR HR STAFF:** Posting to Broadbean

#### You may post to 3<sup>rd</sup> Party Job Board via the Broadbean Job Distribution Service

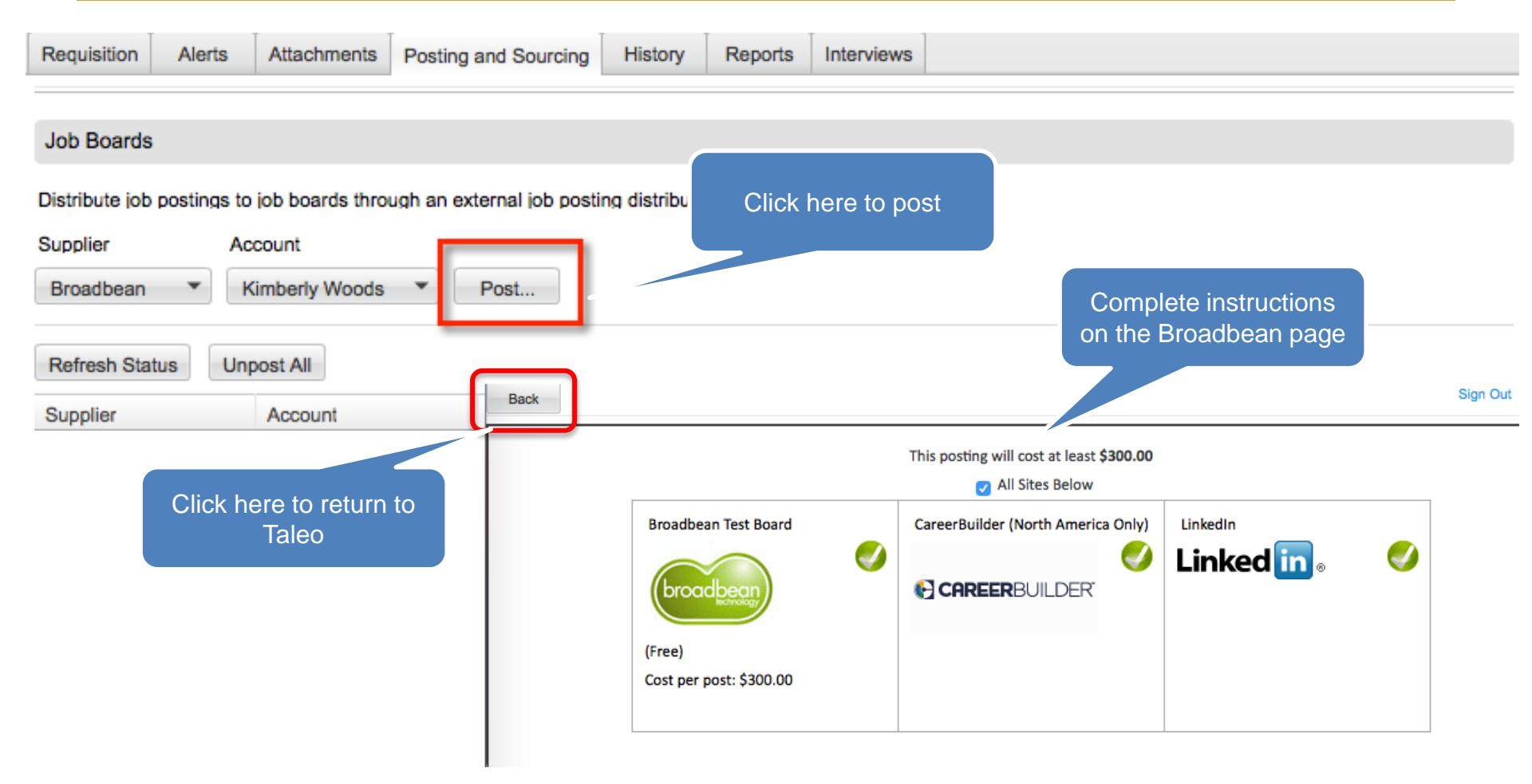

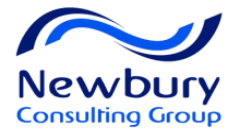

# **CANDIDATE EXPERIENCE**

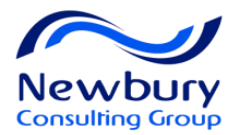

### Lesson Goals

- Review the Candidate Experience
- Apply to a Posted Requisition on a Career Section

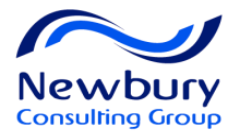

### **Taleo Enterprise: Career Sections**

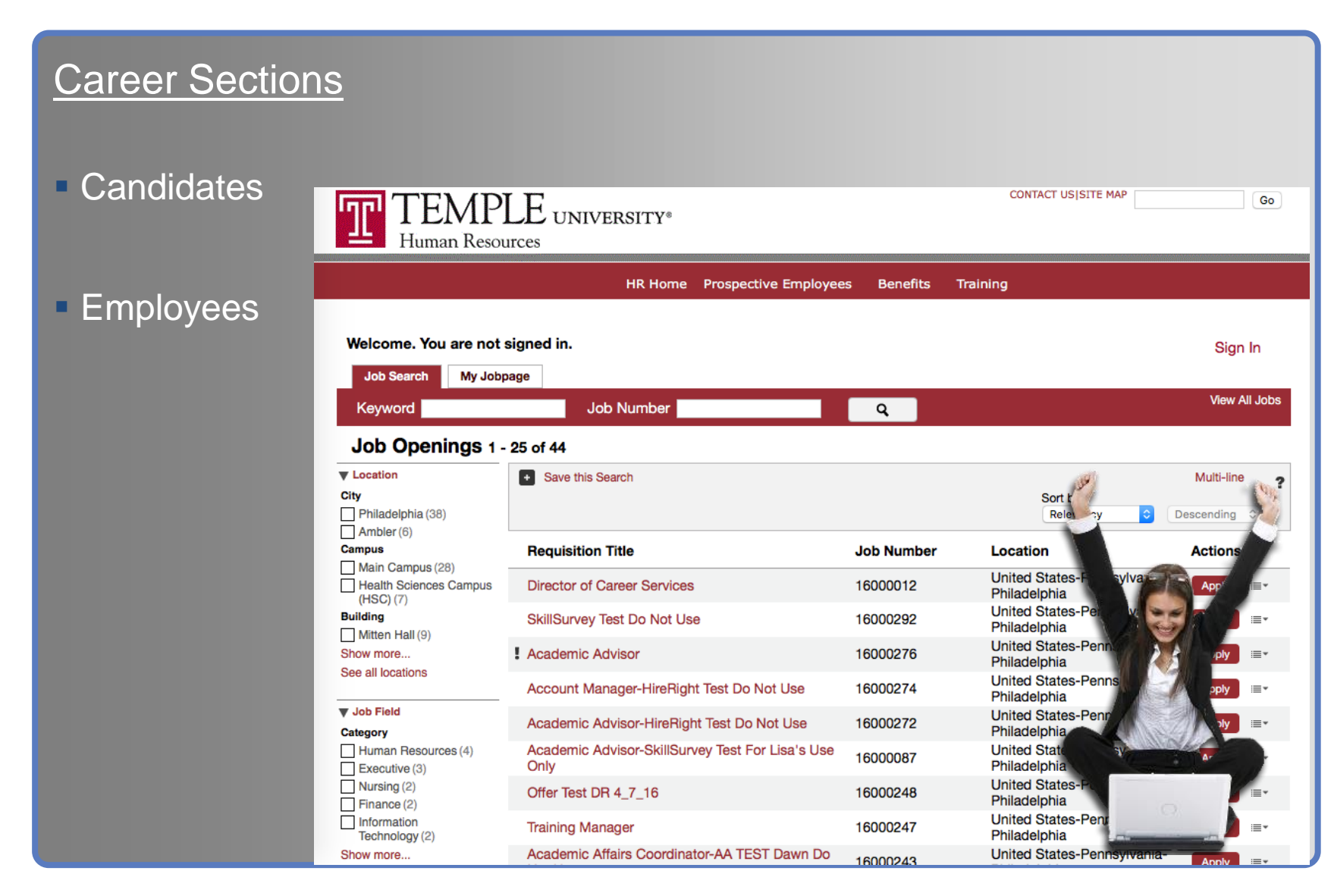

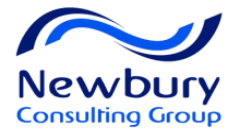

# **CANDIDATE FILES**

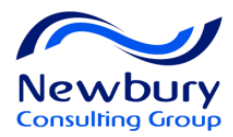

### Lesson Goals

- Access Candidates
- View Candidate Actions
- Candidates on Multiple Submissions
- Review Indicators

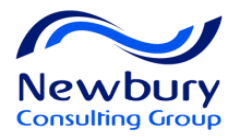

## Candidate List via Requisition

#### Requisition List - Candidate column

| Requisitions           |         |                |        |                  |             |  |
|------------------------|---------|----------------|--------|------------------|-------------|--|
| Create Requisition     |         |                |        |                  |             |  |
| 🗌 🏊 📩 Title            | ▲ ID    | Hiring Manager | Status | Status Detail    | Location    |  |
| 12 ★ Help Desk Manager | 10002VK | Manager Hourly | Open   | Posted (Ongoing) | US > Oregon |  |

#### Requisition File - Left Pane

| Requisition                          | Help Desk Manager (10002VK)                                         |  |  |  |  |  |  |
|--------------------------------------|---------------------------------------------------------------------|--|--|--|--|--|--|
| 10002VK                              | Requisition Alerts Attachments Posting and Sourcing History Reports |  |  |  |  |  |  |
| Status Open<br>Status Details Posted | Edit                                                                |  |  |  |  |  |  |
|                                      | I. Logistics                                                        |  |  |  |  |  |  |
|                                      | Identification                                                      |  |  |  |  |  |  |
| Candidates for this requisition:     | luctification                                                       |  |  |  |  |  |  |

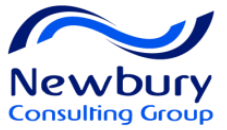

### Candidate List via Candidate Menu

| Recruiting                       | Tasks    | Requisitions                      | Candidates              | Offers              | Reports     | Librar  | ies 🔻          |   |              |    |         | \$       |
|----------------------------------|----------|-----------------------------------|-------------------------|---------------------|-------------|---------|----------------|---|--------------|----|---------|----------|
|                                  | 4        | Candida                           | ates                    |                     |             |         |                |   |              |    |         | 7        |
| Quick Filters                    | Candid   |                                   |                         | es are organized by |             |         | More Actions 💌 |   |              |    |         | 4        |
| Show candidates for requis       | sitions: |                                   | collapse/e              | expand eac          | h list      | oyee ID | Q              |   | <b>1</b>     |    | $\star$ | 1        |
| l own                            | •        | ▼15000003 -                       | Human Resource          | es Generalist       | t/Coordinat | or      |                |   |              |    |         | ł        |
| Include inactive requisi         | itions   | <u> </u>                          | Neaver, Jered (10       | 0261)               |             |         | Q              |   | 14           | &  | $\star$ | Hit      |
| Since                            |          | <u> </u>                          | Anderson, Garrett       | (10280)             |             |         | Ð              |   |              | R  | *       | o.       |
| Candidates                       |          | 1                                 | Aybar, Erick (1032      | 20)                 |             |         | Q              |   | 1.4          | Ð  |         | Off      |
| Submissions                      |          | <u> </u>                          | Wilson, Christoph       | er John (102        | V           |         | Q              |   | 1            | Ð  | *       | HR<br>Sc |
| Last activity date               |          | <u> </u>                          | Shields, Scot (103      | 341)                | tu9999      | 99      | Q              | 0 | 1            | ₿  | *       | HR       |
| <ul> <li>Requisitions</li> </ul> |          | ء 🔺                               | Stepp, Lisa M. (11      | 1914)               | 90645       | 2945    |                |   | 1.4          | 18 |         | HR       |
|                                  |          | Candidate Lists I<br>set of Quick | nas it's own<br>Filters |                     |             |         |                |   |              | 11 |         | Sci      |
| and the second second            |          |                                   | Garland, Jonathar       | n (23242)           | يندمن       |         |                |   | - <b>-</b> - | P  | *<br>56 | \$       |

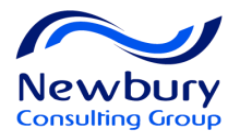

### Candidate File

|            | Job Submission  | Shields, Scot applied for requisition:<br>UAT Walkthrough (16000011) |                        |
|------------|-----------------|----------------------------------------------------------------------|------------------------|
|            | ) all           |                                                                      | 2 out of 14 candidates |
| Shields, a | 5COT            | 📝 📑 🧽 🔬 🖉 📅 🖕 🖉 🔸 More Actions 🔻                                     |                        |
| Required   | 10341           | Job Submission  Attachments Tasks History Interviews                 |                        |
| Assets     | 0/0             |                                                                      |                        |
| Sten       | New             |                                                                      |                        |
| Status     | To be Reviewed  | Attachments can be accessed                                          | A                      |
| Other Su   | hmissions       | I. Personal mation                                                   |                        |
| Diseline   | (0)             | One did to Demonstration                                             |                        |
| Pipeline   | (0)             | Candidate Personal Information                                       |                        |
| Active (3  | 2)              | Job Submission tab works like                                        |                        |
| Inactive   | <u>(0)</u>      | First Name the Requisition tab                                       |                        |
|            |                 | Scot                                                                 |                        |
| <u> </u>   |                 | Address (line 1)                                                     |                        |
| Language   | Ð               | 62 Angels Way                                                        |                        |
| English    |                 | City Zip/Postal Code                                                 |                        |
| Creation I | Date            | Anaheim 92806                                                        |                        |
| Mar 27, 2  | 2016            | Place of Residence                                                   |                        |
| Latest Su  | bmission Medium | United States > California > Anaheim                                 |                        |
| Matched    | to Job          | Primary Number                                                       |                        |
| Source     |                 | Home Phone                                                           |                        |
| Career Se  | ection          | Home Phone Number                                                    |                        |
| Submissio  | on Type         | /14-555-6262<br>Empil Address                                        |                        |
| Internal   |                 | alextellez@gmail.com                                                 |                        |
|            |                 | alexitelie2(µgmail.com                                               | 67                     |

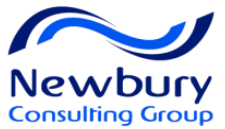

### View Candidates on Multiple Requisitions

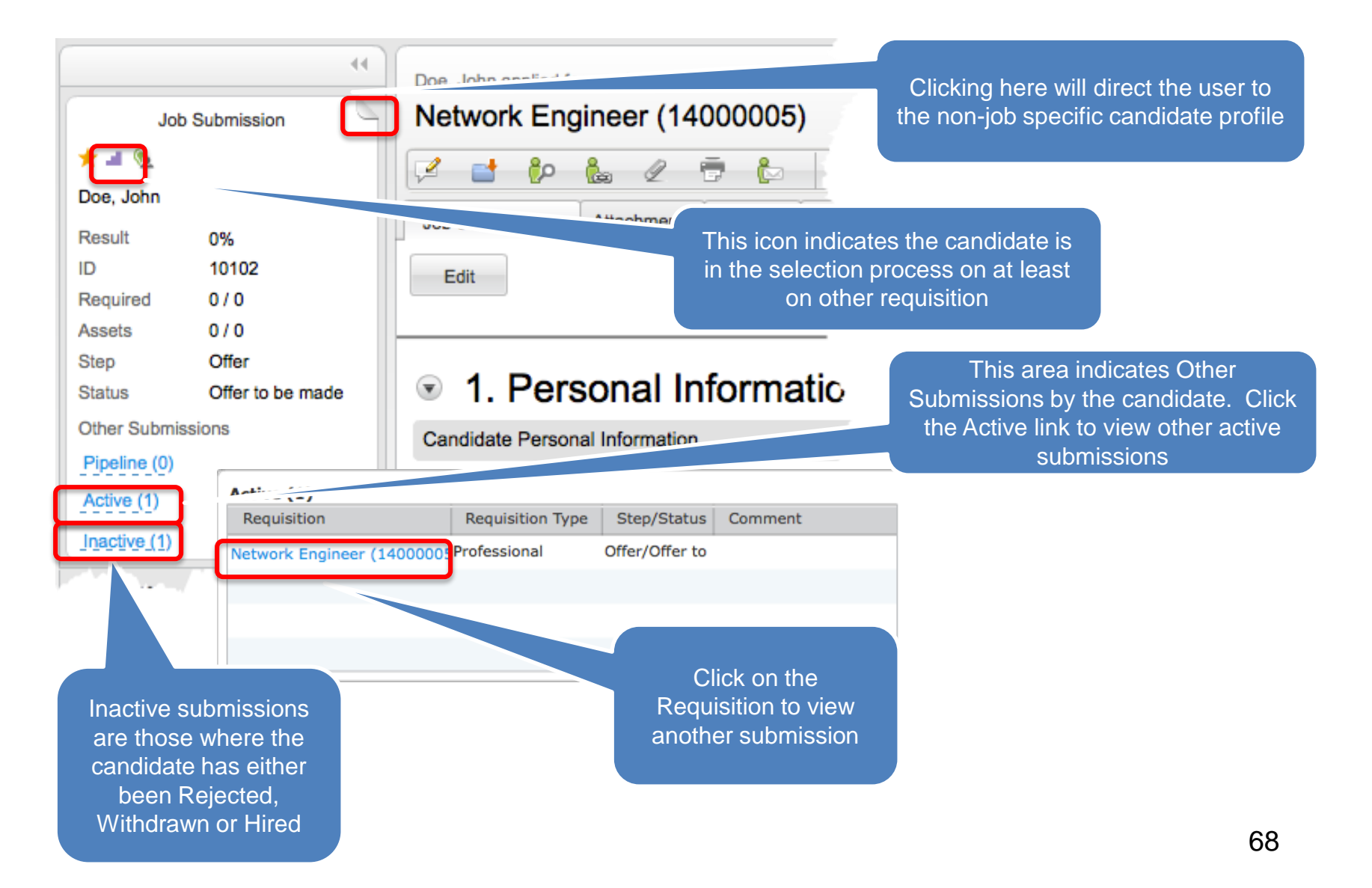

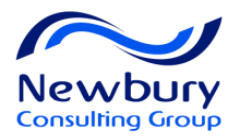

## Linked in Profile Preview

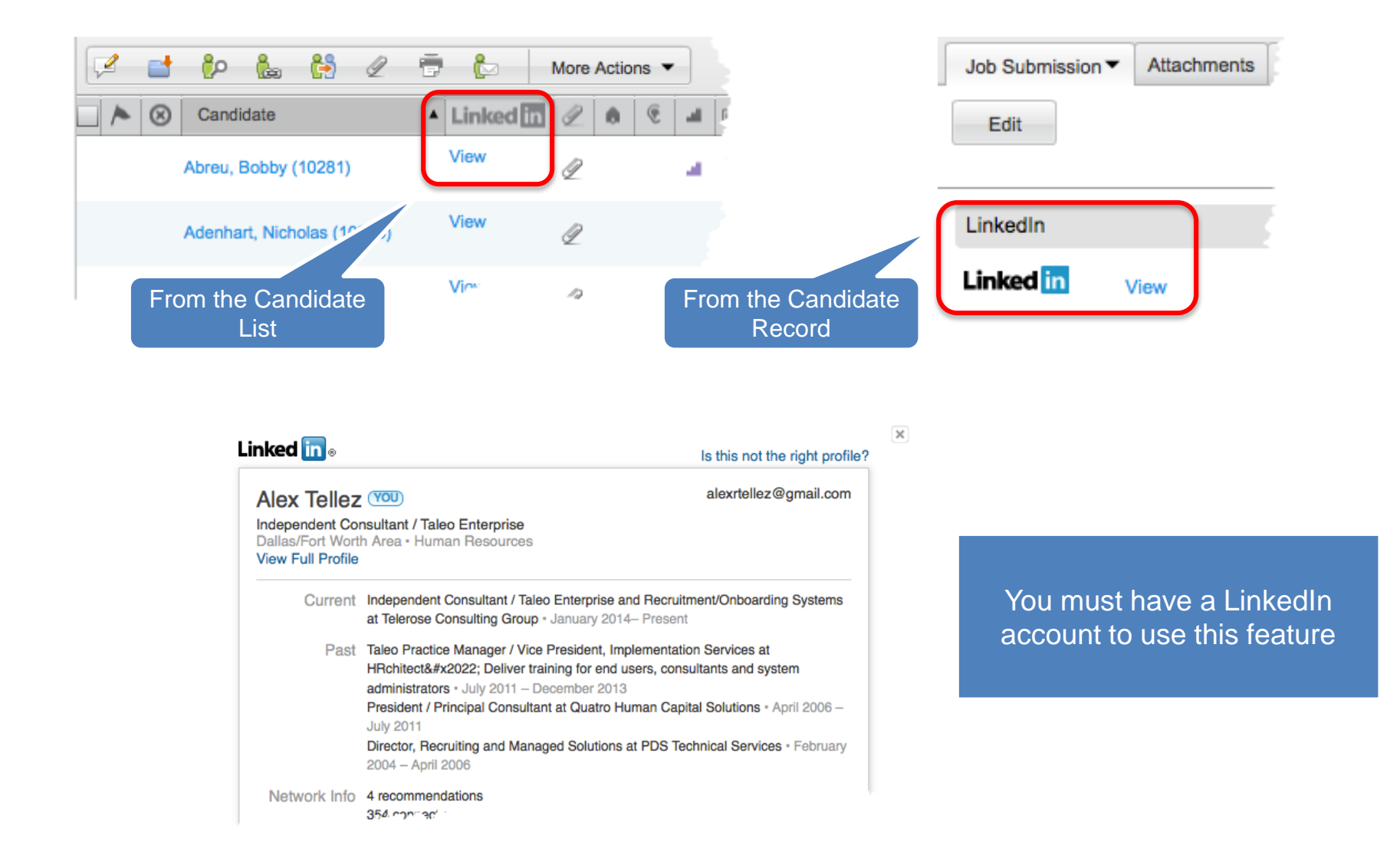

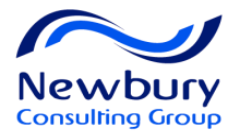

### **Candidate Indicators**

|          | Internal Candidate                                             |
|----------|----------------------------------------------------------------|
| <u>ه</u> | Referred candidate                                             |
| -        | New candidate or candidate has been modified since last viewed |
| 8        | Disqualified Candidate                                         |
| 1        | Disqualification information to be verified                    |

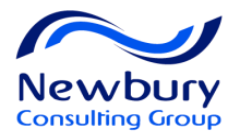

### **Candidate Indicators**

|            | Candidate in Selection Process on another Requisition       |
|------------|-------------------------------------------------------------|
| <u>8</u> = | Most Advanced Progression Status: Contact (not on a req.)   |
| <u>8</u> * | Most Advanced Progression Status: New                       |
| â          | Most Advanced Progression Status: Reviewed                  |
| 1          | Most Advanced Progression Status: Interview (1st, 2nd, 3rd) |
|            | Most Advanced Progression Status: Offer                     |
| 1          | Most Advanced Progression Status: Testing                   |
| ₿ <b>∕</b> | Most Advanced Progression Status: Hired                     |

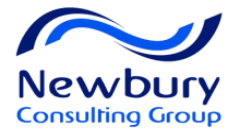

# **CANDIDATE SEARCH**
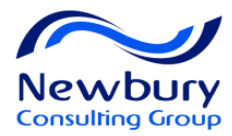

#### Lesson Goals

- Run a Quick Search
- Run Keyword Advanced Search
- Save Search Queries

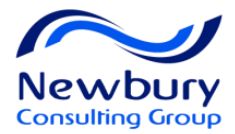

## **Search Tools**

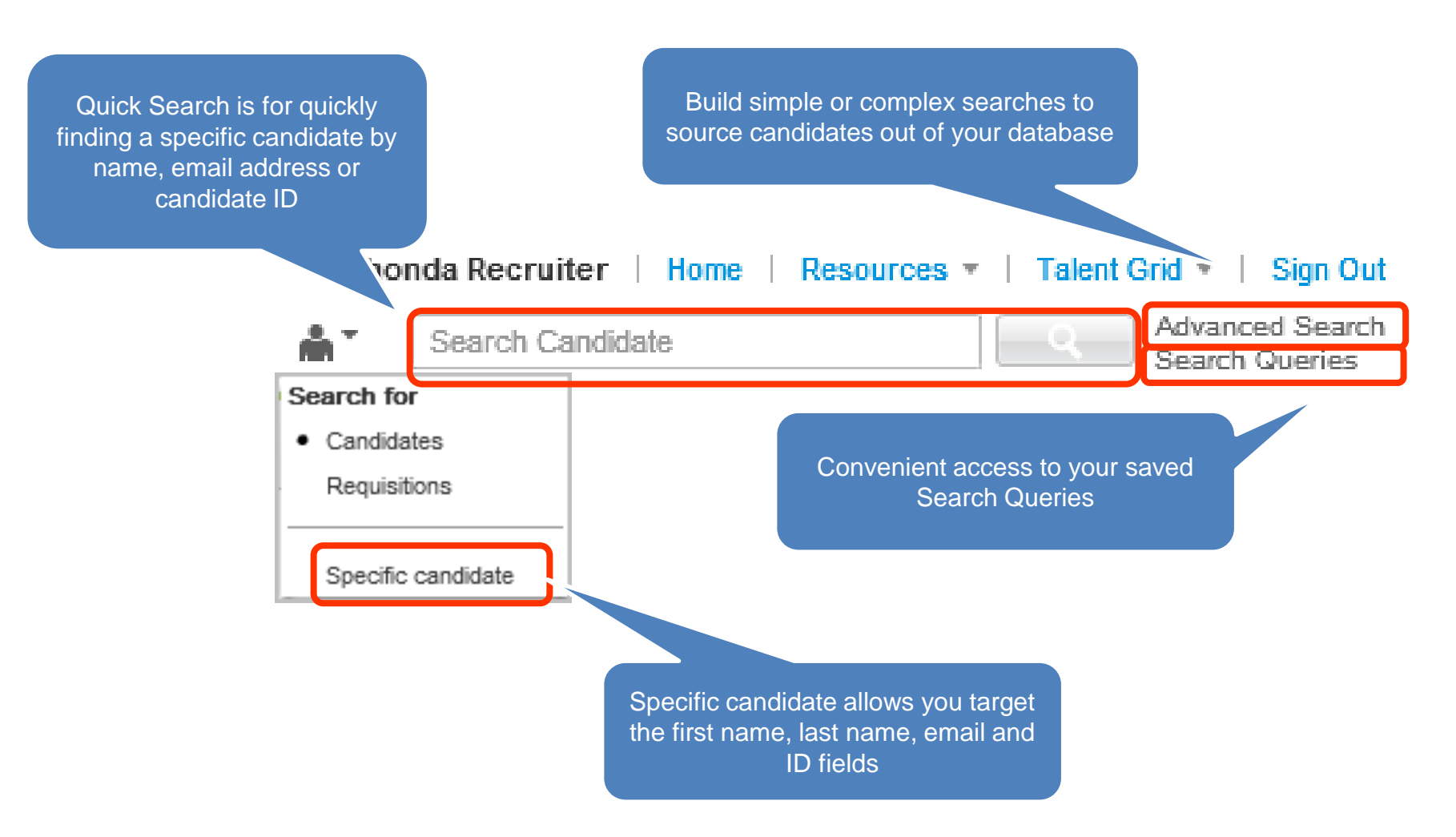

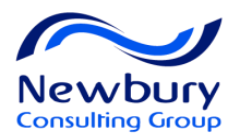

# Wild Card in Quick Search

- Taleo uses the asterisk \* as a wild card to assist in finding records
- The wild card can be used at the end of a string (Example: johns\* will return Johnson and Johnston)
- The wild card can be used at the beginning of a string (Example: \*@gmail.com will return all records with an Gmail domain)
- The wild card can be used in the middle of a string (Example: AI\* Smith will return Alan Smith, Alex Smith, AI Smith, etc...)

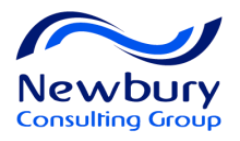

### **Advanced Search Form**

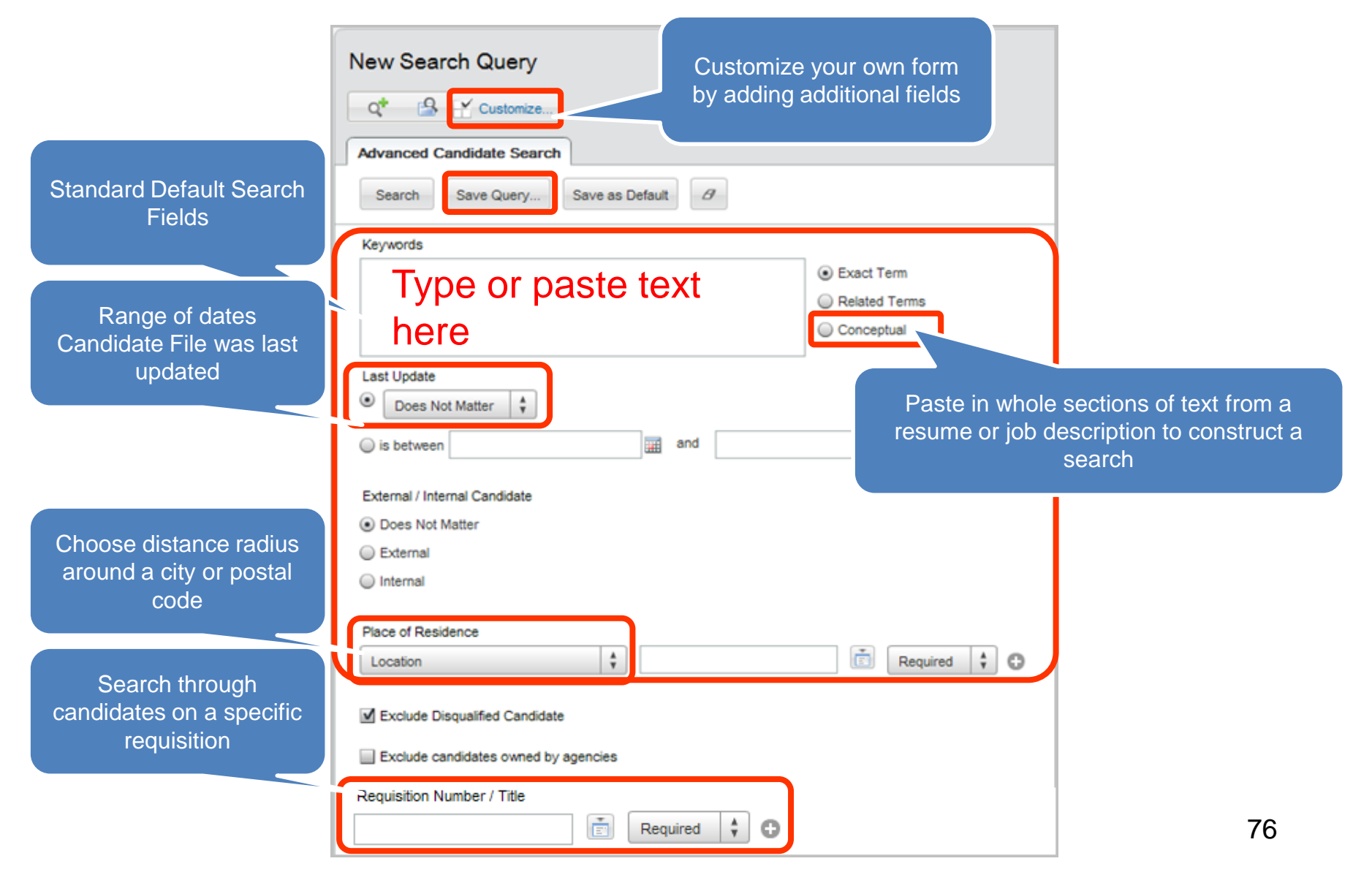

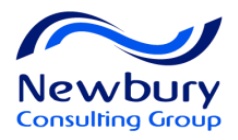

## **Customize Search Form**

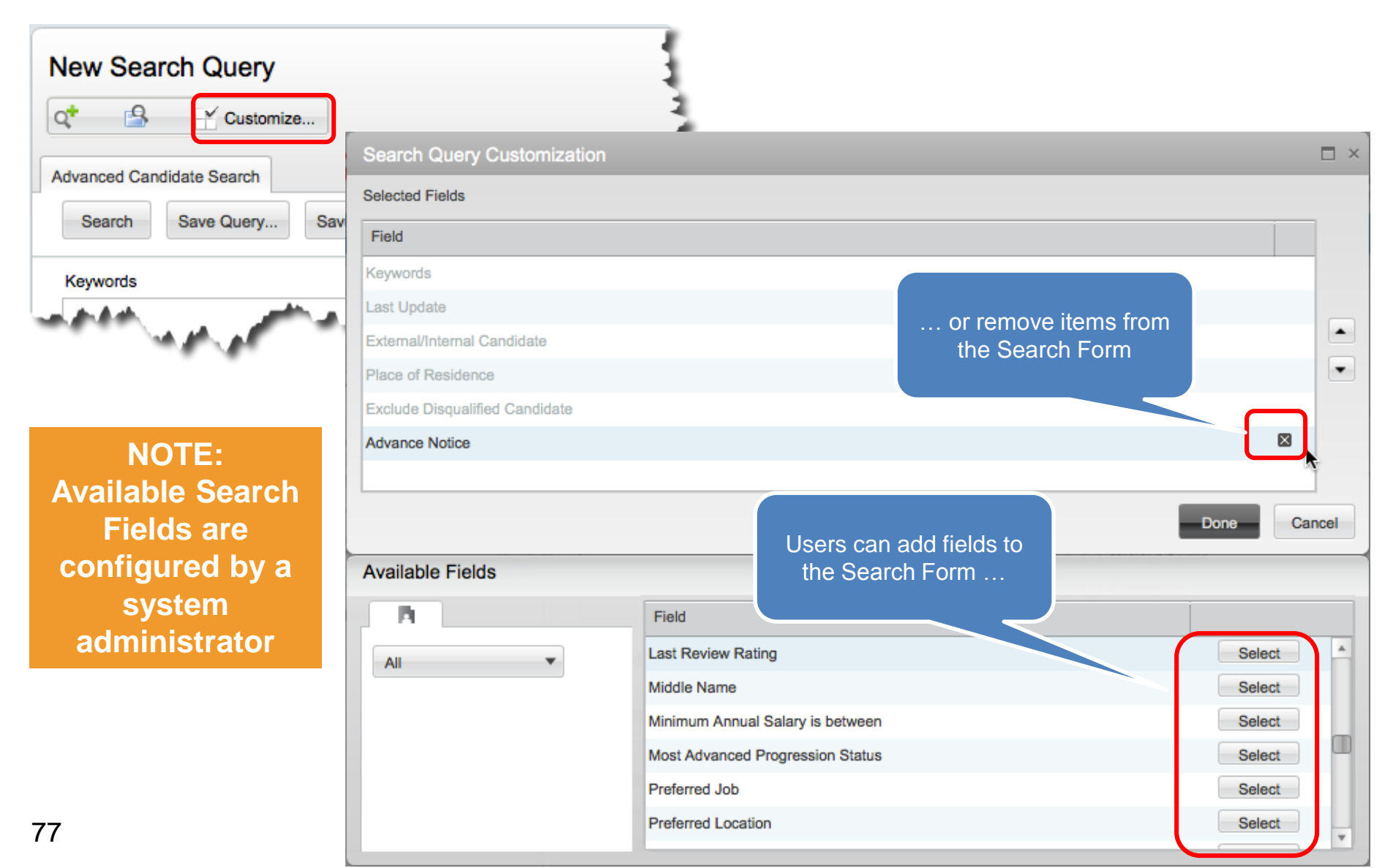

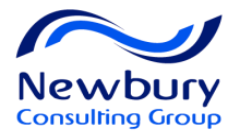

### Search Form – Save as Default

| Customize                         | After Customizing the Search<br>Form, users can Save as<br>Default for future use |
|-----------------------------------|-----------------------------------------------------------------------------------|
| Search Save Query Save as Default |                                                                                   |
| eywords                           | Exact Term     Related Terms     Conceptual                                       |
| Does Not Matter  is between       |                                                                                   |

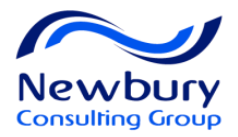

#### Advanced Search Keyword Field Tools

| Keyword<br>Format Tools         | Examples                                    | Results in Candidates with keywords<br>in Candidate Files:                 |
|---------------------------------|---------------------------------------------|----------------------------------------------------------------------------|
| Wild card                       | program*                                    | program; programming;<br>programmer, etc.                                  |
| Boolean operators<br>AND OR NOT | president OR vice<br>president NOT regional | president OR vice president, but no files with the word "regional"         |
| Parentheses                     | (retail or store)<br>accountant             | retail and accountant OR store and accountant                              |
| Space between words<br>= AND    | Java JavaScript                             | Java and JavaScript                                                        |
| Quotes                          | "project manager"                           | project manager (words must appear<br>in exact order with a literal space) |

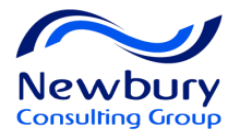

# Highlight Keywords

| General F          | Profile - Tro                                                               | out, Mike         | e                          |          |                                                                                                    |                                                                                                    |
|--------------------|-----------------------------------------------------------------------------|-------------------|----------------------------|----------|----------------------------------------------------------------------------------------------------|----------------------------------------------------------------------------------------------------|
| 2 🖬 (              | p 🔓 🖉                                                                       | 7                 | More Ac                    | tions 💌  | 1 out of 2 candidates                                                                                                    |                                                                                                    |
| General Profile    | Attachments                                                                 | Tasks             | Referral His               | story    |                                                                                                    |                                                                                                    |
| All Attachmer      | nts<br>Edit                                                                 |                   |                            |          | Attached file conve<br>Close<br>Trout, Mike                                                                                                    | rted to HTML                                                                                                    |
| File Name          | Resume                                                                      | Converted Fi      | e Date                     | Sizı Con | Original File Name                                                                                                    | Date                                                                                                    |
| trout,<br>mike.doc | Yes tr                                                                      | out,<br>bike.btml | Oct 25, 2014<br>3:40:41 PM | 32<br>kb | trout, mike.doc                                                                                                    | Oct 25, 2014                                                                                                    |
| mixe.uou           | Ľ                                                                           | ind. Harm         | 5.40.4111M                 | ND       | Mike Trout                                                                                                    |                                                                                                    |
| a<br>crea<br>ve    | Taleo<br>utomaticall<br>ates an HT<br>ersion for a<br>attached<br>documents | y<br>ML<br>II     |                            |          | 27 Angels Way<br>Anaheim, CA 92806<br>(714) 555-2727<br>mtrout@quatrohcs.com<br>WEB DEVELOPER<br>PROFESSIONAL SUMMARY<br>MSc and BSc in Computer Science.<br>5 years of application development<br>environments.<br>Extensive working experience in C,<br>Strong in PL/SQL and Embedded SQ | Keywords from<br>an Advanced<br>Search are<br>highlighted on<br>the HTML<br>document<br>experience on various platt ns and<br>C++, VC++, STL, Java, J2EE, 2ME.<br>QL using Pro C. |

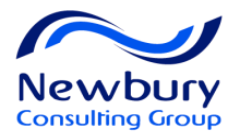

# **Location Proximity Search**

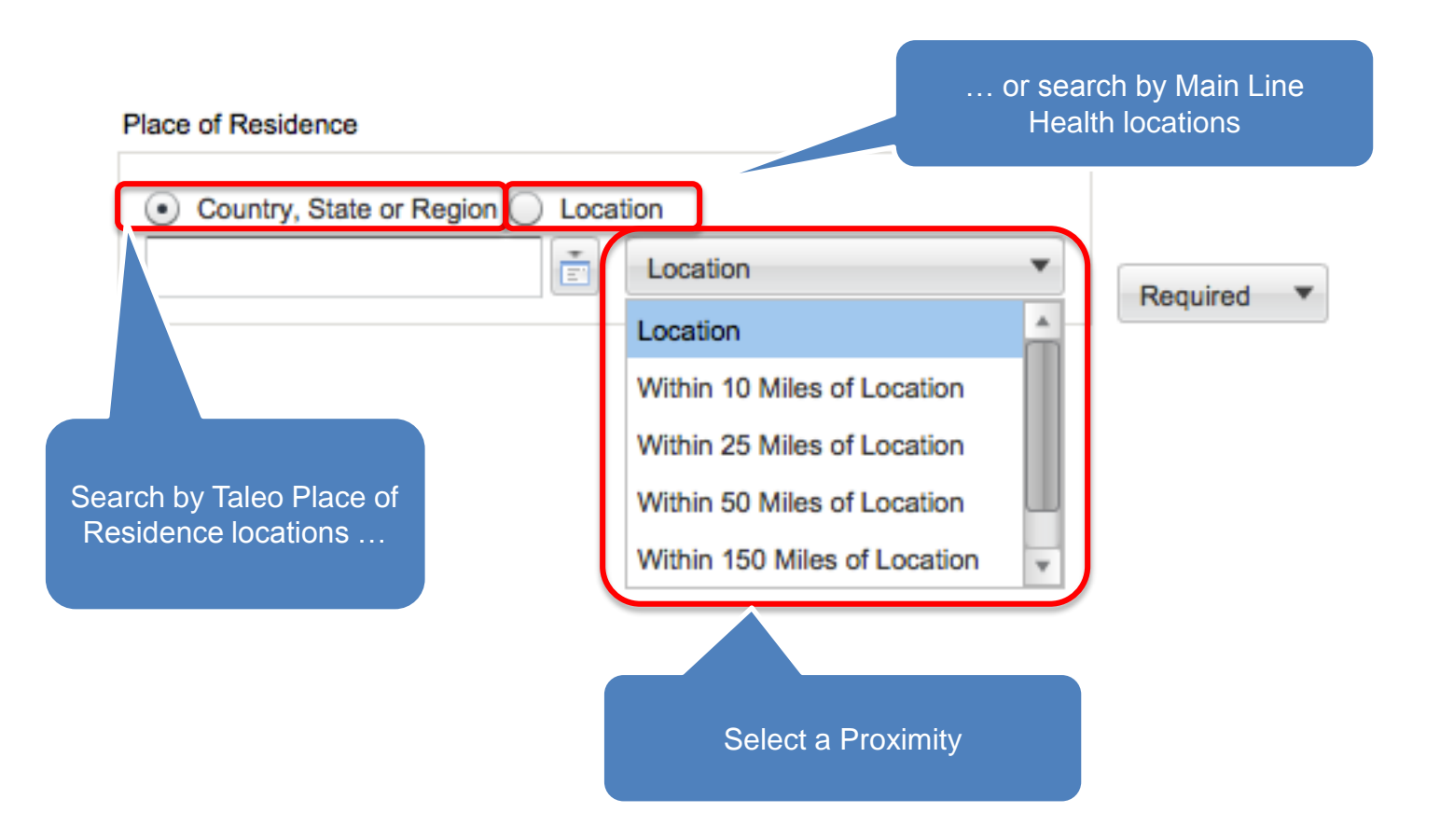

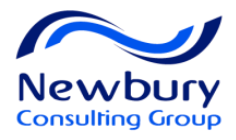

# Required, Desired or Excluded

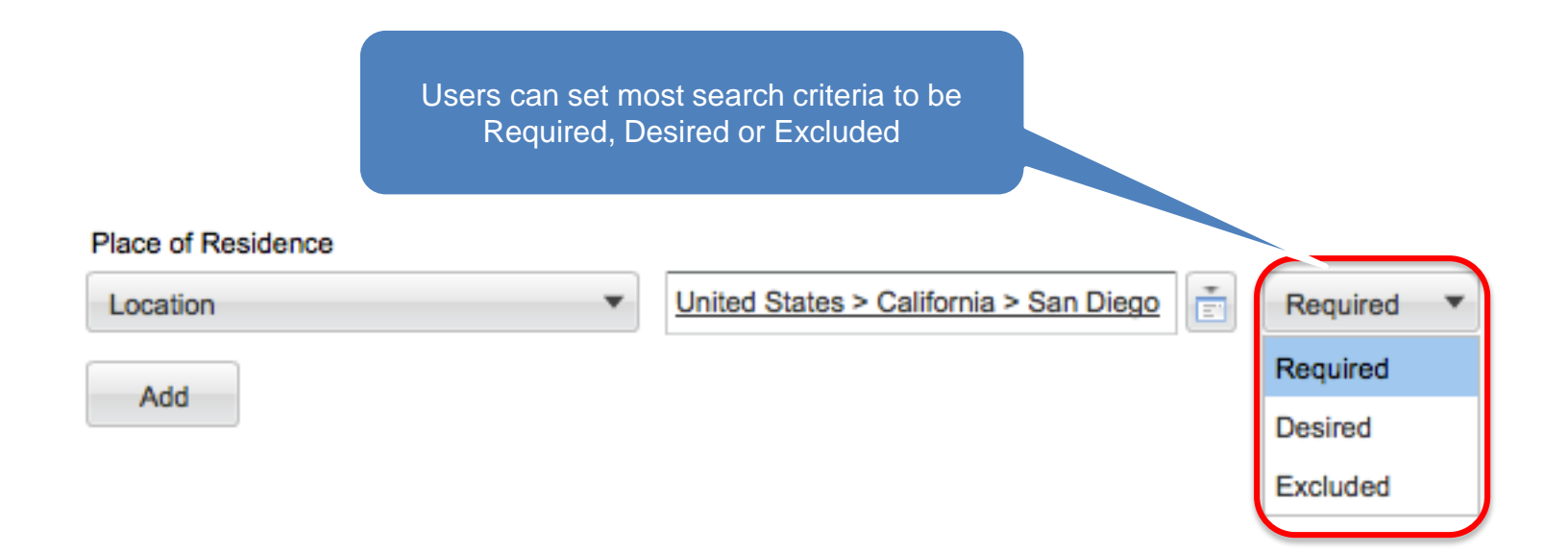

Required: Criteria is required to be returned in search results
Desired: Not required to be returned in search results, but will rank higher in relevance
Excluded: Candidates with this criteria will be excluded from search results

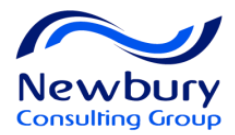

#### **Search Queries**

|                                                                                                    | New Search Query  Customize  Advanced Candidate Search  Search Save Query Save as Default  This du | very has not been saved.                    |
|----------------------------------------------------------------------------------------------------|----------------------------------------------------------------------------------------------------|---------------------------------------------|
| You may save this query so<br>you and others may run it<br>again without having to<br>recreate it. | Keywords engineer and construction                                                                 | Exact Term     Related Terms     Conceptual |
|                                                                                                    | Last Update  Last 7 Days  Last 7 Days  and                                                         | Ś                                           |
|                                                                                                    | External/Internal Candidate                                                                        | ź                                           |
|                                                                                                    | Place of Residence Location United States > California                                             | San Diego                                   |

83

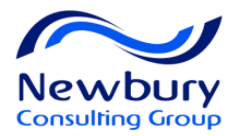

#### **Search Queries**

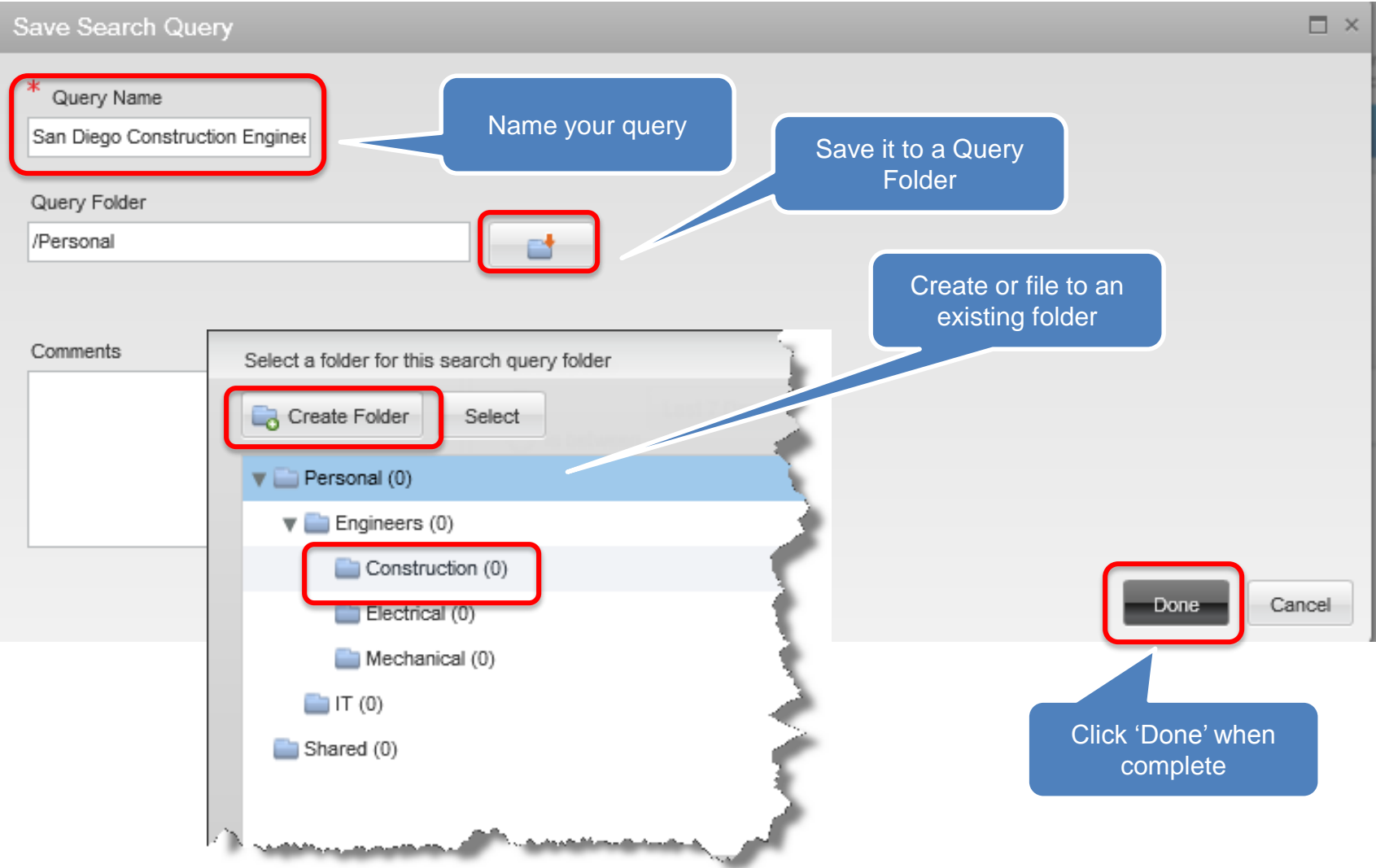

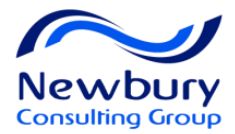

#### **Search Queries**

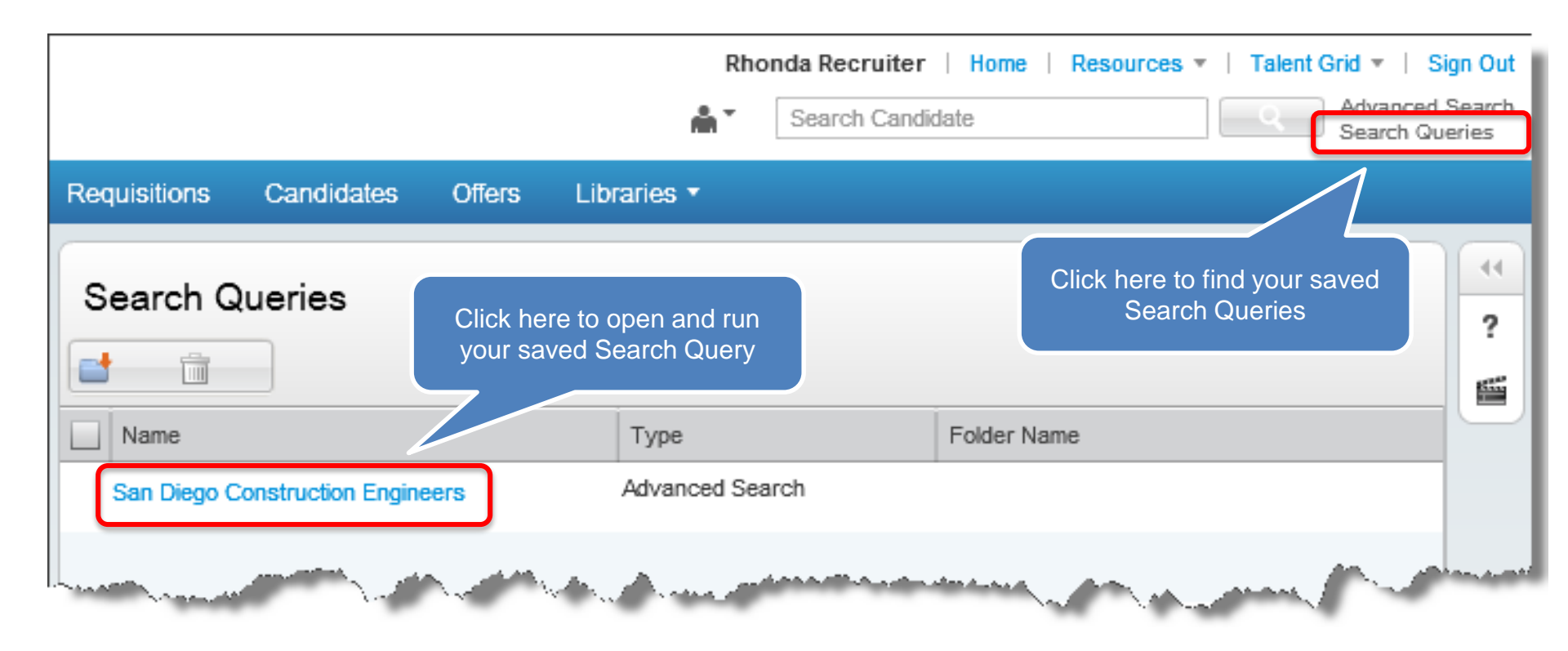

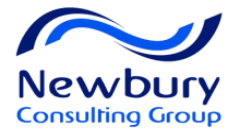

# **CANDIDATE MANAGEMENT**

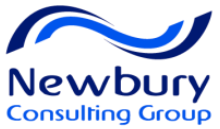

### Take Actions from the Candidate List

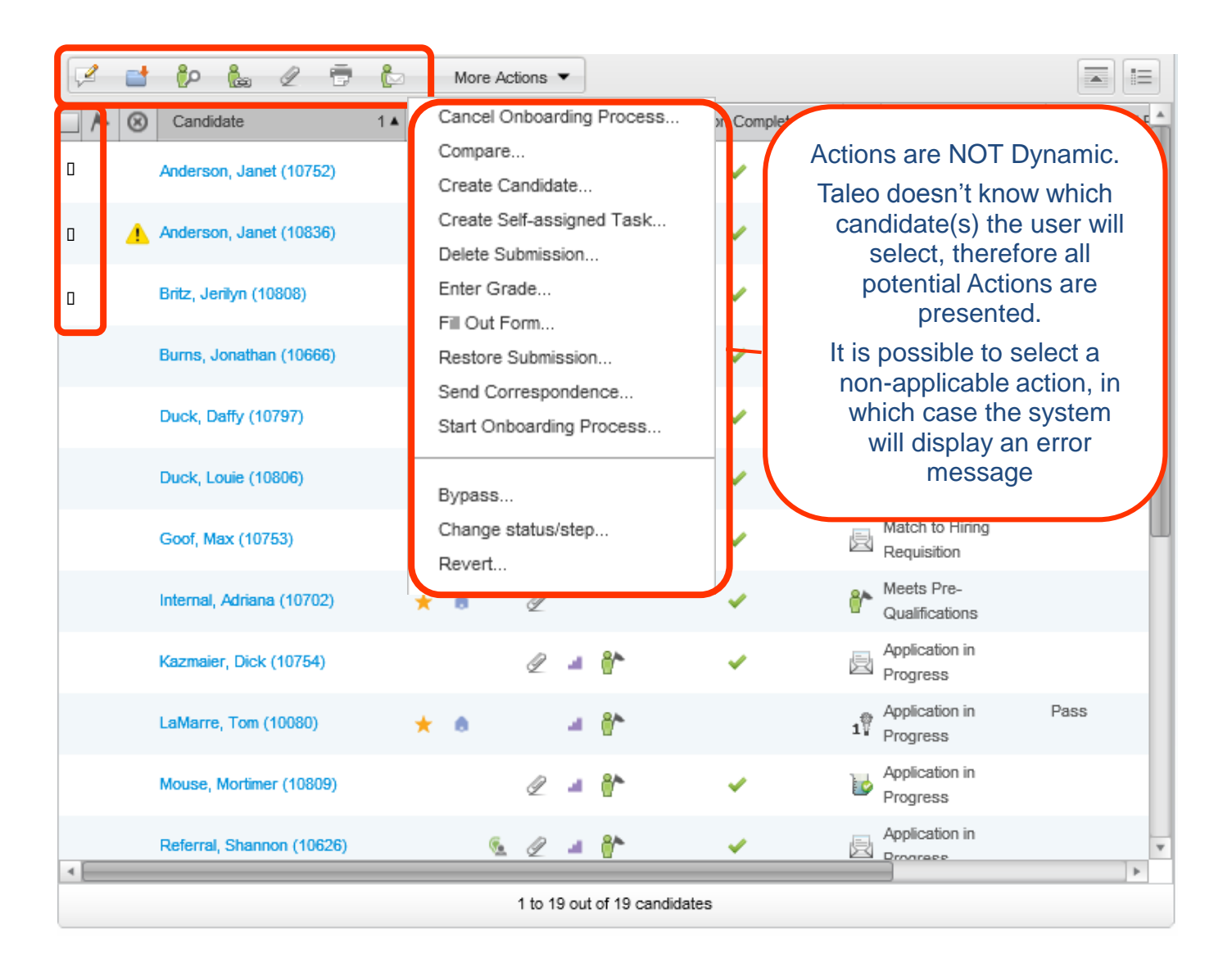

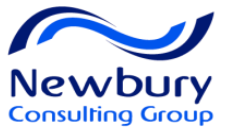

#### Take Actions from the Candidate File

Actions ARE Dynamic from the Candidate File

| Taylor, Barb                                                                                |                                                                                                | 🗸 🖬 🕼 🕼 🖉 🛱 🕼                                                                                    | More Actio                         | ns 🔻                                                                           |             |                  |                                  | H - H         |
|---------------------------------------------------------------------------------------------|------------------------------------------------------------------------------------------------|--------------------------------------------------------------------------------------------------|------------------------------------|--------------------------------------------------------------------------------|-------------|------------------|----------------------------------|---------------|
| Result     09       ID     10       Required     3 /       Assets     3 /       Step     Of | <b>%</b><br>0062<br>/ 3<br>/ 3                                                                 | Job Submission ▼ Attachments Tasks<br>Edit                                                       | Create S<br>Enter Gr<br>Fill Out F | Self-assigned Task<br>ade<br>Form                                              | Histor      | У                |                                  |               |
| Status Ap                                                                                   | pproved                                                                                        | I. Prescreening                                                                                  | Send Co<br>Start On                | prrespondence<br>boarding Process                                              |             |                  |                                  | Î             |
| Other Submissions Pipeline (0) Active (1)                                                   | 5                                                                                              | Prescreening Competencies                                                                        | Bypass.                            |                                                                                |             |                  |                                  |               |
|                                                                                             |                                                                                                | Competencies 1. Analyze and interpret data/information                                           | Canture                            | Competitive                                                                    | Used<br>ent | Interest<br>High | Required/Asset<br>Met (Required) | Result<br>0/0 |
| Language<br>English                                                                         |                                                                                                |                                                                                                  | Capture<br>Create (                | Expectations                                                                   |             |                  |                                  |               |
| Feb 11, 2010                                                                                |                                                                                                | Prescreening Questionnaire                                                                       |                                    |                                                                                |             |                  |                                  |               |
| Matched to Job                                                                              |                                                                                                | Snow Details                                                                                     |                                    | 1                                                                              |             |                  |                                  |               |
| Source<br>Not Specified                                                                     | Question           specified         1         Select all that you have working experience in: |                                                                                                  | n:                                 | Answer  Managing the quality of corporate                                      |             | rate             | Required/Asset<br>Met (Asset)    | Result<br>0/0 |
| Submission Type<br>External                                                                 |                                                                                                |                                                                                                  |                                    | <ul> <li>Support data quality as processess</li> </ul>                         | ssurand     | ce               | Met (Asset)                      | 0/0           |
| Recruiter<br>Instructor REC-CO                                                              | DRE101                                                                                         |                                                                                                  |                                    | <ul> <li>Participate in the evalutation of<br/>application packages</li> </ul> |             | of               | Met (Asset)                      | 0/0           |
| Hiring Manager<br>Gloria Coleman                                                            | *                                                                                              | 2 How many years of working experience do y<br>systems development in the information technology | ou have with nology field?         | <ul> <li>More than 7 years</li> </ul>                                          |             |                  | Met (Required)                   | 0/0           |

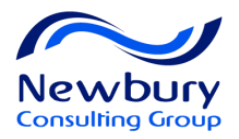

# Print Job Submission(s)

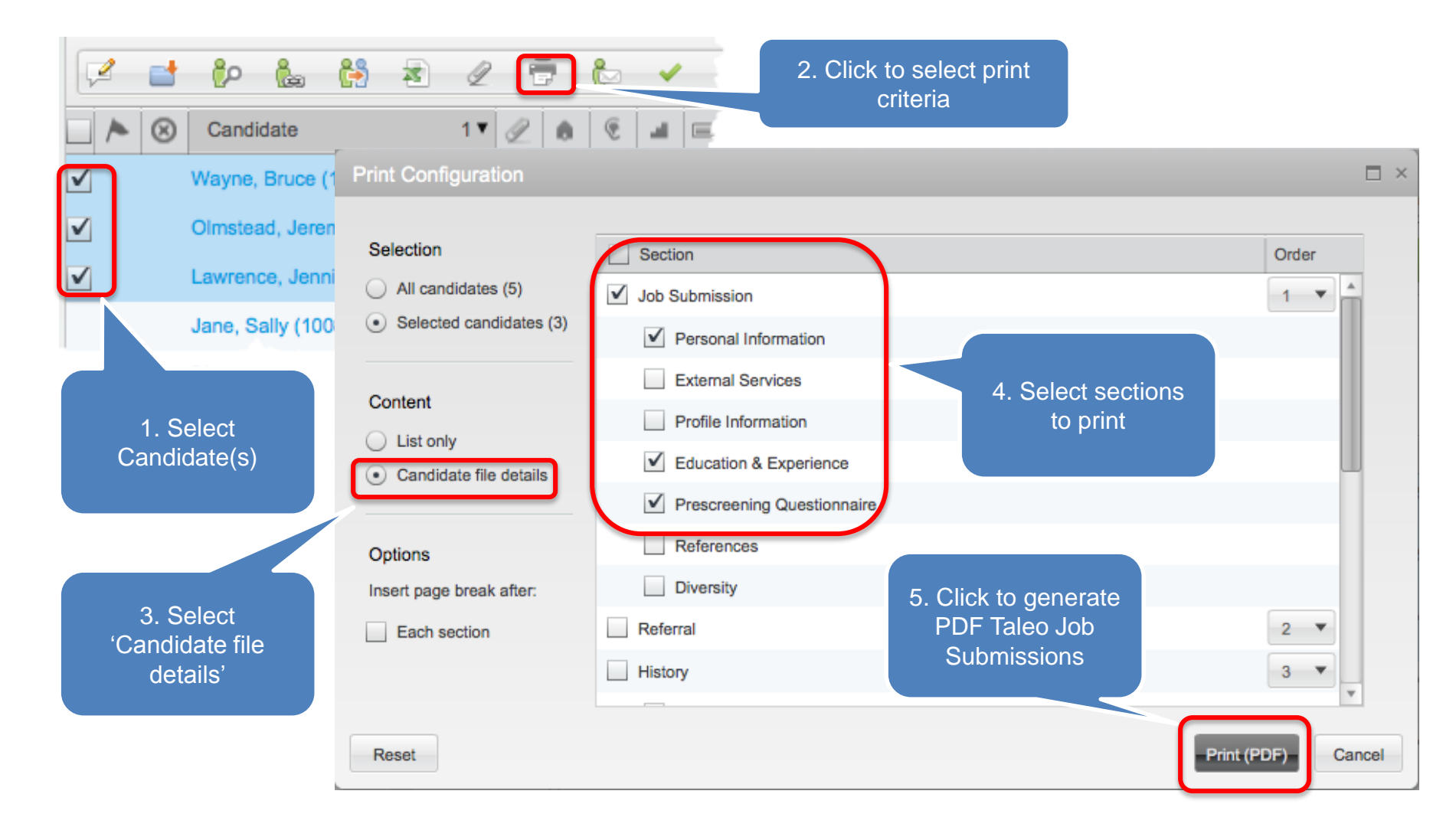

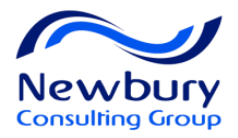

# Print Job Submission(s)

Candidate Name Wayne, Bruce (170001)

Job Title JT Joint Union Progr Admin Mgr K (1400000555)

#### Wayne, Bruce (170001) applied for job: JT Joint Union Progr Admin Mgr K (1400000555)

Step HM Screen

Status

a server

To be Reviewed

Source Not Specified

Medium

Online

Recruiter Janet Thomas Hiring Manager

Dante Bernardini

**Multiple** records will be condensed into one PDF file

Creation Date May 20, 2014 Submission Type External

#### Personal Information

| Last Name       |
|-----------------|
| Wayne           |
|                 |
| Zip/Postal Code |
| 29484-3352      |
| ton             |
|                 |

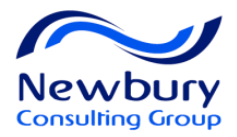

### Share Candidate

| 2 | 📑 抣 🕍 😫 🖉                  | 7             | More Ac | tions | •  |   |           |                                     |                |
|---|----------------------------|---------------|---------|-------|----|---|-----------|-------------------------------------|----------------|
|   | Candidate 2 A              | Relevance 1 V | ۶ ا     | al.   |    | Q | Linked in | Education Level                     | F              |
| ✓ | Stevenson, Ellie (12220)   | 100           | 8       | 4     | 1  |   | View      | Bachelor's Degree<br>(±16 years)    | C<br>Er        |
| ✓ | Chambless, Micah (11233)   | 80            |         | ł     | 8~ | Q | View      | Bachelor's Degree<br>(±16 years)    | Co<br>I.<br>Sy |
| ✓ | Donaldson, Matthew (11232) | 80            |         |       | 8  | 2 | View      | Bachelor's Degree<br>(±16 years)    | Inf<br>T       |
|   | Esurone, Esttone (21788)   | 80            |         |       | 85 | Ø | View      |                                     | -              |
|   | Humphrey, Rob (11004)      | 80            |         |       | 8  | Q | View      | Doctorate Degree<br>(over 19 years) | Ł              |
|   | Marmot, Mukmuknine (21265) | 80            |         | a     | ** | Ø | View      |                                     | -              |
|   |                            | 70            |         |       |    |   | View      | Bachelor's Degree                   |                |

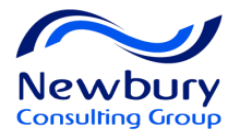

#### Share Candidate

| Share Candidate                                                                                               |                   |                                                  |        |
|----------------------------------------------------------------------------------------------------|-------------------|--------------------------------------------------|--------|
| Recipients                                                                                                    |                   |                                                  |        |
| Name                                                                                                    |                   | Email                                            |        |
| Manager, Mike                                                                                                 |                   | alexrtellez@gmail.com                            |        |
|                                                                                                    | 0                 | r type the email address of<br>a non-system user |        |
| Share with External Recipients<br>Email address (use a comma to separate of<br>samsuperviser@invalidemail.com | ermail addresses) |                                                  | Next   |
|                                                                                                    | Name              | Email Address                                    |        |
| Quick Filters                                                                                                 | Manager, Mike     | alexrtellez@gmail.com                            | Select |
| Name                                                                                                    |                   |                                                  | >      |
| Mike Manager                                                                                                  |                   |                                                  |        |
| Email Address                                                                                                 |                   |                                                  |        |
| Employee ID                                                                                                   |                   | Use Quick Filters to find a system user …        |        |
| 10'5 T"-                                                                                                    | ψ                 |                                                  |        |

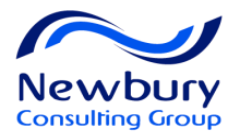

#### **Share Candidate**

| Share Candidate                                            |                                                                                                    |                                                                                      |
|------------------------------------------------------------|----------------------------------------------------------------------------------------------------|--------------------------------------------------------------------------------------|
| Options<br>Insert page break after:                        | Section Determine sections include/exclude                                                                                                    | to Order                                                                             |
| Each section                                               | <ul> <li>✓ Resume</li> <li>✓ Profile</li> </ul>                                                                                                    |                                                                                      |
|                                                            | Prescreening  Screening  Referral  History                                                                                                    | 2 •                                                                                  |
| Comments<br>Reset Preview                                  | General Profile - Smith, Alice (13624)<br>Medium<br>Online<br>Creation Date<br>Arr 10<br>Medium<br>Online<br>Creation Date<br>Arr 20<br>Medium<br>Online<br>Medium<br>Online<br>Creation Date<br>Arr 20<br>Medium<br>Online<br>Medium<br>Online<br>Creation Date<br>Arr 20<br>Medium<br>Online<br>Medium<br>Online<br>Creation Date<br>Arr 20<br>Medium<br>Medium<br>Online<br>Creation Date<br>Arr 20<br>Medium<br>Medium<br>Medi | Previous Share Cancel                                                                |
| Multiple<br>records will b<br>condensed in<br>one PDF file | Resume         Anonymous job submission         First Name       Last Name         Alice       Smith         Email Address       alicesmith@invalidemail.com         Place of Residence       Bermuda > Bermuda > Devonshire Parish         Home Phone Number       333334444         Profile       Profile                                                                                                    | Recipients will receive<br>PDF candidate profile<br>and any attachments via<br>email |

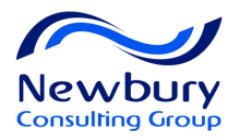

#### Send Correspondence

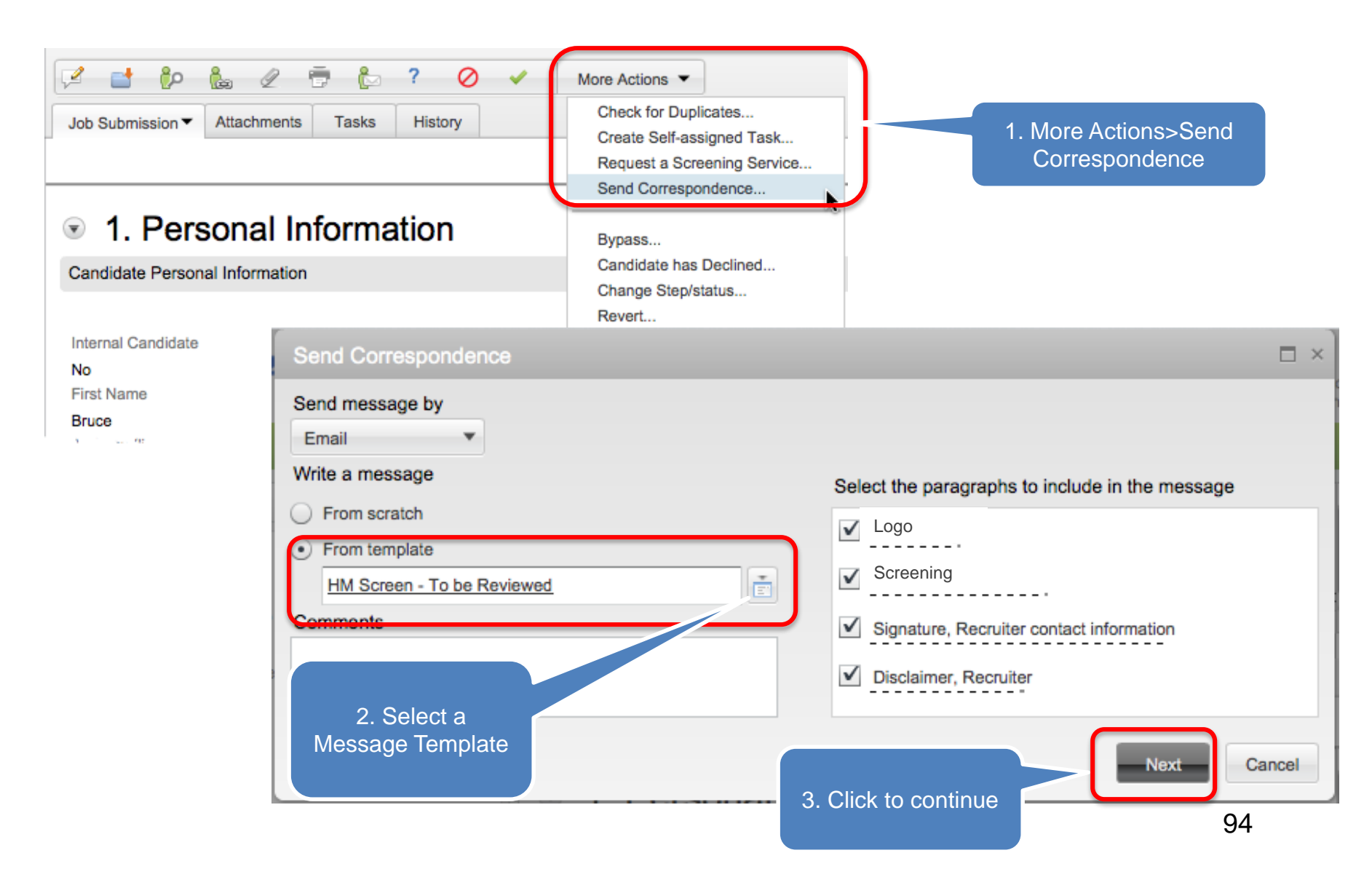

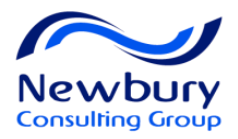

## Send Correspondence

| Send Correspondence                                                                                                    |          |  |  |  |  |  |
|----------------------------------------------------------------------------------------------------|----------|--|--|--|--|--|
| Message Preview 1 recipients                                                                                                    | selected |  |  |  |  |  |
| Reviewing the message template in: English                                                                                                    |          |  |  |  |  |  |
| From Boeing Careers <jobs@jobs.careersatboeing.com></jobs@jobs.careersatboeing.com>                                                                                                    |          |  |  |  |  |  |
| To {RequisitionHeader.HmgrEmail}                                                                                                    |          |  |  |  |  |  |
| Cc {RequisitionHeader.HmgrAsstEmail}                                                                                                    |          |  |  |  |  |  |
| Subject Candidate Ready for HM Screen Review                                                                                                    |          |  |  |  |  |  |
| Attachments                                                                                                    |          |  |  |  |  |  |
| Message                                                                                                    |          |  |  |  |  |  |
| {Other.CompanyLogos1}                                                                                                    |          |  |  |  |  |  |
| Dear {Requisition.HmgrName},                                                                                                    | - 11     |  |  |  |  |  |
| There is at least one applicant ready for your review for the position of<br>{Requisition.JobTitle}, requisition {Requisition.Number}.                                                                                                    |          |  |  |  |  |  |
| Please note: Now that the first applicant has been submitted for your feedback, you will not receive future notifications for new applicants on this requisition. To review current applicant activity, you will need to go to the <u>Careers Welcome Suite</u> . |          |  |  |  |  |  |
| For questions, please contact {Requisition.RecruiterName} at {Requisition.RecruiterEmail}.                                                                                                    |          |  |  |  |  |  |
| Edit Review All Previous Send                                                                                                    | Cancel   |  |  |  |  |  |

Preview Message. Click 'Send' to deliver

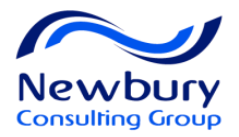

## **Check for Duplicates**

|           | General Profile - Candidate, Kathy            | /                                                                               |                    |                 |              |                  |
|-----------|-----------------------------------------------|---------------------------------------------------------------------------------|--------------------|-----------------|--------------|------------------|
|           | General Profile  Attachments Tasks            | ore Actions  Check for Duplicates Create Self-assigned Task Send Correspondence |                    |                 |              |                  |
| Dup<br>2  | olicate Check Results                         | More Actions 🔻                                                                  |                    |                 |              |                  |
| $\otimes$ | Candidate 🖉 <table-cell> 🖬 💷 Las</table-cell> | st Activity 1 Vo Rehire                                                         | Submission Updated | Cellular Number | Home Phone   | SSN              |
|           | Candidate, Kathy (19066) 🖉 🔳 🛃 Apr            | 10, 2015 A                                                                      | Apr 10, 2015       |                 | 941-555-0202 | 550-555-<br>5013 |
|           | PRICE, KATHERINE E (13623)                    | 4, 2015 N                                                                       | /ar 21, 2015       |                 | 941-749-5850 | 59150756<br>3    |

Taleo will check the following fields for duplicates: Name, Phone Numbers, Email Address

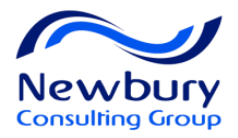

# Merge Duplicate Records

| 2         | 🖬 🏟 🐴 🔚                 | 2   | ē | Ĉ   | More Actions                    | s <b>•</b>   |                                |
|-----------|-------------------------|-----|---|-----|---------------------------------|--------------|--------------------------------|
| $\square$ | Candidate               | 1 🔺 | 0 | al. | Email Address                   | Home Phone   | P                              |
|           | Smith, Alice (13624)    |     | 8 |     | alicesmith@invalide<br>mail.com | 3333334444   | BM<br>Devr<br>Par <sup>2</sup> |
| ✓         | Smith, Alice (14103)    |     |   | ł   | a2smith@invalidem<br>ail.com    | 934-345-3344 | US<br>Diet                     |
|           | Smith, Alice (14108)    |     |   |     | shunt@taleo.com                 |              | US ><br>Seattle                |
|           | Smith, Bill (11063)     |     |   | a   | billsmith@invalidem<br>ail.com  | 214 567-7533 | US > 7<br>Dalla                |
|           | Smith, Brittany (12257) |     | 8 |     | nmglobal-<br>general@oracleads. |              |                                |

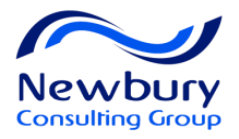

## Merge Duplicate Records

| Merge Candid              | late Files                                                    |                                           |                                                                 |                                |
|---------------------------|---------------------------------------------------------------|-------------------------------------------|-----------------------------------------------------------------|--------------------------------|
| Select the master         | er candidate file that will be a chooses the master candidate | enhanced with the content of the othe     | er candidate files. Other car<br>contains the most up-to-date i | ndidate files will be deleted. |
| Reorder                   | se of a referral.                                             |                                           |                                                                 |                                |
| Order                     | Name                                                          | Email                                     | Referred By                                                     | Creation Date                  |
| Master 🔻                  | Smith, Alice (13624)                                          | alicesmith@invalidem                      | ail.com -                                                       | Apr 1, 2010, 3:53:17 PM        |
| 2 💌                       | Smar, 1999 (14103)                                            | a2smith@invalidemail                      | .com -                                                          | May 17, 2007, 10:20:22 AM      |
|                           |                                                               | to the Mast                               | er                                                              |                                |
| 2                         |                                                               |                                           | Check here to a candidate                                       | lert the                       |
| Comments<br>✓ Send an ema | il notification to the master can                             | didate or the agent to inform them that o | andidate files were merged.                                     |                                |
|                           |                                                               |                                           |                                                                 | Done Cancel                    |

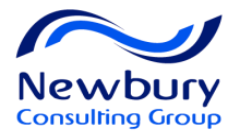

# Match Candidate

| 2 |                            | 2    |          |    | Мо | re Ac | tions | •          |   |           |                                     |        |
|---|----------------------------|------|----------|----|----|-------|-------|------------|---|-----------|-------------------------------------|--------|
| 8 | Candidate                  | 2▲ R | elevance | 1▼ |    | ۲     | al.   |            | Q | Linked in | Education Level                     |        |
| ✓ | Stevenson, Ellie (12220)   | 10   | D        |    | 8  |       | a     | 1          |   | View      | Bachelor's Degree<br>(±16 years)    | E      |
| ✓ | Chambless, Micah (11233)   | 80   |          |    |    |       | ł     | <u>8</u> ^ | Q | View      | Bachelor's Degree<br>(±16 years)    | C<br>k |
|   | Donaldson, Matthew (11232) | 80   |          |    |    |       |       | 8          | 2 | View      | Bachelor's Degree<br>(±16 years)    |        |
|   | Esurone, Esttone (21788)   | 80   |          |    |    |       |       | 8          | Ð | View      |                                     |        |
|   | Humphrey, Rob (11004)      | 80   |          |    |    |       |       | 8          | Q | View      | Doctorate Degree<br>(over 19 years) | Ł      |
|   | Marmot, Mukmuknine (21265  | ) 80 |          |    |    |       | a,    | 8          | Q | View      |                                     |        |
|   |                            | 70   |          |    |    |       |       |            |   | View      | Bachelor's Degree                   | 99     |

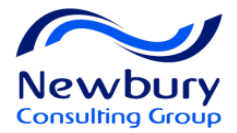

#### Match Candidate

| Match Candidates to Requisiti | ons          |        |                         |             |                  |          |             | ×  |                |          |
|-------------------------------|--------------|--------|-------------------------|-------------|------------------|----------|-------------|----|----------------|----------|
| Selected Requisitions         |              |        |                         |             |                  |          |             |    |                |          |
| ID                            | Langua.      | Title  |                         | Recruiter   |                  | Status   |             |    | Recruiters m   | nay opt  |
| RD0001                        | en           | Senior | Design Engineer         | Baker, Mary |                  | Approved |             |    | out of sendi   | ng the   |
|                               |              |        |                         |             |                  |          |             |    | candidate ar   | n email  |
|                               |              |        |                         |             |                  |          |             |    |                |          |
|                               |              |        |                         |             |                  |          |             |    | offication to  | o appiy. |
|                               |              |        |                         |             |                  |          |             |    |                |          |
|                               |              |        |                         |             |                  |          |             |    |                |          |
|                               |              |        |                         |             |                  |          | Done Cancel |    |                |          |
|                               |              |        |                         |             |                  |          |             |    |                |          |
| Requisition Selector          | _            |        |                         |             |                  |          |             | CI | ick 'Done'     |          |
| 🕨 Job Field 👻 🚠 🌒             | ID           | Lang   | L Title                 |             | Recruiter        | Status   |             | _  |                |          |
| Category                      | RD0001       | en     | Senior Design Enginee   | r           | Baker, Mary      | Approved | Select      |    |                |          |
| All                           | HRI001       | en     | HRIS Administrator      |             | Vanaria, Robert  | Sourcing | Ocloci      |    |                |          |
| Quick Filters                 | DAT00        | en     | Database Administrato   | r           | Vanaria, Robert  | Sourcing | Select      |    | Select         |          |
| ID                            | NON00        | en     | Sales Floor Associate   |             | Vanaria, Robert  | Sourcing | Select      |    | requisition(s) |          |
| Title                         | CUS00        | en     | Customer Service Rep    | resentative | Vanaria, Robert  | Sourcing | Select      |    |                |          |
| 1100                          | CUS00        | en     | Customer Service Rep    | resentative | Vanaria, Robert  | Sourcing | Select      |    |                |          |
| Ownership                     | OPE00        | en     | Teller                  |             | Baker, Mary      | Approved | Select      |    |                |          |
| All                           | ACC00        | en     | Accountant              |             | Swan, Jeff       | Approved | Select      |    |                |          |
| Status                        | NON00        | en     | Warehouse Worker - S    | an Franci   | Liggins, Kevin   | Sourcing | Select      |    |                |          |
| Approved or Sourcing          | NET00        | en     | Network Administrator   |             | Prahl, Chuck     | Approved | Select      |    |                |          |
| Requisition Type              | SAN-02       | en     | Nurse                   |             | Recruiter, Nurse | Approved | Select      |    |                |          |
| All                           | UND00        | en     | Texas Christian Univer  | sity - Date | Prahl, Chuck     | Sourcing | Select      |    |                |          |
| Matching Requisitions         | UND00        | en     | Texas A&M University    | - Dates o   | Prahl, Chuck     | Sourcing | Select      |    |                |          |
|                               | UND00        | en     | University of Texas - D | ates on C   | Prahl, Chuck     | Sourcing | Select      |    |                |          |
|                               | SEC00        | en     | Driver Pool - Region A  |             | Prahl, Chuck     | Sourcing | Select      |    | 1(             | 0        |
|                               | All a second |        |                         |             |                  |          |             |    |                |          |

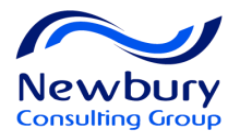

# Compare

| F                             | inanci | ial Analyst (1                                | 1300063)                          |                                                                                       |                           |                             |                      |                                                                      |               |   |
|-------------------------------|--------|-----------------------------------------------|-----------------------------------|---------------------------------------------------------------------------------------|---------------------------|-----------------------------|----------------------|----------------------------------------------------------------------|---------------|---|
| R.                            | 1 📑    | ۰ او<br>به او                                 | 8 2 8 6                           | More Actions 💌                                                                        |                           |                             |                      |                                                                      |               |   |
| <ul><li>✓</li><li>✓</li></ul> | A• 🛞   | Candidate<br>Brandenburger, Me<br>Cox, JoAnna | ▲ ★ 8 4 S<br>Planie               | Cancel Transitions New<br>Cancel Transitions Pre-H<br>Check for Duplicates<br>Compare | Hire Proce<br>lire Proces | rss<br>ss                   |                      |                                                                      |               |   |
| ✓                             |        | Davidson, Russell                             |                                   | Hood, Robin                                                                           | ×                         | Struzik, Ed                 | ×                    | Struzik, Edmund J.                                                   | ×             |   |
| ✓                             | J      | Halkett, Kelci                                |                                   |                                                                                       |                           |                             |                      |                                                                      |               |   |
|                               |        | Krc N Robert                                  | Step                              | New<br>To Be Evaluated                                                                |                           | ★<br>New<br>To Be Evaluated |                      | <ul> <li>Hiring Manager Screen</li> <li>To Be HM Screened</li> </ul> |               |   |
|                               |        |                                               |                                   | in View                                                                               | •                         | in View                     | •                    | in View                                                              |               |   |
|                               |        |                                               | Prescreening Questionnaire        |                                                                                       |                           |                             |                      |                                                                      | A             |   |
|                               |        |                                               | Screening                         |                                                                                       |                           |                             |                      |                                                                      |               |   |
|                               |        |                                               | Education                         |                                                                                       |                           |                             |                      |                                                                      |               |   |
|                               |        |                                               | Education 1                       |                                                                                       |                           |                             |                      |                                                                      |               |   |
|                               | You    | ımay                                          | Institution                       |                                                                                       |                           |                             |                      | Rutgers University                                                   |               |   |
| (                             | compa  | are up to                                     | Program (most relevant education) |                                                                                       |                           |                             |                      | BUSINESS ADMINISTRAT                                                 | TION          |   |
|                               | 4 can  | ndidate                                       | City                              |                                                                                       | -                         |                             |                      |                                                                      |               |   |
| records at once               |        |                                               | Start Date - Graduation Date      | From (Not Specified) to (Not                                                          | (Specified                | From (Not Specified)        | ) to (Not Specified) | From (Not Specified) to (No                                          | ot Specified) |   |
|                               |        |                                               | Cartifications                    |                                                                                       |                           |                             |                      |                                                                      |               |   |
|                               |        |                                               | Work Experience                   |                                                                                       |                           |                             |                      |                                                                      |               |   |
|                               |        |                                               | Submission Medium                 |                                                                                       |                           |                             |                      |                                                                      | 1             | 1 |

Ŧ

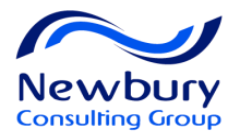

## File Candidates to a Folder

| Adv | Advanced Candidate Search Results |                 |            |      |   |           |                                     |                 |
|-----|-----------------------------------|-----------------|------------|------|---|-----------|-------------------------------------|-----------------|
| 2   | 📑 🙋 🐁 🧳                           | 7               | More Actio | ns 🔻 | ] |           |                                     |                 |
|     | Candidate 2                       | ▲ Relevance 1 ▼ | ۰ 🧐 💧      |      |   | Linked in | Education Level                     |                 |
| ✓   | Stevenson, Ellie (12220)          | 100             |            | 1    | 7 | View      | Bachelor's Degree<br>(±16 years)    | C<br>Er         |
|     | Chambless, Micah (11233)          | 80              |            | - 8  | Q | View      | Bachelor's Degree<br>(±16 years)    | Co<br>It.<br>Sy |
|     | Donaldson, Matthew (11232)        | 80              |            | 8    | 2 | View      | Bachelor's Degree<br>(±16 years)    | Inf<br>T        |
|     | Esurone, Esttone (21788)          | 80              |            | 8    | Ø | View      |                                     | -               |
|     | Humphrey, Rob (11004)             | 80              |            | 8    | 9 | View      | Doctorate Degree<br>(over 19 years) | Ł               |
|     | Marmot, Mukmuknine (21265)        | 80              |            | a 🖗  | Q | View      |                                     | -               |
|     |                                   | 70              |            |      |   | View      | Bachelor's Degree                   |                 |

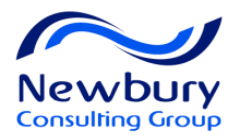

#### File Candidates to a Folder

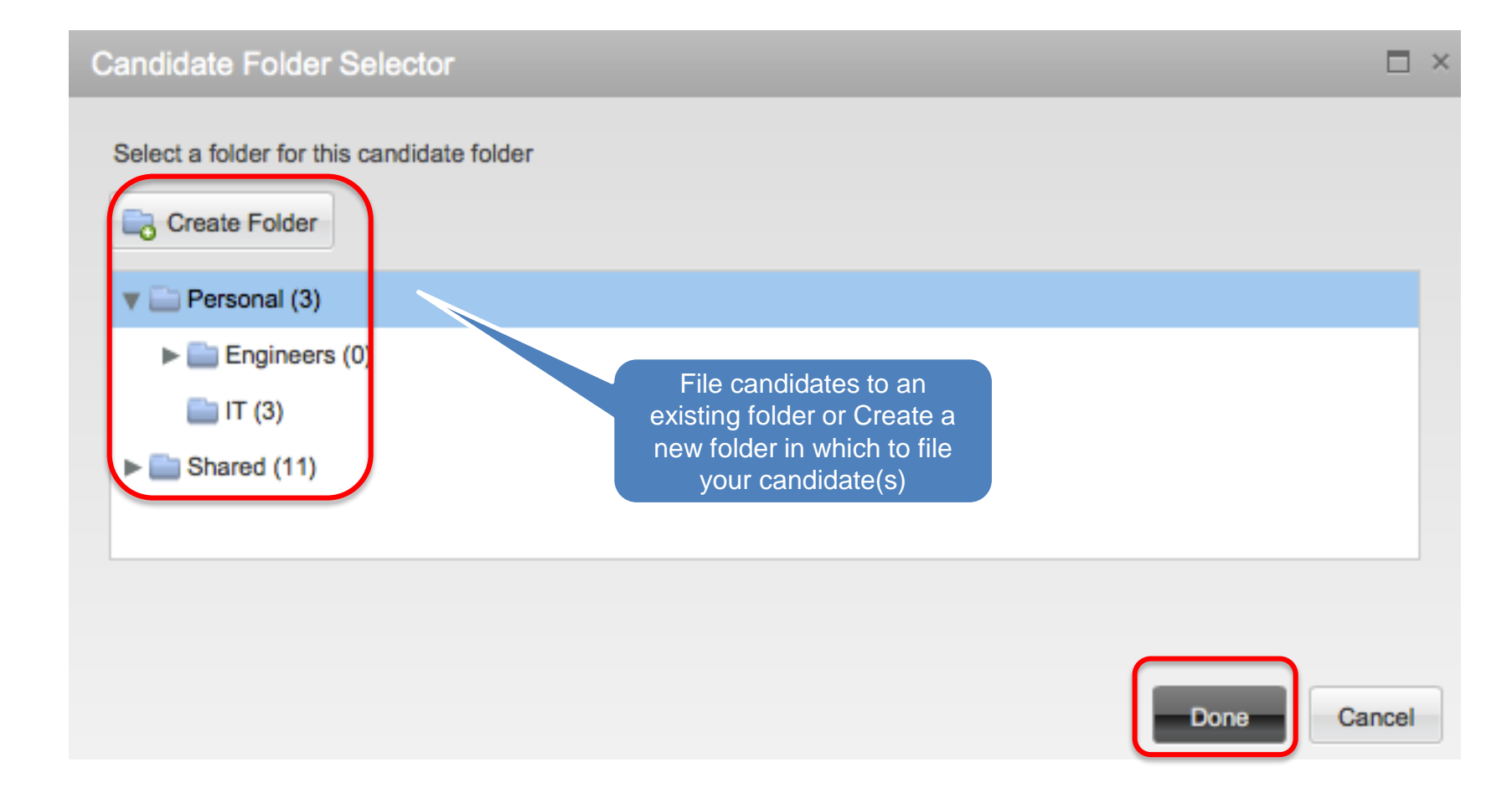

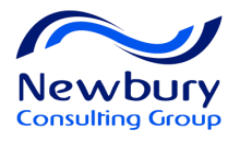

#### **Create and Manage Folders**

| 🟫 🔹 Recruiting      | Tasks | F | Requisitions             | Candidates |  |  |
|---------------------|-------|---|--------------------------|------------|--|--|
|                     | •     |   | Candida                  | ates       |  |  |
| Quick Filters       |       |   | 2                        |            |  |  |
| Show candidates for |       |   |                          | Candidate  |  |  |
| I own 🔻             |       |   | 14000001 - Test Template |            |  |  |

|            | •        | • |
|------------|----------|---|
| Folders    |          |   |
| Manage 🔻   |          |   |
| Create     | contents |   |
| Delete     |          |   |
| Rename     |          |   |
|            |          |   |
| File In    |          |   |
| Properties |          |   |
| Sharing    |          |   |

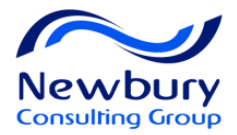

#### **Create Folder**

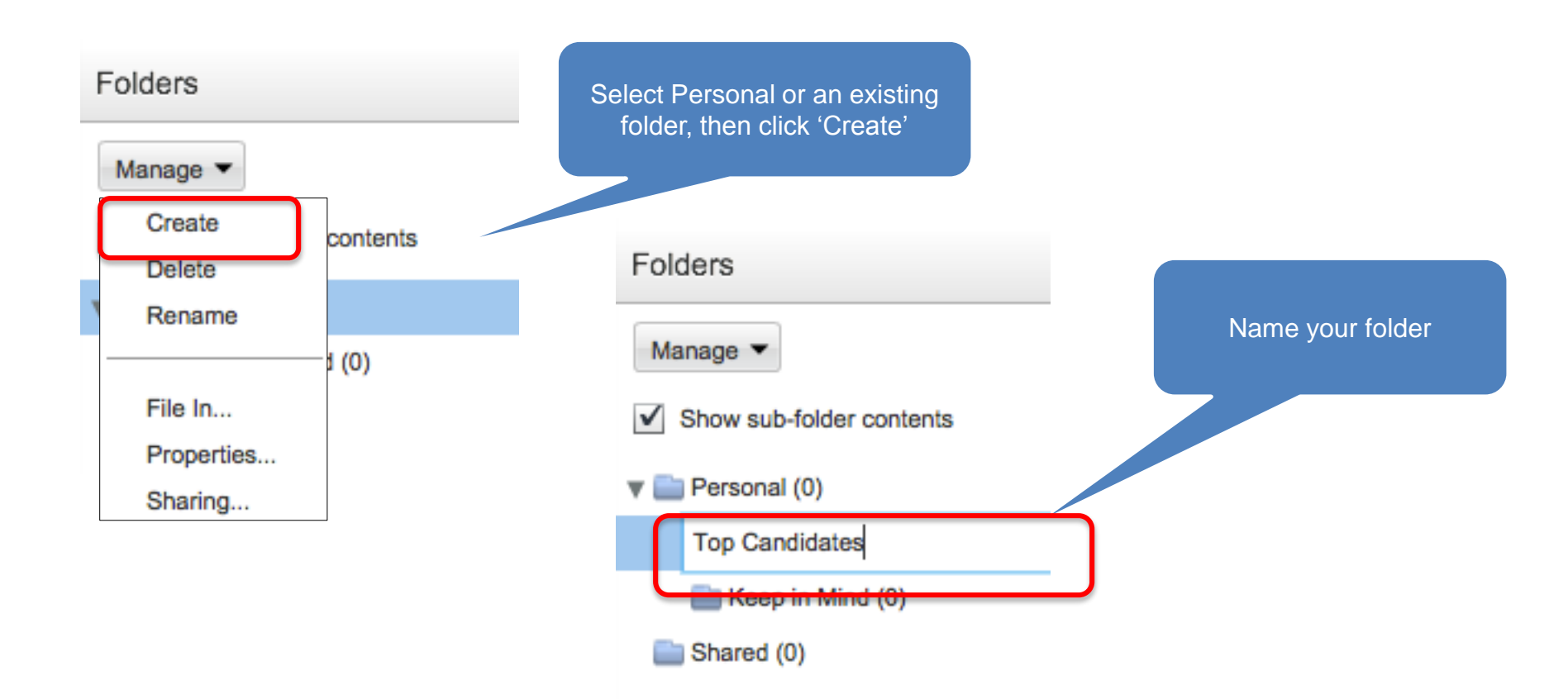

You may create a 4-level deep hierarchy of Candidate Folders

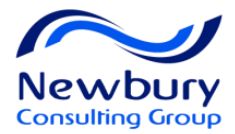

#### **Share Folder**

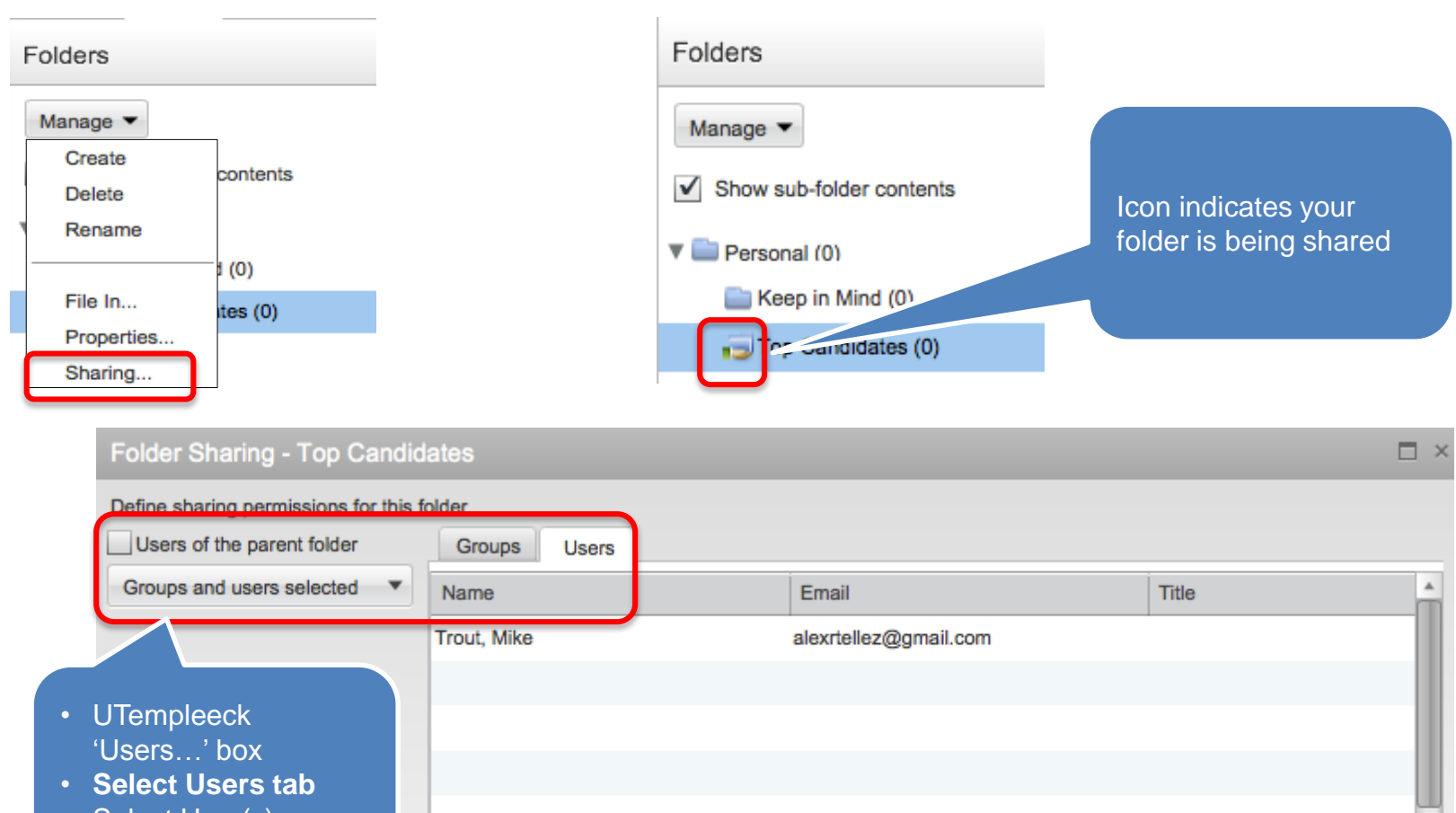

.

Þ.

Cancel

Done

- Select User(s)
- Click 'Done'

Properties...

4

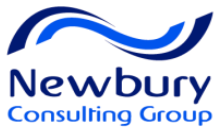

# **Icons for Additional Common Actions**

|                   | Add Comments (comments appear in History Tab)          |
|-------------------|--------------------------------------------------------|
| Q                 | Add an Attachment to Candidate File(s)                 |
| <mark>ළ</mark> ිව | Find More Candidates Like This One (Conceptual Search) |

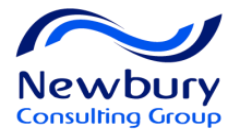

# CANDIDATE SELECTION WORKFLOW
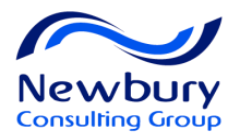

## Lesson Goals

- Define the Candidate Selection Workflow
- Move Candidates through the Hiring Process
- Move Candidates using Shortcut Buttons
- Reject a Candidate
- Revert a Candidate

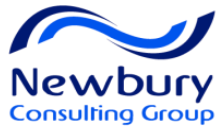

## Candidate Selection Workflow (CSW)

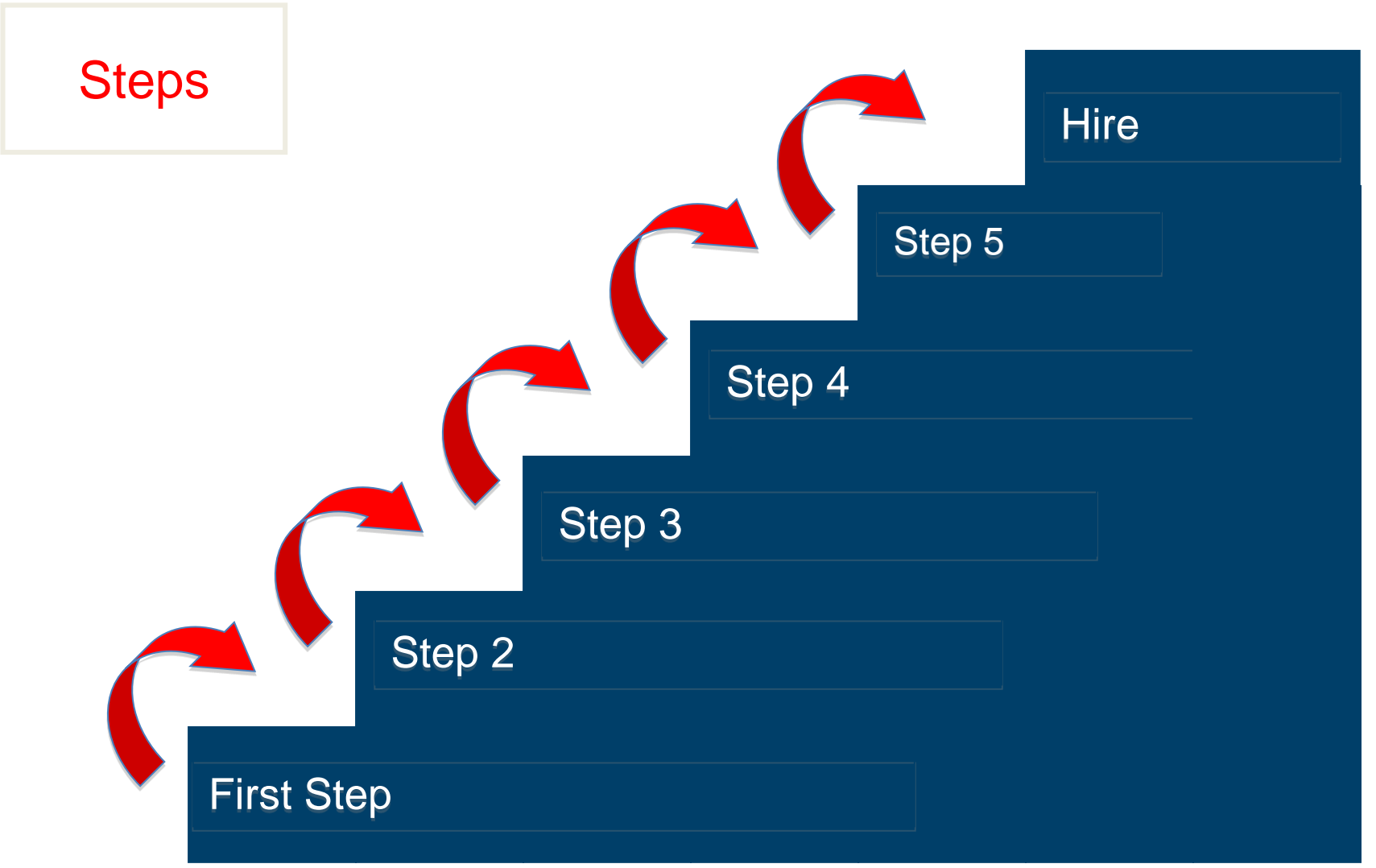

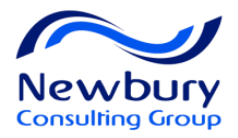

## **CSW - Change Status**

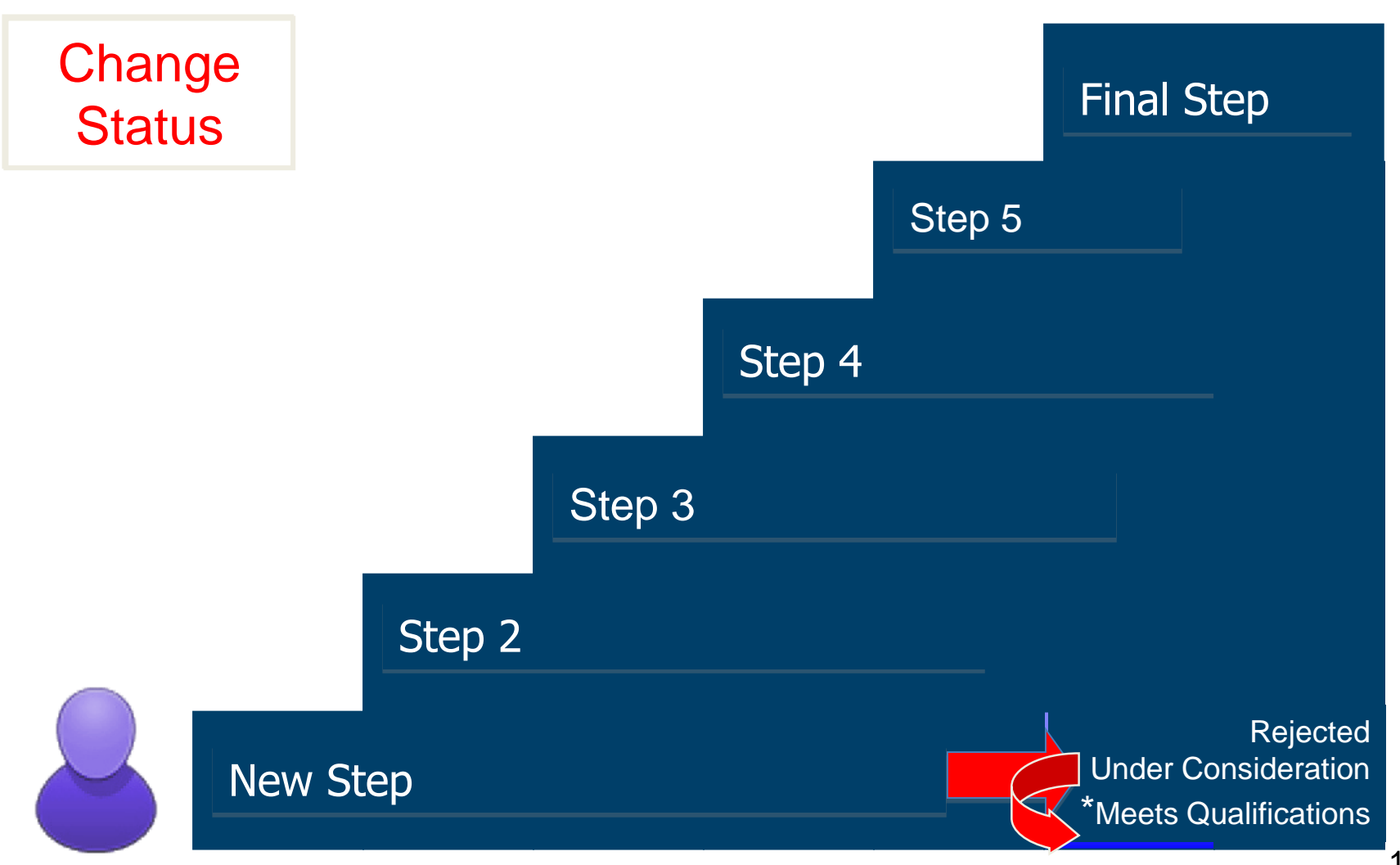

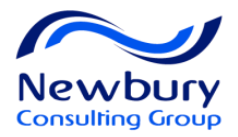

## **CSW - Change Step**

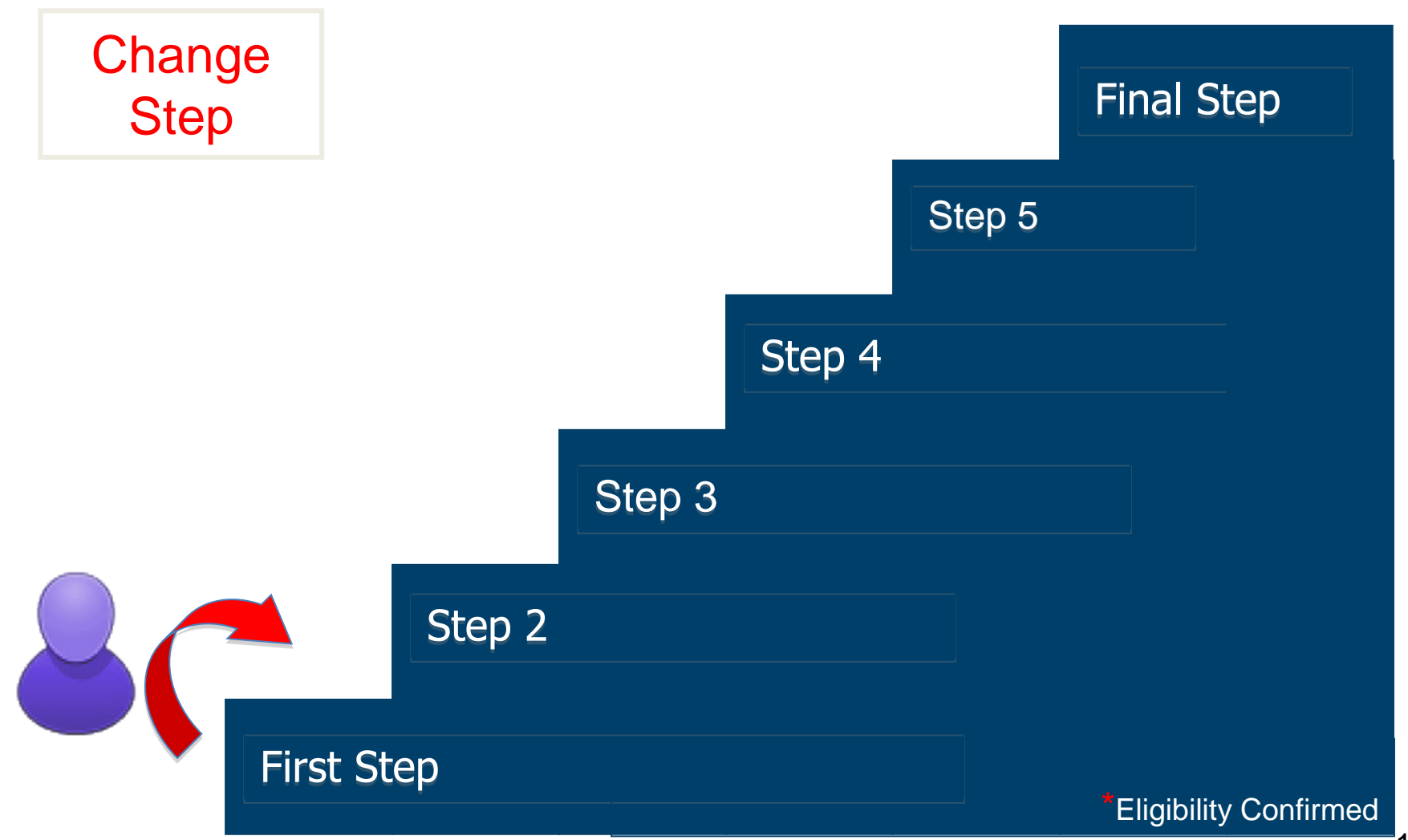

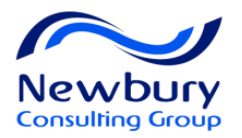

## STAFF Candidate Selection Workflow

#### **Temple Candidate Selection Workflow - Staff**

| Steps             |              | New                                                       | Prescreen                   | Manager Review       | Interviews              | Offer                                                    | Pre-Employment                            | Hire           |
|-------------------|--------------|-----------------------------------------------------------|-----------------------------|----------------------|-------------------------|----------------------------------------------------------|-------------------------------------------|----------------|
| Reference Model   |              | New                                                       | Reviewed                    | Reviewed             | 1st Interview           | Offer                                                    | Testing                                   | Hired          |
| Restricted?       |              | Restricted                                                | Restricted                  | Not Restricted       | Not Restricted          | Not Restricted                                           | Not Restricted                            | Not Restricted |
| Step Requirement  |              | Mandatory                                                 | Mandatory                   | Mandatory            | Mandatory               | Mandatory                                                | Optional                                  | Mandatory      |
| Code              |              | NEW 2                                                     | HM REVIEW                   | HM REVIEW            | INTERVIEWS              | RSOFFER                                                  | POST OFFER                                | HIRE 3         |
| Legend            | S            | tatuses                                                   |                             |                      |                         |                                                          |                                           |                |
| Initial Status    | т            | o be Reviewed                                             | To Be Reviewed              | Manager to Review    | Interview Scheduled     | Offer to be made                                         | Ready for Pre-                            | Hired          |
| In Progress       | м            | leets Qualifications                                      | Not Reviewed                | Under Consideration  | Under Consideration     | - Draft<br>- Canceled                                    | Pre-Employment ?<br>Screening in Progress |                |
| Completion Status | R<br>(A<br>8 | ejected<br>All require disposition,<br>comments optional) | Under Consideration         | Proceed to Interview | Additional Interview(s) | Approval Rejected     Approved     Extended     Beseided | Pre-Employment<br>Screening Successful    |                |
| Unsuccessful      | A            | pplicant Withdrew                                         | Ready for Manager<br>Review | Rejected             | Assessment              | - In Negotation<br>- Refused                             | Rejected                                  |                |
|                   |              |                                                           | Rejected                    | Applicant Withdrew   | Proceed to Offer        | Accepted                                                 | Applicant Withdrew                        |                |
|                   |              |                                                           | Applicant Withdrew          |                      | Rejected                | Rejected                                                 |                                           |                |
|                   |              |                                                           |                             |                      | Applicant Withdrew      | Applicant Withdrew                                       |                                           |                |

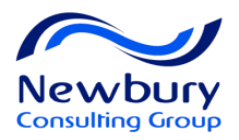

## Adjunct/Student Candidate Selection Workflow

### ORACLE

### Temple Candidate Selection Workflow - Adjunct/Student

| Steps             | Manager Review       | Interviews              | Offer                                                          | Hire               |
|-------------------|----------------------|-------------------------|----------------------------------------------------------------|--------------------|
| Restricted?       | Not Restricted       | Not Restricted          | Not Restricted                                                 | Not Restricted     |
| Step Requirement  | Mandatory            | Mandatory               | Mandatory                                                      | Mandatory          |
| Legend            |                      |                         |                                                                |                    |
| Initial Status    | Manager to Review    | Interview Scheduled     | Offer to be made                                               | Hired              |
| In Progress       | Not Reviewed         | Under Consideration     | - Draft<br>- Canceled<br>- Approval In Progress                | Ø<br>Rejected      |
| Completion Status | Under Consideration  | Additional Interview(s) | - Approval Rejected<br>- Approved<br>- Extended<br>- Rescinded | Applicant Withdrew |
| Unsuccessful      | Proceed to Interview | Assessment              | - In Negotation<br>- Refused                                   |                    |
|                   | Ø<br>Rejected        | Proceed to Offer        | Accepted                                                       |                    |
|                   | Applicant Withdrew   | Ø<br>Rejected           | Ø<br>Rejected                                                  |                    |
|                   |                      | Applicant Withdrew      | Applicant Withdrew                                             |                    |

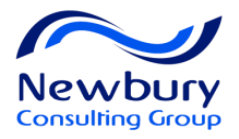

## Workflow Steps on Requisition

Click to filter the candidate list by Step

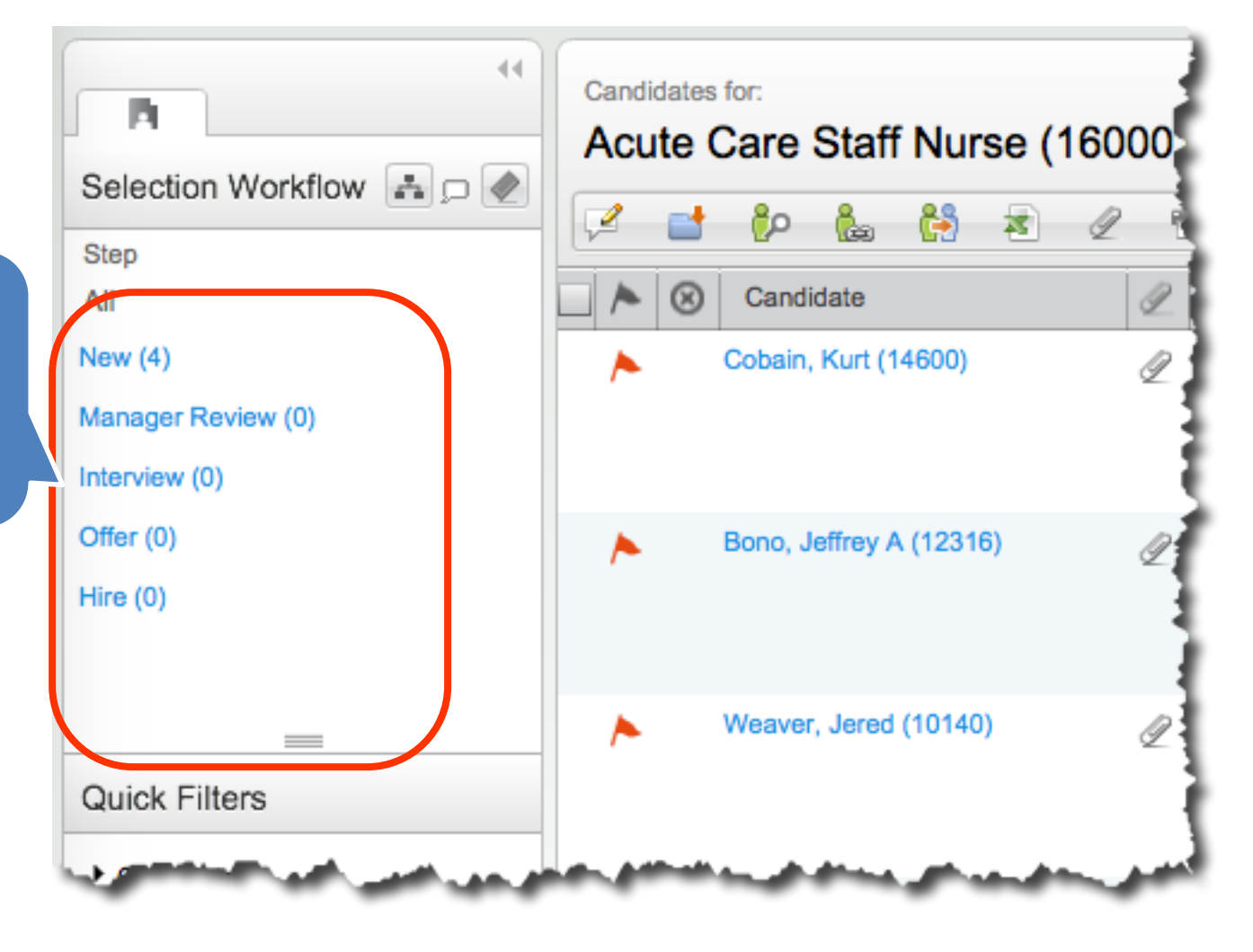

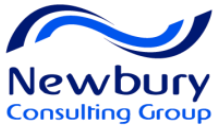

## Change status/step – More Actions

| Submissions for job:<br>Sr. Financial Analyst |                                               |          |              |        |        |
|-----------------------------------------------|-----------------------------------------------|----------|--------------|--------|--------|
| 2 🖬 🖗 🦾 🖉 👼 🔛                                 | More Actions 🔻                                |          |              |        |        |
| Candidate                                     | Cancel Onboarding Process                     | tatus    | Requirements | Assets | Result |
| Barillari, Janie (63893)                      | Compare                                       | duled    | 6/7          | 5/8    | 67 %   |
| Robinson, Pat (42773)                         | Create Candidate<br>Create Self-assigned Task | duled    | 0/7          | 5/8    | 33 %   |
| Bialk, Robert (29329)                         | Delete Submission                             | duled    | 0/7          | 0/8    |        |
| Cortlandt, Robert (39986)                     | Enter Grade                                   | duled    |              |        |        |
| Burns, Maria L. (40269)                       | Fill Out Form                                 | duled    | Access Cha   | ange   |        |
| Mulvoy, Maria (61213)                         | Send Correspondence                           | ated     | Step/status  | window |        |
| Morin, Robert (64233)                         |                                               | ated     |              |        |        |
| Allen, Russell (38891)                        | Pueses.                                       | ated     | -11          | 0/8    |        |
| Ace, Edward (59353)  🔨                        | Change status/step                            | ated     | 0/7          | 0/8    |        |
| Evans, Robert (61813)                         | Revert                                        | ated     | 0/7          | 0/8    |        |
| Sanders, Maria (65108) 💧                      |                                               | ated     | 0/7          | 0/8    |        |
| Thomas-Horan, Tricia (65502)                  | Amend Approval Path<br>Cancel Offer           | ated     | 0/7          | 0/8    |        |
|                                               | 1 to 20 out of 20 o                           | andidate | s            |        |        |

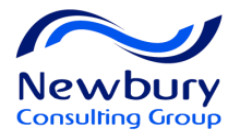

## Change Step/status window

| Change Step and Status                                                           | E ×                     |
|----------------------------------------------------------------------------------|-------------------------|
| Current Step         Current Status           Pre-Screen         To Be Evaluated | Current Step and Status |
| Information New Step Pre-Screen Kew Status Screening                             |                         |
| Reaching a status marked<br>with an asterisk (*)<br>completes the step           | S                       |
| Share candidate Send correspondence Start Process                                |                         |
| Comments                                                                         |                         |
|                                                                                  | Completion Buttons      |
| Save and Continue Sav                                                            | e and Close Cancel 117  |

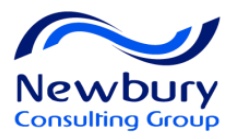

## Change Status/Step with Shortcut Buttons

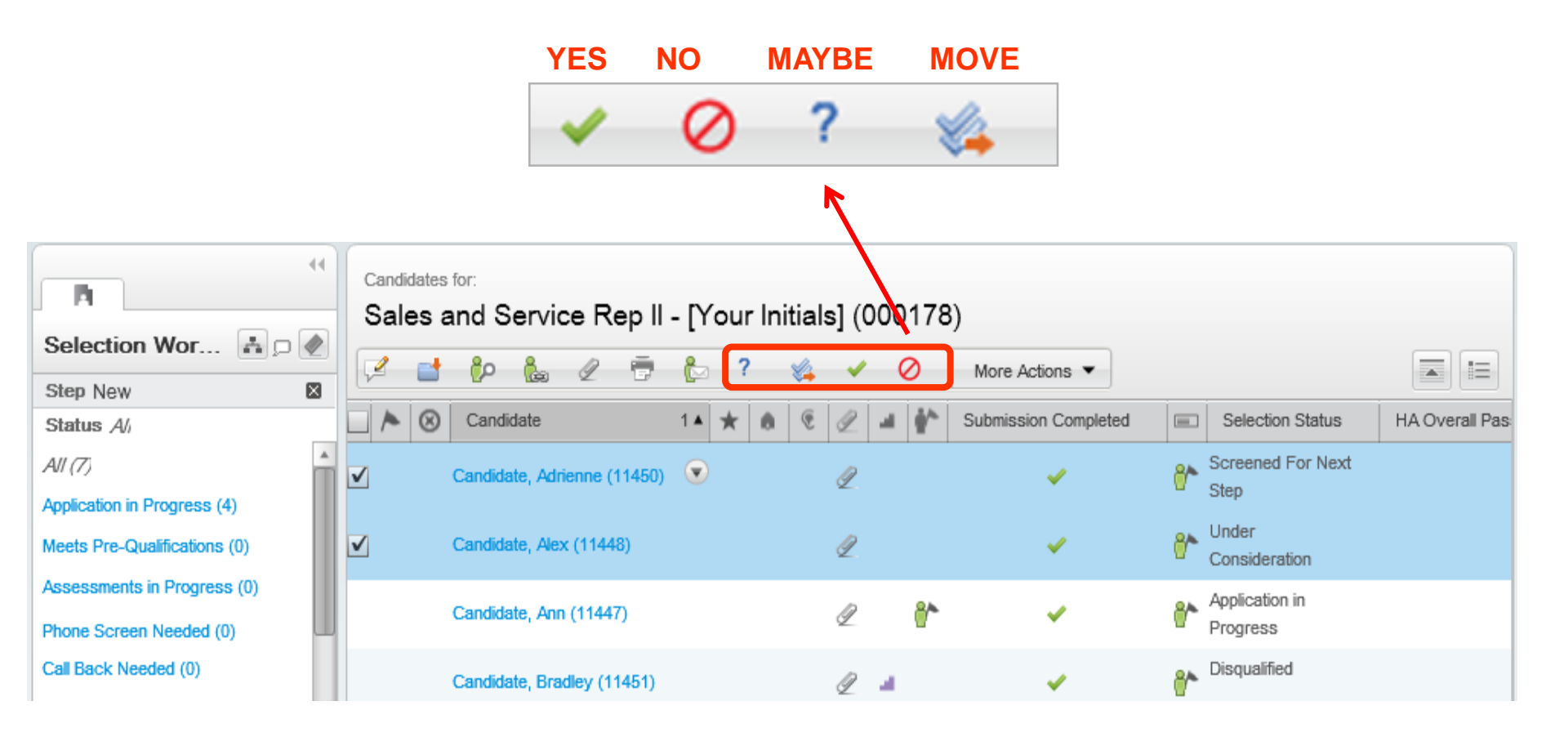

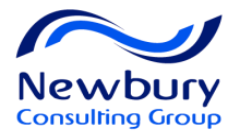

## **Reject / Withdraw Candidates**

| New Step 💭                                                                                                    |                                                                                   |
|----------------------------------------------------------------------------------------------------|-----------------------------------------------------------------------------------|
| New                                                                                                    | Send Correspondence                                                               |
| Rejected*  Reaching a status marked with an asterisk (*) completes the step                                                           | Send message by Email Write a message From scratch From template Rejection Lettei |
| <ul> <li>Create a self-assigned task</li> <li>Share candidate</li> <li>Send correspondence</li> <li>Additional Information</li> </ul> | * Comments<br>Reject letter                                                       |
| Details or Disposition                                                                                                    | Comments                                                                          |
|                                                                                                    | 119                                                                               |

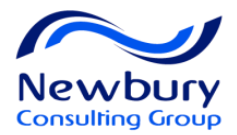

## **Revert Candidate**

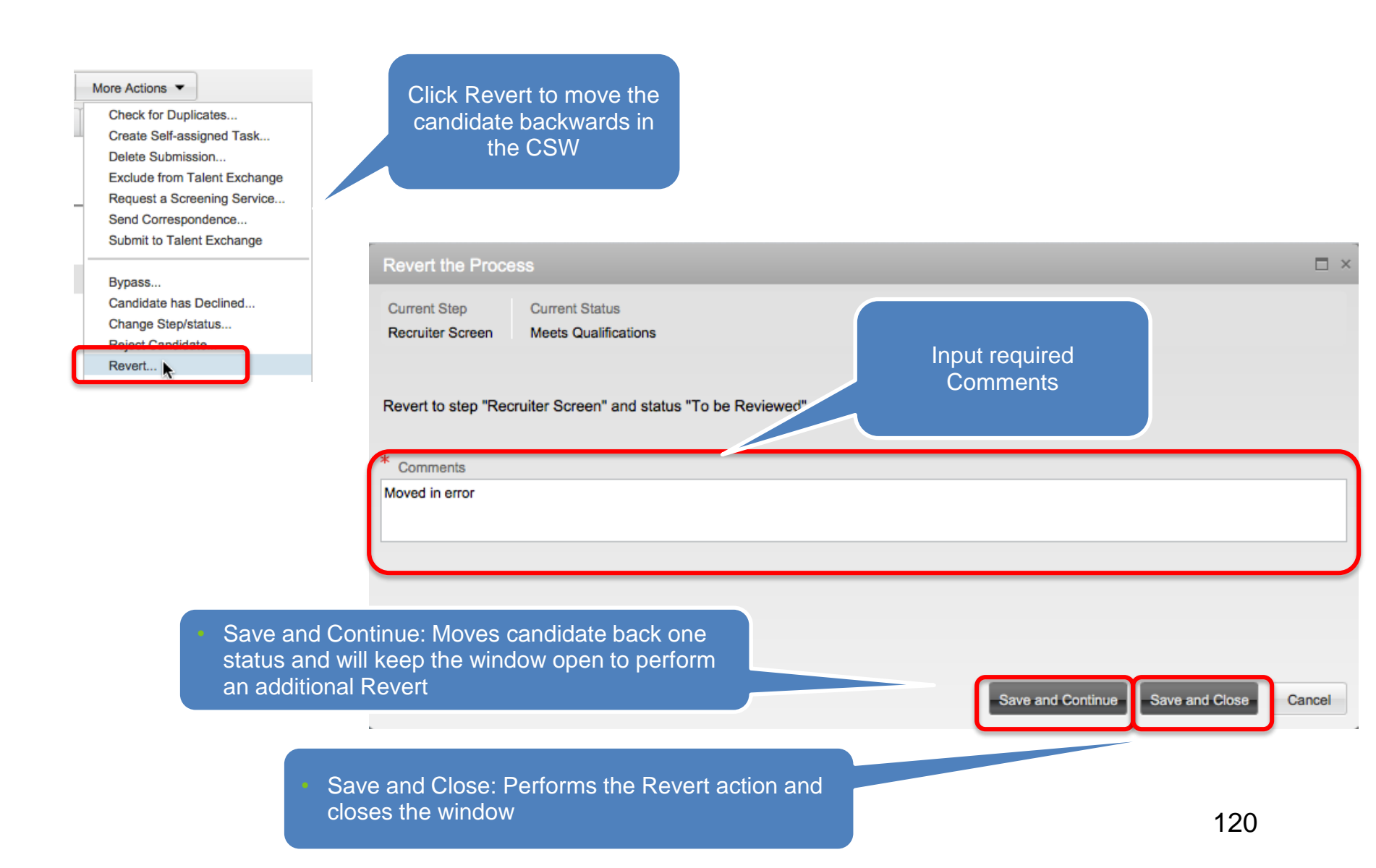

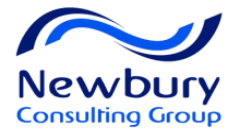

# **EVALUATION MANAGEMENT**

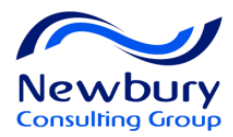

## Lesson Goals

- Understand how to schedule an interview
- Understand how to request an Interview Evaluation

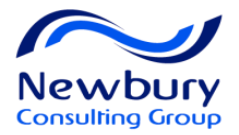

## **Schedule Interview**

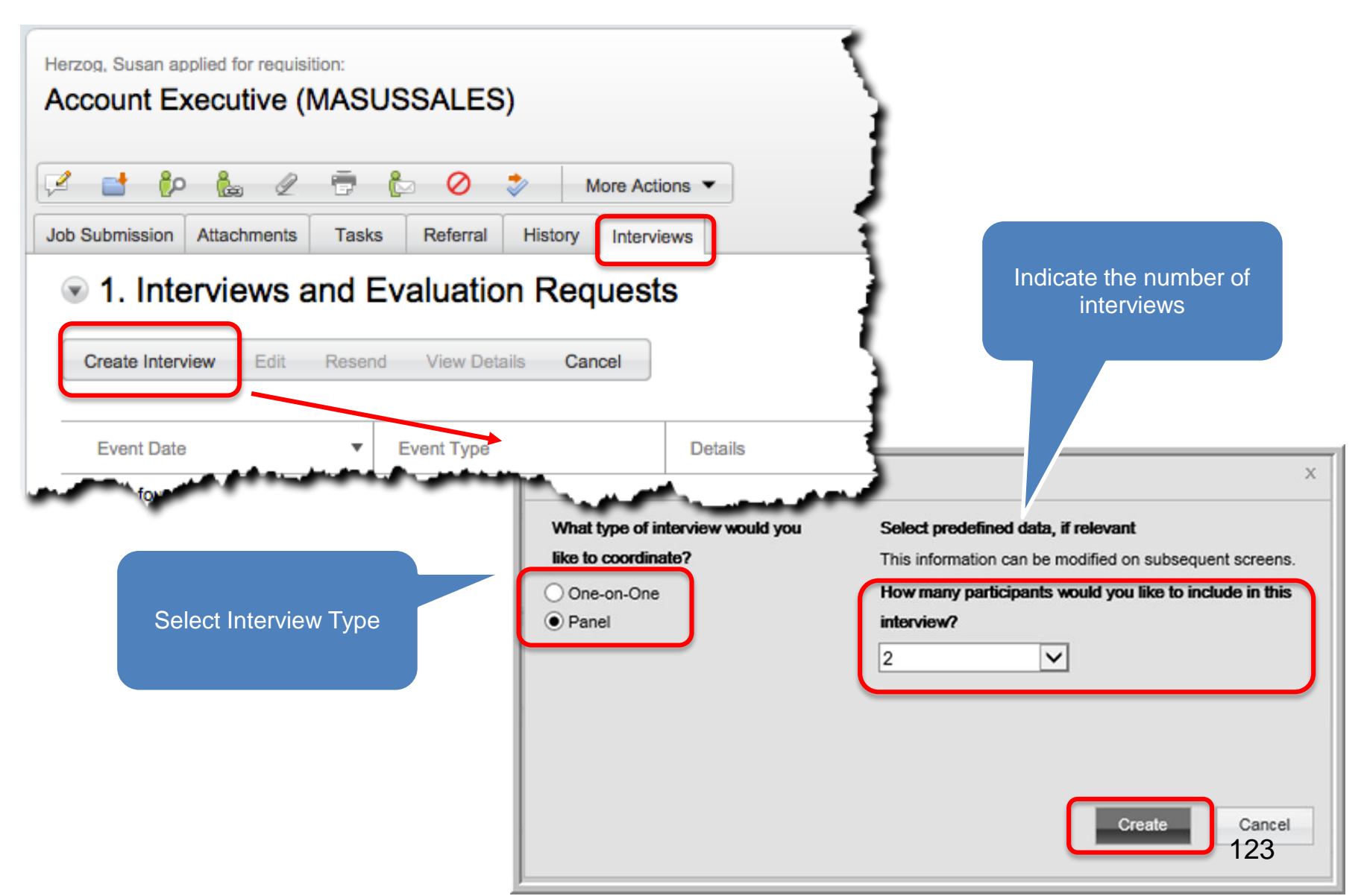

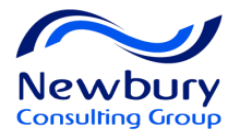

## **Schedule Interview**

| Job Submission     Attachments     Tasks       Save & Close     Cancel       1. Interview     Proper       Add Interview     Add Participants     Model | Referral<br>ties | History Interviews<br>Add I<br>Part | Interview<br>incipants (Non-Taleo Users)      |
|----------------------------------------------------------------------------------------------------|------------------|-------------------------------------|-----------------------------------------------|
| Int First Name                                                                                                    | Last             | Name                                | Email Address                                 |
| Paul                                                                                                    | Jon              | es                                  | paul.jones@invalidemail.com Add               |
| Select Internal Participants                                                                                                    |                  |                                     |                                               |
| Quick Filters                                                                                                    |                  | Name                                | Email Address                                 |
| News                                                                                                    |                  | Bob Smith                           | nmglobal-general@oracleads.com Select         |
| Name                                                                                                    |                  | Pam Smith                           | nmglobal-general@oracleads.com                |
| Email Address                                                                                                    |                  | Jamie Smith                         | Select Internal Participants<br>(Taleo Users) |
| Keyword                                                                                                    |                  | Janice Smythe                       | @oracleads.com Select                         |
| Filter                                                                                                    |                  | Raley Sohi                          | nmglobal-general@oracleads.com Select 124     |

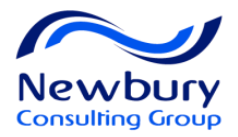

## **Schedule Interview**

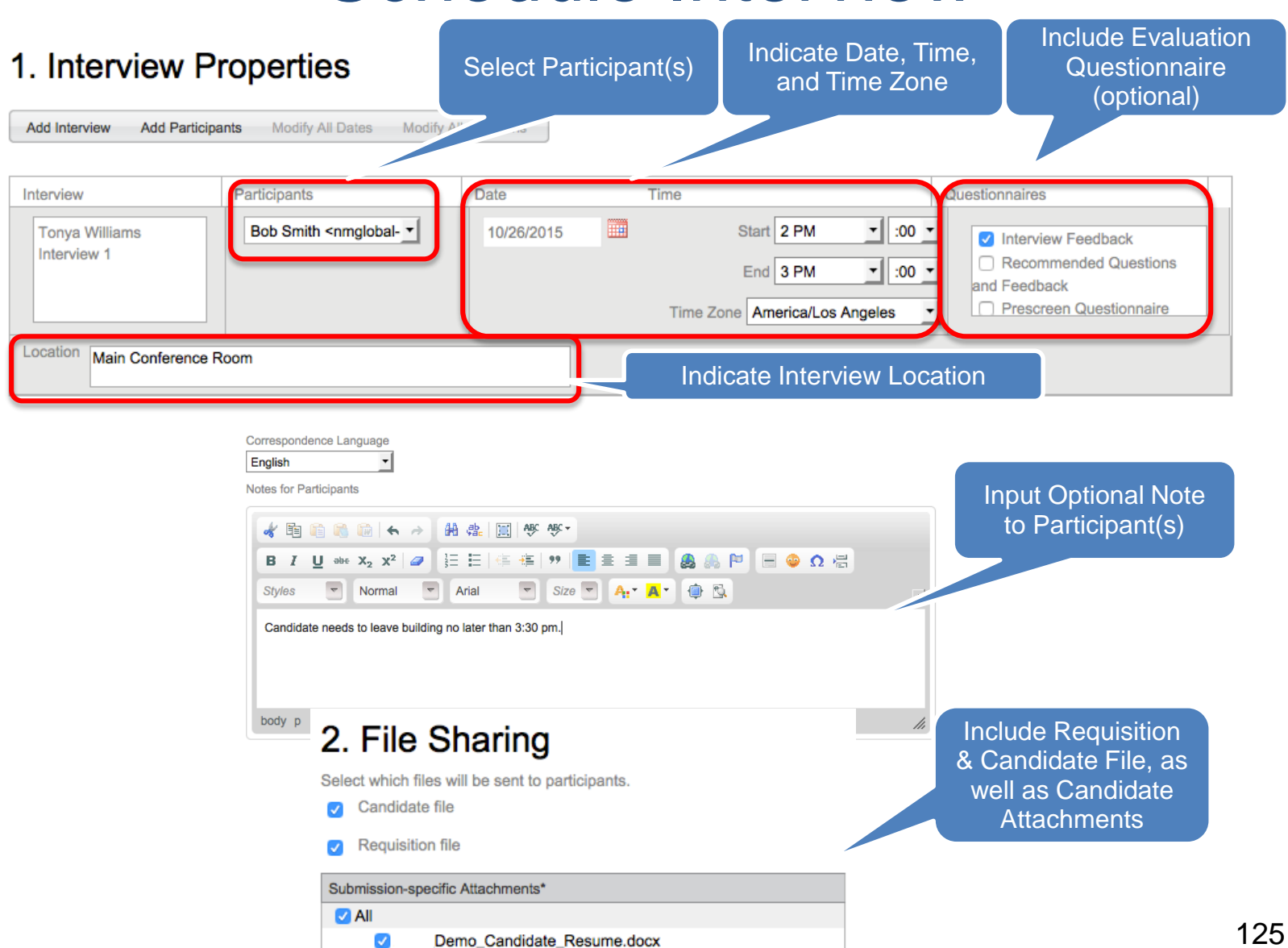

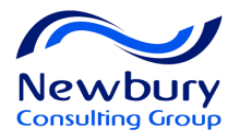

## **Participant Interview Confirmation**

Invitation to participate in Christopher Wilson Interview 1 interview fo...

| Human Resources<br>Saturday, October 10, 2015 at 5:40 AM<br>To: Alex Tellez                                                                                                    |                                                                                                    |                                                      |                                                                    |                     |                                           |
|----------------------------------------------------------------------------------------------------|----------------------------------------------------------------------------------------------------|------------------------------------------------------|--------------------------------------------------------------------|---------------------|-------------------------------------------|
| Dear Mike Manager,                                                                                                    | Christopher Wilson                                                                                                    | Interview 1                                          |                                                                    |                     | 5                                         |
| You have been invited to participate in an interview:                                                                                                    |                                                                                                    |                                                      |                                                                    |                     | <b>3</b>                                  |
| Interview: Christopher Wilson Interview 1<br>Requisition: Human Resources Coordinator - Resort – 1500<br>Candidate: Christopher Wilson – 10060<br>Date: 10/10/15<br>Time: 2:00 PM America/Los_Angeles<br>Location: WebEx<br>Notes:                           | Interview Information<br>Proposed Date and Time<br>October 10, 2015 2:00 PM - 3:00 PM PST<br>Interviewers<br>Mike Manager<br>Notes to Participants | Candidate<br>Christopher Wilson<br>Location<br>WebEx | Requisition<br>Human Resources C                                   | oordinator - Resort | Interview Coordinator<br>Rhonda Recruiter |
| Please click the link below and indicate your availability to<br>Interview URL<br>Best regard:<br>Human Reso as Department<br>Replies to this are undeliverable and will not reac<br>reply.<br>Participant receives<br>email confirmation.<br>Clicks here to | Files Shared<br>Candidate file<br>Requisition file                                                                                                 | Documents Shared<br>wilson, cj.doc                   | Candidate File, R<br>File, & Candidate<br>Attachments<br>available | eq                  |                                           |
| confirm                                                                                                    | Accept     Decline     Request Reschedule                                                                                                    | Partie                                               | cipant provides<br>response                                        | Recr<br>ema         | uiter receive<br>iil response             |
|                                                                                                    | Comments                                                                                                    |                                                      | a superior                                                         | -                   | 126                                       |

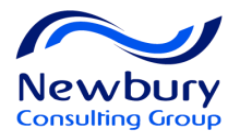

## **Review Completed Evaluations**

Job Submission Attachments Tasks Referral

History Interviews

### 2. Completed Interviews and Evaluations

#### **Completed Evaluation Questionnaires**

| View Results     | Remove |            |                                    |                          |                        |
|------------------|--------|------------|------------------------------------|--------------------------|------------------------|
|                  |        |            |                                    | 3 found, displaying all. |                        |
| Completed Date   | ə 🔻    | Event Type | Questionnaire                      | Participants             | Question - Skill Score |
| 🔵 5/10/13 4:55 P | м      | Feedback   | Manager Recommended Questions      | Peter Campbell           | 0 % - 0 %              |
| 🔵 5/10/13 4:54 P | м      | Feedback   | Recommended Questions and Feedback | Hannah Skillman          | 70 % - 0 %             |
| 5/10/13 4:51 P   | м      | Feedback   | Interview Feedback                 | Sue Peters               | 100 % - 0 %            |
|                  |        | Questions  |                                    |                          | 2                      |

#### Questions $(\mathbf{v})$

| Question                                                                                                    | Answer                                                                                                    |
|----------------------------------------------------------------------------------------------------|----------------------------------------------------------------------------------------------------|
| 1. What did you feel this candidates strengths were?                                                                               | Josh came across as excited about his work. He talked a lot about<br>his peers. He answered questions well about the technologies he's<br>research about our company and some of the projects we have go |
| 2. What do you consider your strongest assets?                                                                                     | Problem Solving. Collaboration. Creativity                                                                                                    |
| <ol><li>During my interview the candidate expressed sentiments that support they<br/>have skills in the following areas:</li></ol> | ✓ Teamwork                                                                                                    |
|                                                                                                    | ✓ Leadership                                                                                                    |
|                                                                                                    | <ul> <li>Problem Solving Skills</li> </ul>                                                                                                    |
|                                                                                                    | <ul> <li>Communication Skills</li> </ul>                                                                                                    |
| 4. How would you rate this candidate as a fit for this role?                                                                       | Poor Fit                                                                                                    |
|                                                                                                    | Partial Fit                                                                                                    |

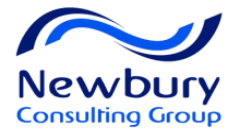

# **EMBEDDED REPORTS**

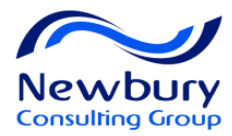

## Lesson Goals

## Run an Embedded Report

FOR HR STAFF ONLY

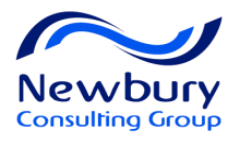

## Access and Run Reports

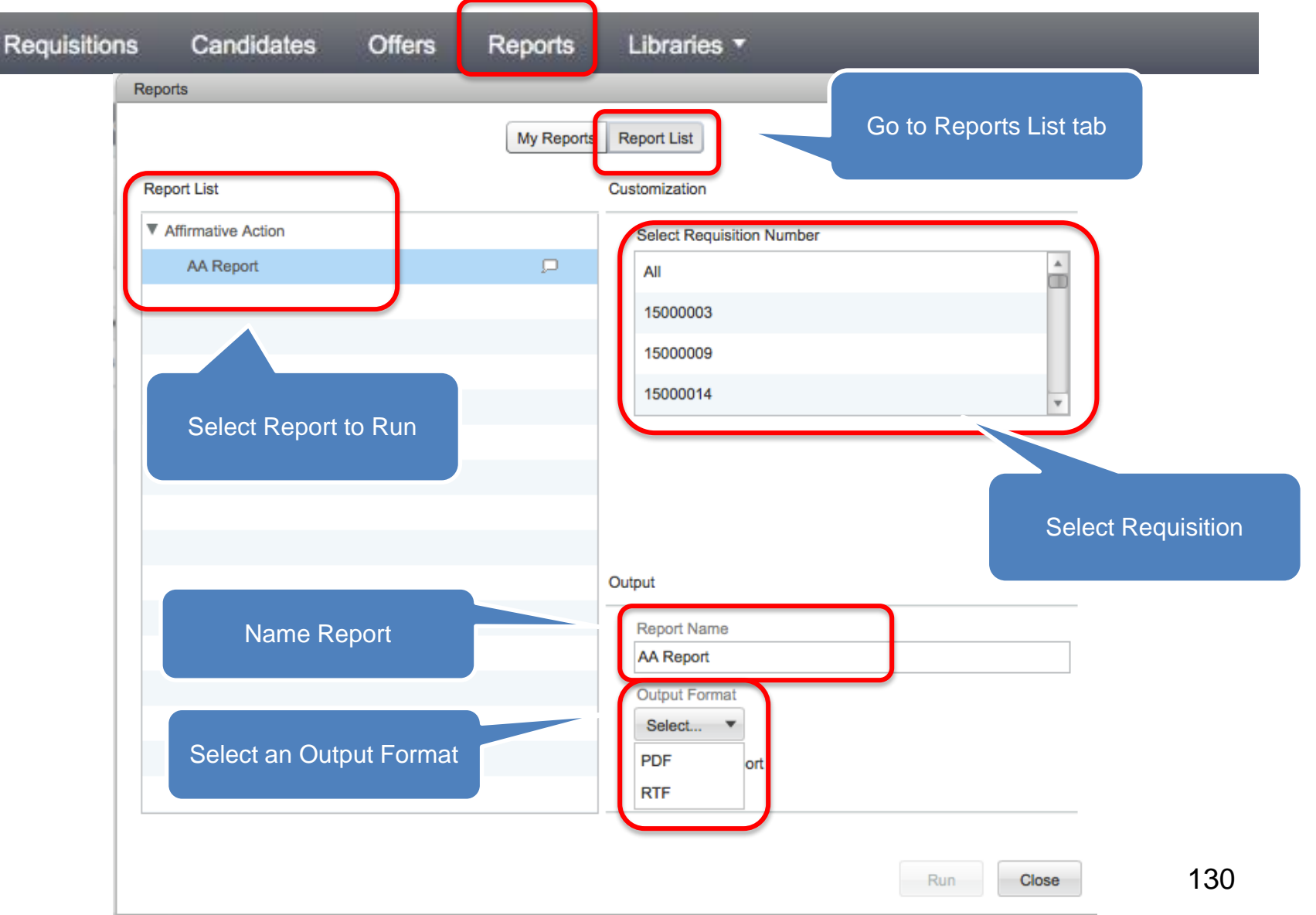

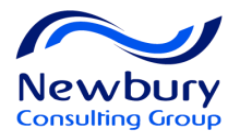

## **View Report**

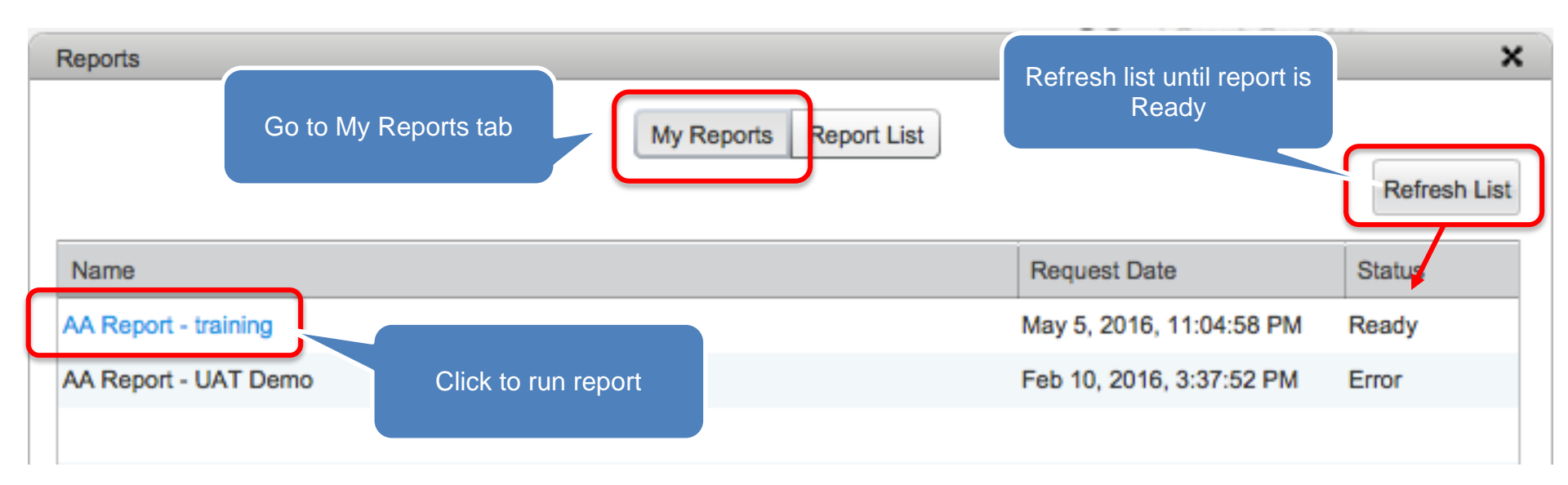

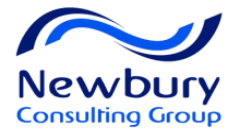

# **OFFER MANAGEMENT**

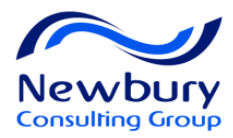

## Lesson Goals

- Capture Candidate Expectations and Competitive Offer Information
- Create an Offer
  - Hiring Managers cannot create offers.
  - Only Recruiters can create and extend offers.
- Extend the Offer, Capture the Candidate's Response

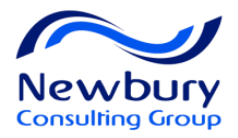

# **Capture Information for Offer**

Escobar, Kelvim applied for requisition:

## Foreman, Electrical (14000008)

| 🗭 📑 🧽 🖁             | a 2 🖶 խ 🗸 🖉                | ?       | More Actions 💌              |  |  |
|---------------------|----------------------------|---------|-----------------------------|--|--|
| Job Submission -    | Attachments Tasks Referral | History | Check for Duplicates        |  |  |
|                     | · · · · ·                  |         | Create Self-assigned Task   |  |  |
|                     |                            |         | Request a Screening Service |  |  |
|                     |                            |         | Send Correspondence         |  |  |
| I. Perso            | onal Information           |         | Candidate has Declined      |  |  |
| Candidate Personal  | Information                |         | Change Step/status          |  |  |
| Canalacto F Croonal | mornation                  |         | Reject Candidate            |  |  |
|                     |                            |         | Revert                      |  |  |
| Internal Candidate  | Those actions can be taken |         |                             |  |  |
| No                  | during any Step of the CSW |         | Capture Competitive         |  |  |
| First Name          |                            |         | Capture Expectations        |  |  |
| Kelvim              |                            |         | Ken                         |  |  |
| Last Name           |                            |         |                             |  |  |

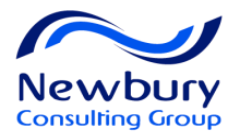

## **Capture Offer Expectations**

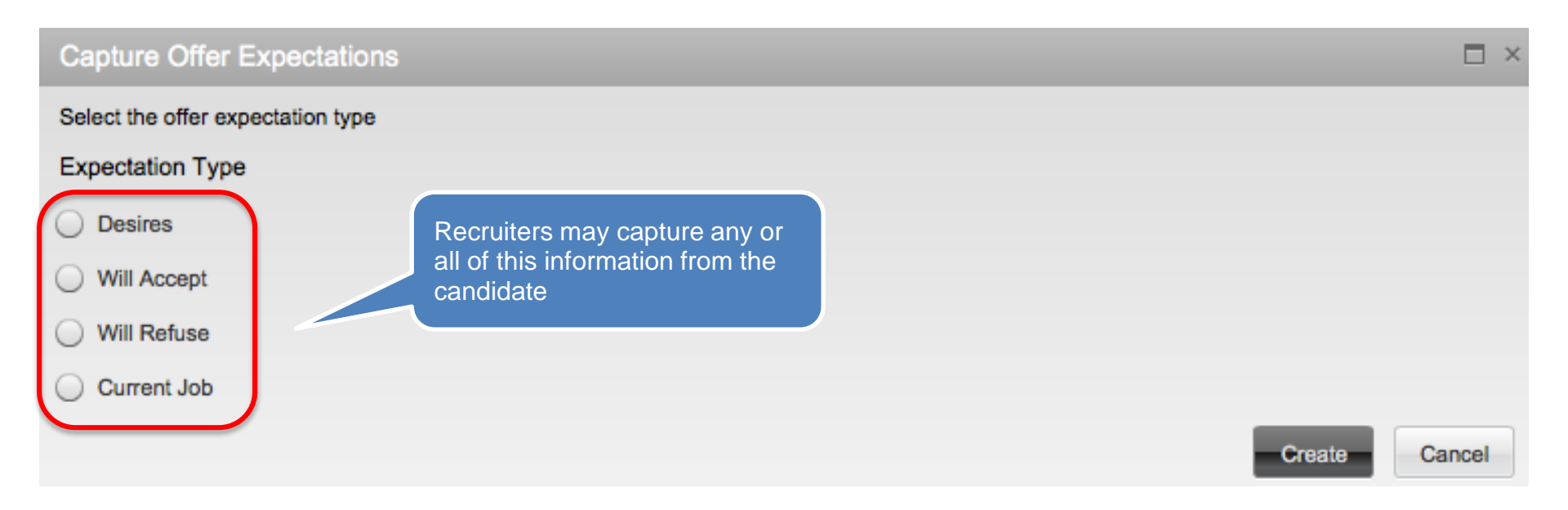

Capturing this information will be helpful for either you or other recruiters when it is time to extend an offer to the candidate

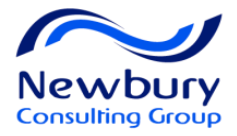

## **Capture Offer Expectations**

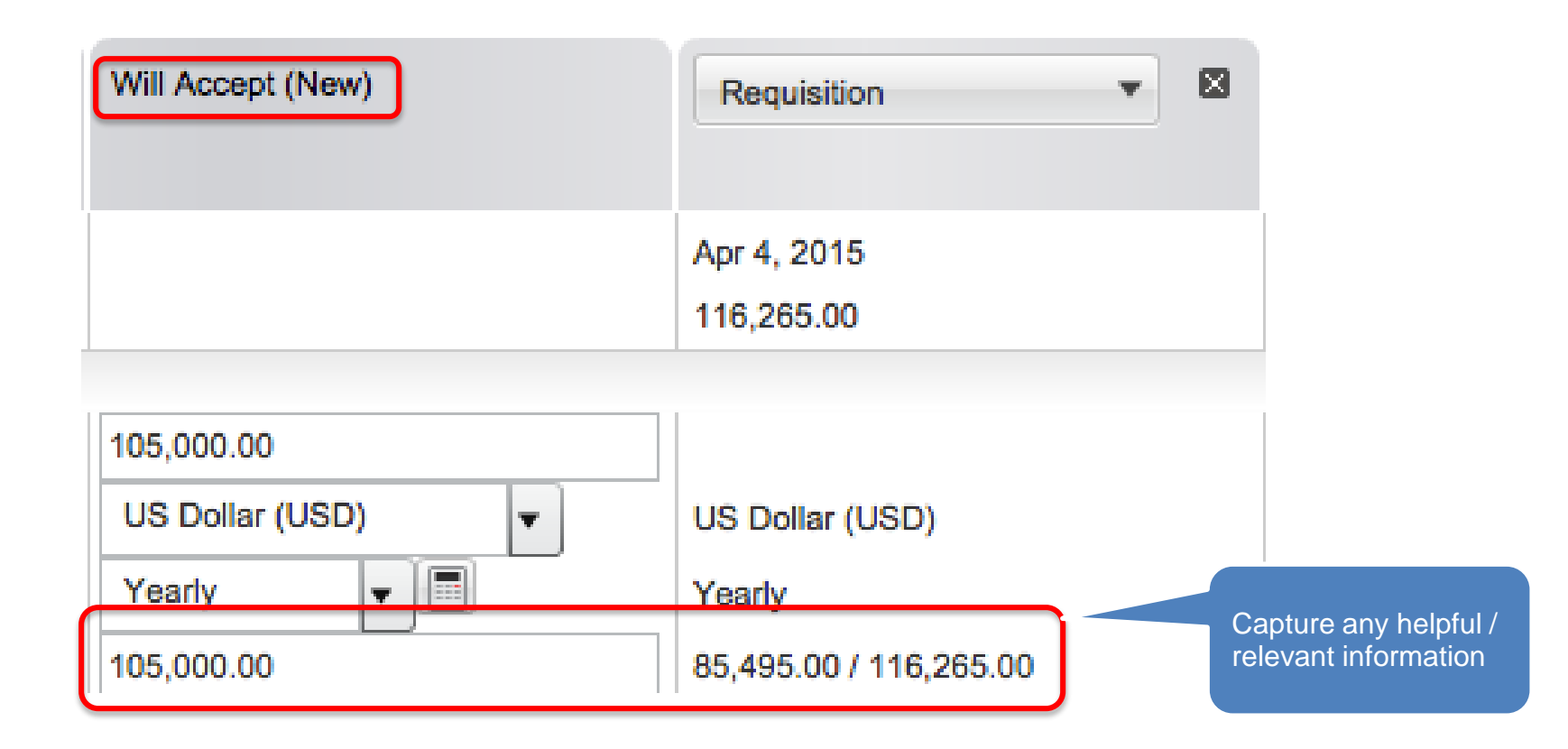

You may repeat this process to Capture Desires, Will Refuse, and Current Job parameters

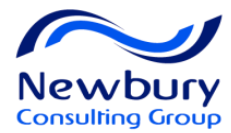

## **Create Offer**

Escobar, Kelvim applied for requisition:

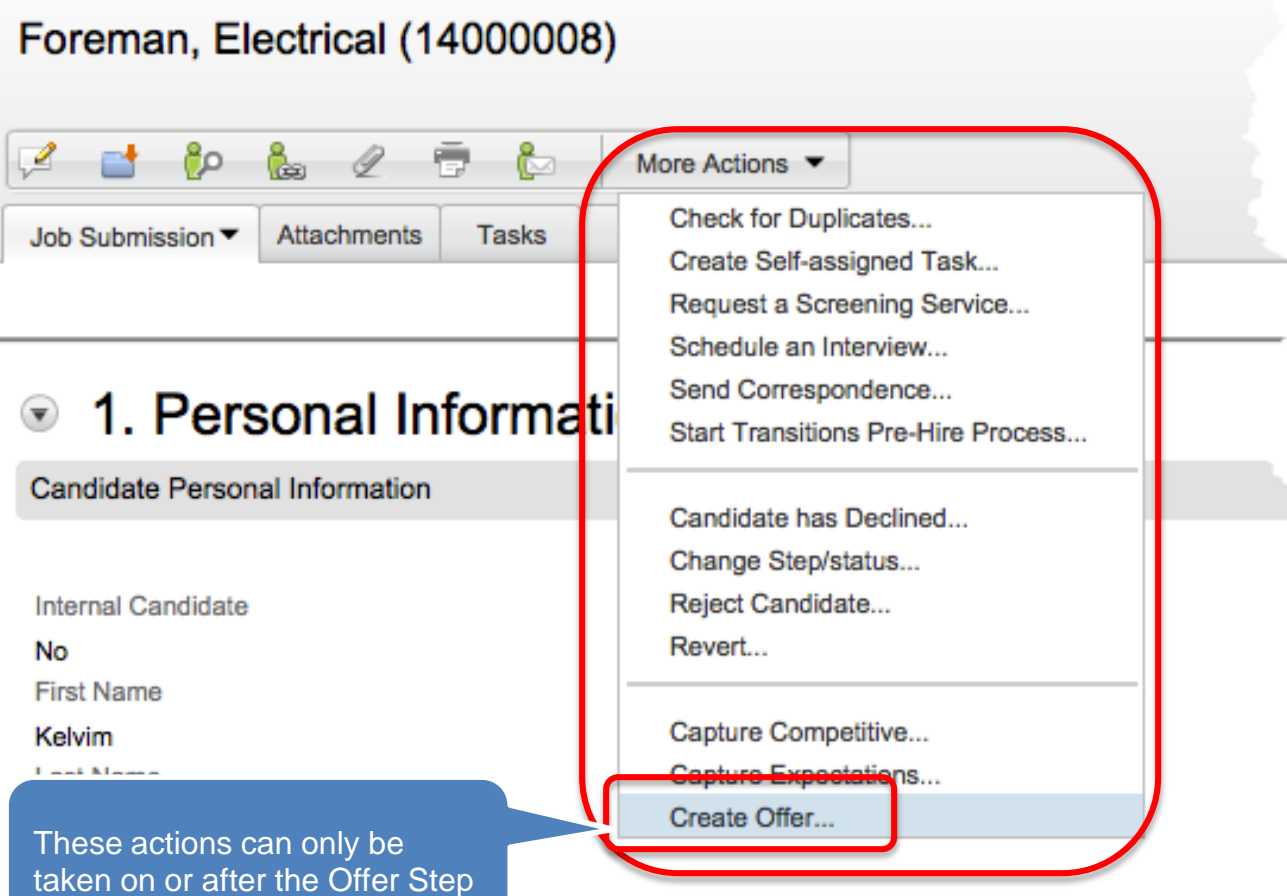

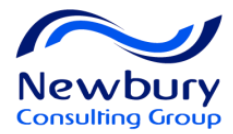

## **Offer Grid**

|                                            | Offer (New)                   | Requisition 🔻 🛛                                  | Will Accept                 |
|--------------------------------------------|-------------------------------|--------------------------------------------------|-----------------------------|
| Start Date                                 | Oct 26, 2015, 8:00 AM         |                                                  |                             |
|                                            | <ul> <li>Tentative</li> </ul> |                                                  |                             |
| Currency                                   | US Dollar (USD)               | US Dollar (USD)                                  | US Dollar (USD)             |
| Pay Basis                                  | Weekly                        | Yearly                                           | Weekly                      |
| Annualized Salary                          | 57,000.00                     |                                                  | 55,000.00                   |
| Maximum Salary                             |                               | 60,000.00                                        |                             |
| Salary (Pay Basis)                         | 1,096.15                      | 50,000.00 / 60,000.00                            | 1,057.69                    |
| Input Required and<br>Information in the 0 | d Optional<br>Offer Grid      | View related B<br>Information an<br>Expectations | Requisition<br>nd Candidate |

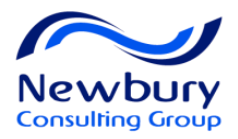

# **Request Offer Approval**

Escobar, Kelvim applied for requisition: Foreman, Electrical (14000008) 80 Ga È۵ 2 D More Actions < Check for Duplicates... Job Submission Attachments Tasks O Create Self-assigned Task .... Request a Screening Service... Send Correspondence... Offer 1 (Curr Start Transitions Pre-Hire Process... Edit Cancel Offer ... Status Draft Capture Competitive... Apr 5, 2014, Start Date Capture Expectations... Tentative Extand Offer Request Approval .. Apr 14, 2014 Expiration Date Created on Apr 5, 2014 Mar 19, 2014 Maximum Pay 50.00 Sin Diego

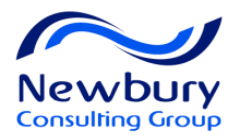

## **Request Offer Approval**

| Request Approval                                                                                    |                                             |                                                                     |                                                               |                                                                                                    |
|----------------------------------------------------------------------------------------------------|---------------------------------------------|---------------------------------------------------------------------|---------------------------------------------------------------|----------------------------------------------------------------------------------------------------|
| From<br>Alex Tellez<br>For Requisition<br>Accountant (1400021)<br>Send me an email with my decision | Order       1       2       ✓       Add the | Approver<br>MIke Manager<br>Gina Consalvo                           | Decision Pending Pending  rators defined for this requisition | Check boxes to <ul> <li>Add approvers as</li> <li>Collaborators for this F</li> </ul> Add approvers to your of Frequent Collaborat |
| * Assign the next task to<br>Recruiter, Robby                                                       | Add the<br>* Commer<br>Needed for           | e approvers to the list of my frequents<br>r upcoming Acme project. | uent collaborators                                            |                                                                                                    |

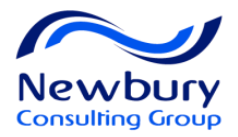

## eShare Response Center

## eShare Response Center

Hiring Managers

## Approvers

| :hments: 🙋 ApprovalRequ  | est.html (15 KB)                                                                              |
|--------------------------|-----------------------------------------------------------------------------------------------|
|                          |                                                                                               |
| Requisition Appro        | val Request                                                                                   |
|                          |                                                                                               |
| Requisition              | 00000024 – Accountant                                                                         |
| Requested by<br>Comments | User Recruiter<br>Please approve the replacement for the accountant in the<br>Oakland office. |
|                          |                                                                                               |

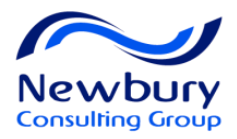

# Additional Offers / Copy Feature

If an offer is Refused Approval, Refused by the Candidate, Rescinded, etc... you may not edit the offer. Instead you will create a new version of the offer.

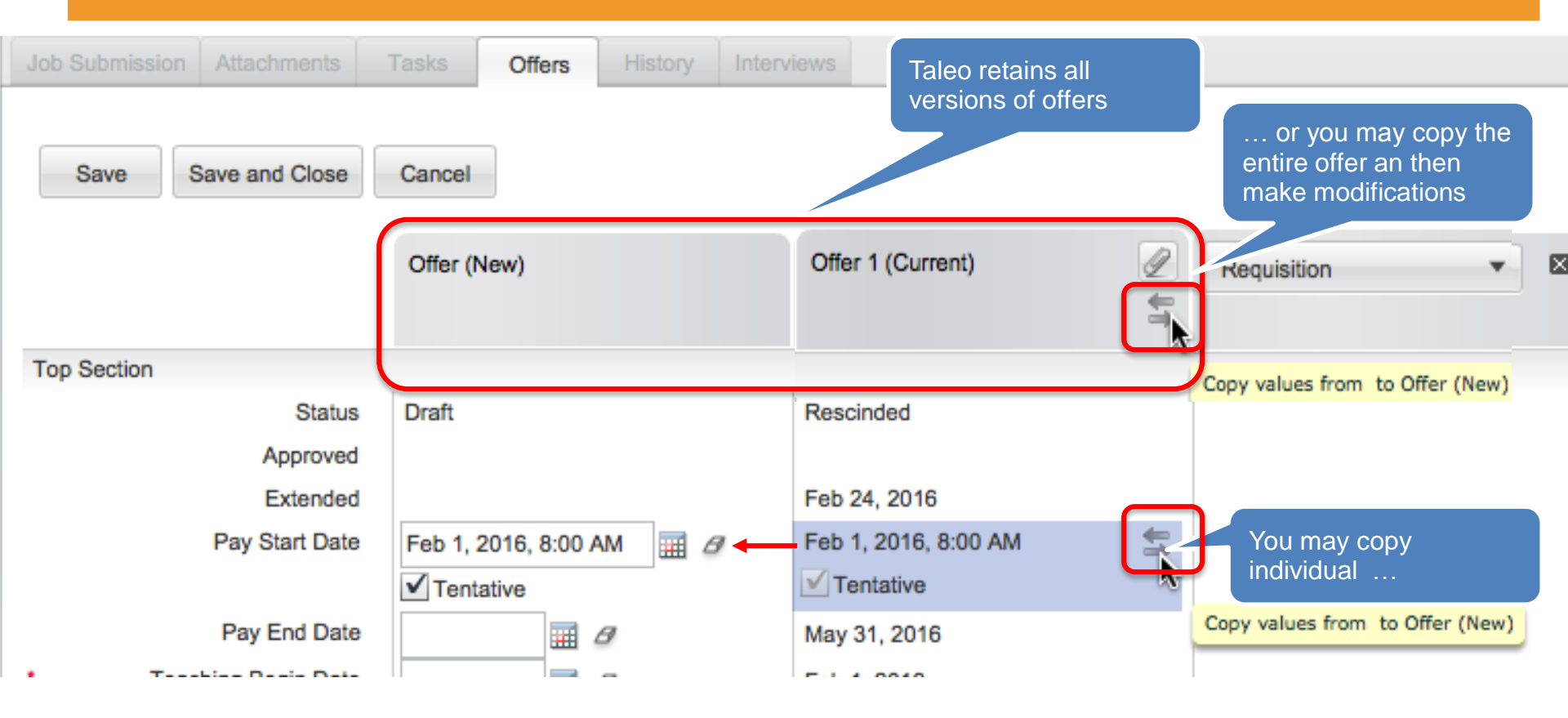

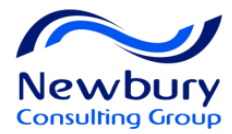

## **Extend Offer**

|   | Escobar, Kelvim applied for requisition:<br>Foreman, Electrical (14000008)                                                                                                    |                                                                                   |                                                                    |            |     |  |  |  |  |  |
|---|----------------------------------------------------------------------------------------------------|-----------------------------------------------------------------------------------|--------------------------------------------------------------------|------------|-----|--|--|--|--|--|
|   | ctions 🔻                                                                                                    | 🖶 🏷                                                                               | ) 🛃 🖉                                                              | ୍ର 📩 🔁     | 2   |  |  |  |  |  |
| 1 | ck for Duplicates , ate Self-assigned Task                                                                                                    | Tasks C                                                                           | Attachments                                                        | Submission | Job |  |  |  |  |  |
|   | uest a Screening Service<br>d Correspondence<br>t Transitions Pre-Hire Process                                                                                                    | Offer 1 (Cu                                                                       |                                                                    |            |     |  |  |  |  |  |
|   | cal Offer                                                                                                    |                                                                                   |                                                                    |            |     |  |  |  |  |  |
|   | ture Competitive                                                                                                    | Approved                                                                          | Status                                                             |            |     |  |  |  |  |  |
|   | ture Expectations                                                                                                    | Apr 5, 2014                                                                       | Approved                                                           |            |     |  |  |  |  |  |
|   | and Offer                                                                                                    | Apr 5, 2014                                                                       | Start Date                                                         |            |     |  |  |  |  |  |
|   | ate Expiration Date                                                                                                    | ✓ Tentative                                                                       |                                                                    |            |     |  |  |  |  |  |
|   | ate Start Date                                                                                                    | Apr 14, 201                                                                       | Expiration Date                                                    |            |     |  |  |  |  |  |
|   | ctions  ck for Duplicates ate Self-assigned Task uest a Screening Service d Correspondence t Transitions Pre-Hire Process cel Offer ture Competitive ture Expectations and Offer ate Expiration Date ate Start Date | Tasks C<br>Offer 1 (Cur<br>Approved<br>Apr 5, 2014<br>Apr 5, 2014<br>Apr 14, 2014 | Attachments Attachments Status Approved Start Date Expiration Date | Gubmission | Job |  |  |  |  |  |

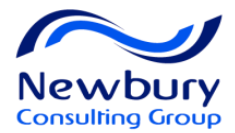

## eOffer

| Extend Offer                                                                                                    |                                                                                                    | □ ×         |                                                                                                    |        |
|----------------------------------------------------------------------------------------------------|----------------------------------------------------------------------------------------------------|-------------|----------------------------------------------------------------------------------------------------|--------|
| Expiration Date Not Specified<br>Start Date Dec 30, 2010, 4:53 PM<br>Target Start Date Not Specified<br>How do you want to extend this offer?<br>Extend in writing<br>Extend verbally on Apr 5, 014 | xtend offer in writing                                                                                    |             |                                                                                                    |        |
| Comments                                                                                                    |                                                                                                    |             |                                                                                                    |        |
|                                                                                                    |                                                                                                    | Done Cancel | Select / De-select<br>applicable paragraphs                                                                                                    |        |
| Ensure to select<br>E-Offer<br>Select your Offer Letter<br>Template                                                                                                    | Send Offer Letter  Send message by E-Offer Write a message From template Offer Letter - External Comments |             | Select the paragraphs to include in the message          Image: Select the paragraphs to include in the message         Image: Select the paragraphs to include in the message         Image: Se |        |
|                                                                                                    |                                                                                                    |             | Bonus - 2 Installments                                                                                                    | Cancel |
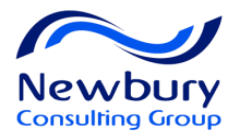

## Candidate eOffer Acceptance

| Jered Weaver, you are signed ir | .   My Account Options                            |                                                       | 🛒 My Job Cart (0 items)   Sign Ou                 |
|---------------------------------|---------------------------------------------------|-------------------------------------------------------|---------------------------------------------------|
|                                 | Tasks                                             |                                                       |                                                   |
| <u> </u>                        |                                                   |                                                       |                                                   |
| Back to All Tasks               |                                                   |                                                       |                                                   |
| 0 of 1 Tasks Completed          |                                                   |                                                       |                                                   |
|                                 | Job: UAI Walkthrough =                            |                                                       |                                                   |
| 0//                             |                                                   |                                                       |                                                   |
| Due Date: May 10, 2016          | Offer of Employment : Temple University           |                                                       | Candidate's CSW Status                            |
|                                 | Mandatory fields are marked with a red indicator. |                                                       | will automatically undate to                      |
|                                 |                                                   |                                                       |                                                   |
|                                 |                                                   |                                                       | Oller/Accept or                                   |
|                                 |                                                   |                                                       | Offer/Refused accordingly                         |
|                                 | Human Basouraas                                   |                                                       |                                                   |
|                                 | Human Resources                                   | Offer Respo<br>Do Not E-Sign Unti                     | ONSe ttil You Have Read The Above Offer           |
|                                 | May 5, 2016                                       | <ul> <li>Accept the o</li> </ul>                      | offer                                             |
|                                 |                                                   | <ul> <li>Refuse the or</li> <li>*Full Name</li> </ul> | offer                                             |
|                                 | Jered Weaver                                      |                                                       |                                                   |
|                                 | 36 Angels Way                                     | *Unique Identi                                        | tifier                                            |
|                                 | Philadelphia, Pennsylvania 92806                  |                                                       | Submit Cancel                                     |
|                                 | Dear Mr. Weaver:                                  |                                                       |                                                   |
|                                 | Welcome to Temple University!                     |                                                       |                                                   |
|                                 | It is with pleasure that I confirm our offer to   | you for th                                            | ne position of UAT Walkthrough, in the Accounting |

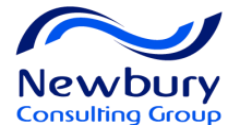

## REQUEST A SCREENING SERVICE

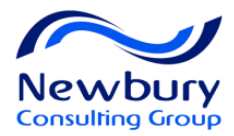

## Lesson Goals

## -THIS IS FOR HR STAFF ONLY

- Request a Screening Service (Background Check and Reference Check)
- Review Results

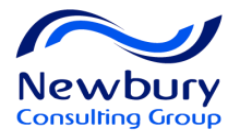

## **Request a Screening Service**

| Escobar, Reivin applied for requisition. | Escobar, | Kelvim | applied | for | requisition: |
|------------------------------------------|----------|--------|---------|-----|--------------|
|------------------------------------------|----------|--------|---------|-----|--------------|

| Foreman, Electrical (1400000      | 08)                                                       |
|-----------------------------------|-----------------------------------------------------------|
| 📝 📑 🐌 🍇 🖉 🖶 🦢                     | More Actions  Check for Duplicates                        |
| Job Submission  Attachments Tasks | Create Self-assigned Task.<br>Request a Screening Service |
| I. Personal Information           | Start Transitions Pre-Hire Process                        |
| Candidate Personal Information    | Capture Competitive                                       |
|                                   | Capture Response                                          |
| Internal Candidate                | Rescind Offer                                             |
| No                                | Send Offer                                                |
| First Name                        | Update Expiration Date                                    |
| alvie                             | Update Start Date                                         |

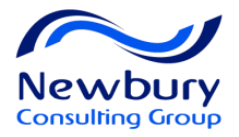

## **Request a Screening Service**

| Request Screening Service                                  |                |        | □ ×         |  |  |  |  |
|------------------------------------------------------------|----------------|--------|-------------|--|--|--|--|
| Services already requested in relation to this application |                |        |             |  |  |  |  |
| Service                                                    | Provider       | Status |             |  |  |  |  |
|                                                            |                |        |             |  |  |  |  |
|                                                            |                |        |             |  |  |  |  |
|                                                            |                |        |             |  |  |  |  |
|                                                            |                |        |             |  |  |  |  |
|                                                            |                |        |             |  |  |  |  |
| Select the service you want to require a services          | est            |        |             |  |  |  |  |
| Employment Screening, provided                             | by HireRight 🔻 |        |             |  |  |  |  |
| Comments                                                   |                |        |             |  |  |  |  |
|                                                            |                |        |             |  |  |  |  |
|                                                            |                |        |             |  |  |  |  |
|                                                            |                |        |             |  |  |  |  |
|                                                            |                |        | Done Cancel |  |  |  |  |

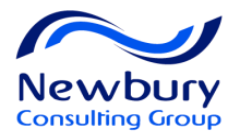

## **Review Screening Results**

| Job Submission 🔻 🖊 | achments Tasks | Offers Offer Approvals | Referral | History |
|--------------------|----------------|------------------------|----------|---------|
|--------------------|----------------|------------------------|----------|---------|

9. Do you have a non-competition ("non-compete") agreement with a current or former employer that would interfere with your Boeir

#### Yes

10. At any time within the last three (3) years from today's date, have you been employed, full-time or part-time by Deloitte, LLP?

| Yes                       |                                           |
|---------------------------|-------------------------------------------|
| Post Offer Check Results  |                                           |
| Background Check Result   | Background Check Result Date              |
| Cleared for Hire          | Apr 25, 2014                              |
|                           |                                           |
| Credit Check Result       | Credit Check Result Date                  |
| Cleared for Hire          | Apr 29, 2014                              |
| Federal Drug Test Result  | Federal Drug Test Result Received Date    |
| passed                    | Apr 30, 2014                              |
|                           | Federal Drug Test Result Expiration Date  |
|                           | Apr 30, 2014                              |
| Forensic Drug Test Result | Forensic Drug Test Result Received Date   |
| prior failed              | Apr 29, 2014                              |
|                           | Forensic Drug Test Result Expiration Date |
|                           | Apr 29, 2014                              |

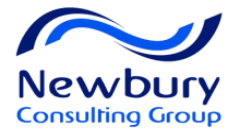

## HIRING A CANDIDATE

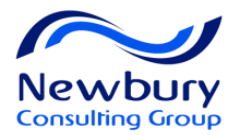

## Lesson Goals

- Update Start Date
  - Applies to Staff positions
- Hire a Candidate
  - You need the Recruiter Role to 'Hire'.

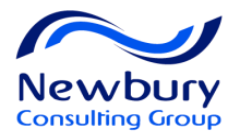

## **Update Start Date**

|                      |                  |           | Ch     | eck for Duplicates       |
|----------------------|------------------|-----------|--------|--------------------------|
|                      | ~                | Total     | Cre    | eate Self-assigned Task. |
| Tasks assigned to me | 0                | 4         | Ent    | er Grade                 |
| All staffing tasks   | 0                | 9         | - Fill | Out Form                 |
| Requisitions         |                  |           | Ser    | nd Correspondence        |
| To be completed      | 0                | 5         | Sta    | rt Onboarding Process    |
| Offers               |                  |           |        |                          |
| Finalize Start Date  | 0                | 1         | By     | 0855                     |
|                      |                  |           | Cha    | ange Step/status         |
|                      |                  |           | Ca     | pture Competitive        |
|                      |                  |           | ∕⁵ Ca  | pture Expectations       |
|                      | Must be in the   | Condidate | Rei    | nege Offer               |
|                      | Must be in the C | Jandidate | Re     | scind Offer              |
|                      |                  |           | Ser    | nd Offer                 |
|                      |                  |           | Up     | date Start Date          |

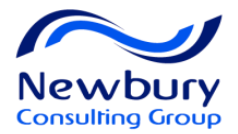

## **Update Start Date**

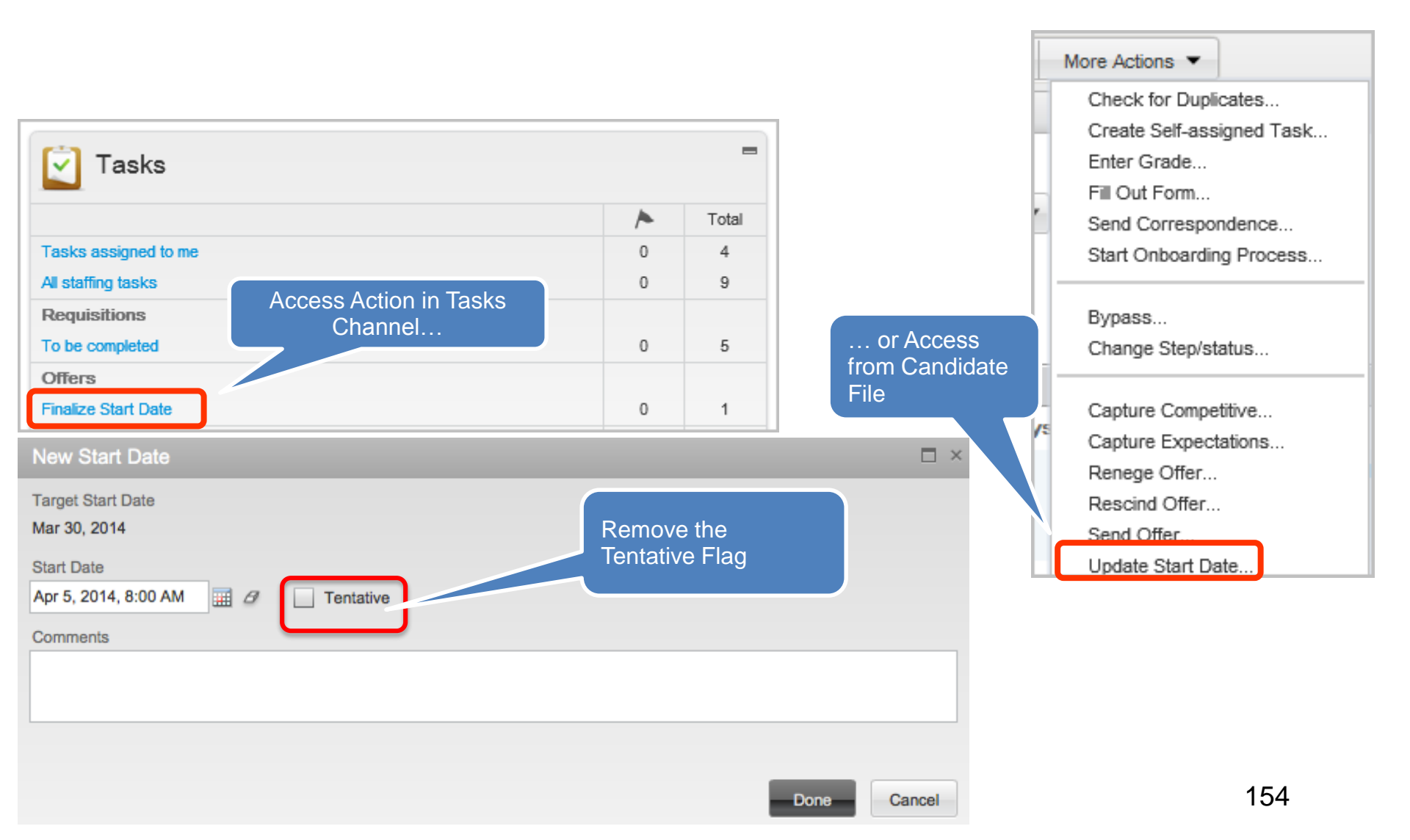

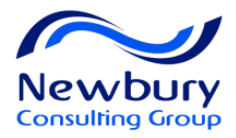

## Automatic Transactions for Filled Requisitions

| Requisition is Marked as "Filled"                                                                   | Status Filled            |
|----------------------------------------------------------------------------------------------------|--------------------------|
| Requisition is Unposted from active Career S                                                        | ections                  |
| Any candidates not already dispositioned will be disqualified from the requisition                  | Disqualified*            |
| Hired Candidate may be marked as Withdrav all other active submissions                              | vn from                  |
| Hired External Candidate changes to Internal<br>(either via integration with HRMS or Taleo Setting) | March, Sarah A (65635) 💧 |

## TALEO ONBOARDING (TRANSITIONS)

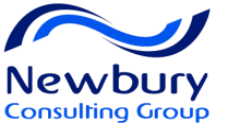

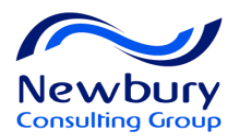

## **Objectives**

- Review the benefits of on boarding with Taleo Transitions
- Review Example on boarding process flows
- View the different Transitions Interfaces and Tasks Types
- Understand Task Management
- Understand Process Monitoring and Management

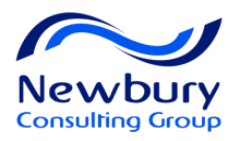

## **Benefits of Onboarding**

Effective on boarding benefits your organization by:

- Streamlining distribution of printed materials to the new hire by providing documents and correspondence electronically
- Allowing different users to manage the Processes from a centralized dashboard, the Transitions Center
- Ensuring legal and policy compliance

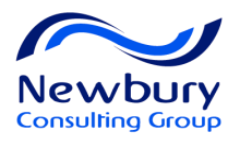

## **Benefits of Onboarding**

Effective on boarding benefits new hires by:

- Optimizing time-to-productivity
- Creating an inspiring experience for new hires
- Increasing new hire engagement and satisfaction
- Creating a consistent experience for all on boarding participants

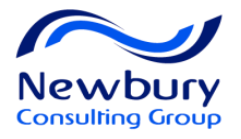

## Launch Onboarding (Transitions)

Change Step and Status

|                                                                                                    | New Step 💭<br>Hire 💌                                                                                                    |
|----------------------------------------------------------------------------------------------------|----------------------------------------------------------------------------------------------------|
| More Actions 🔻                                                                                                    | Hired*                                                                                                    |
| Check for Duplicates<br>Create Self-assigned Task<br>Send Correspondence<br>Start Onboarding (Transitions) New Hire Process<br>Start Onboarding (Transitions) Pre-Hire Process<br>Pre-Hire Process:<br>Criminal History<br>Disclosure | Reaching a<br>status marked<br>with an<br>asterisk (*)<br>completes the<br>step<br>Create a self-assigned task<br>Share candidate<br>Send correspondence<br>Process already started<br>Pre-Hire: Criminal History Disclosure<br>Start Process<br>Type Select a process<br>Type Select a process<br>Type Select a process<br>Type Select a process<br>Process International Informatic Medical Faculty Pre-Hire<br>Pay Start Date Onboarding<br>Medical Faculty Pre-Hire<br>Medical Faculty Pre-Hire<br>Medical Faculty Pre-Hire<br>Conboarding |

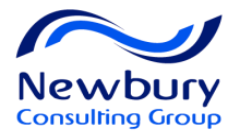

## Access Onboarding (Transitions)

| A   | •           | Recruiting                    | Tasks       | Re | quisitions | Car |
|-----|-------------|-------------------------------|-------------|----|------------|-----|
| V   | (           | Onboarding (1<br>Requisitions | ransitions) | )  | Recrui     | ter |
| VVe |             | Candidates                    |             |    |            |     |
| Sh  | ow i        | nformation for                | _           |    |            |     |
| Sh  | ow i<br>own | nformation for                | ¥           |    |            |     |

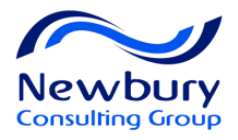

## **Onboarding (Transitions) Center**

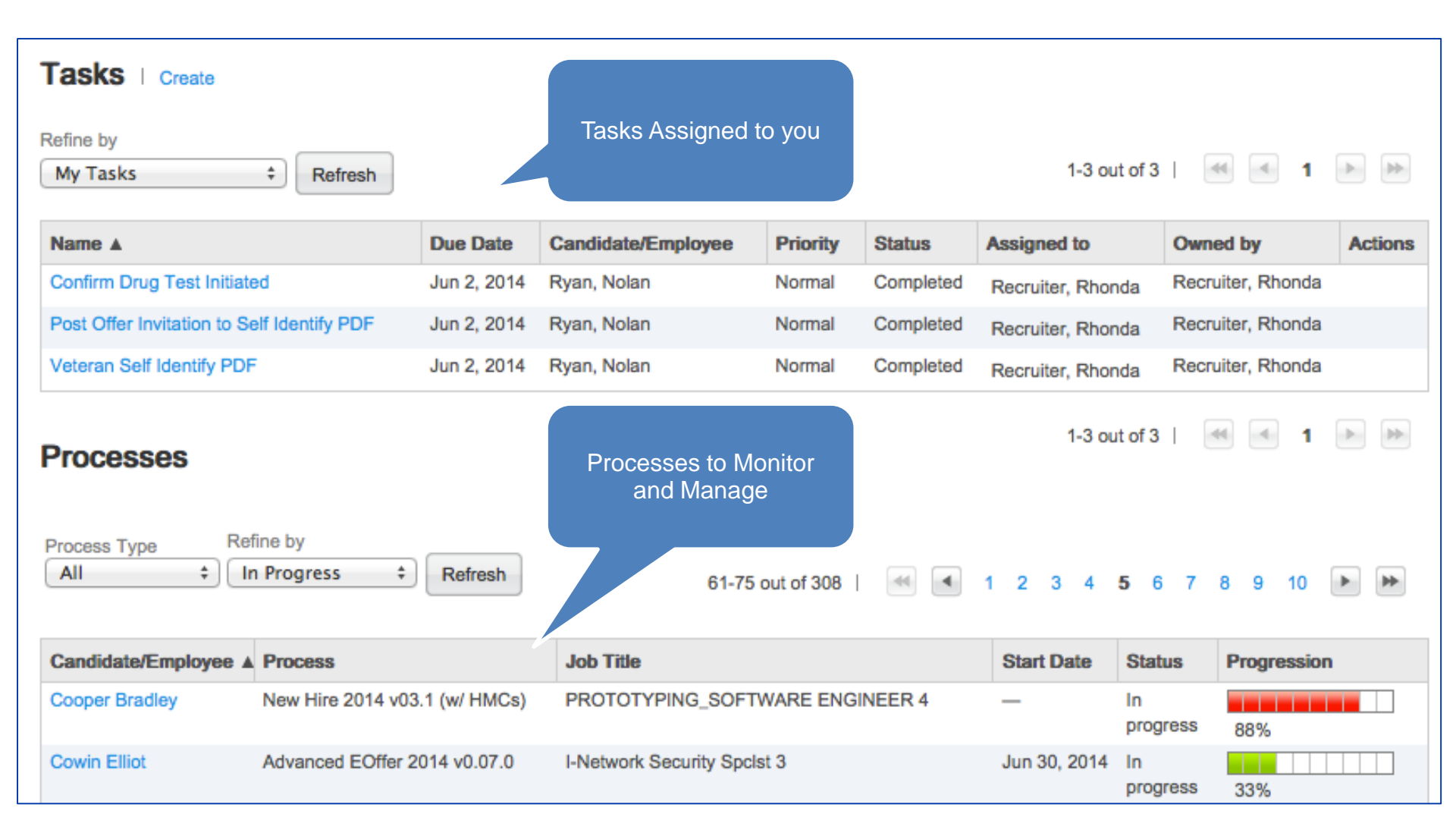

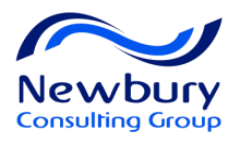

## Five Types of Tasks

### • Fill-in Form

- Fill out an online form

### Manual

 Non-electronic Task outside Taleo, but marked Completed in the system

### Open PDF

Receive and open a PDF form

### Send Correspondence

– Automatic email sent. No action required.

### Content Page

 For candidates only. Can present rich text, images, documents and URLs.

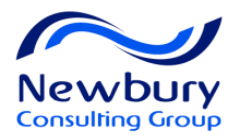

## **Execute Tasks - Forms**

#### Tasks | Create

| Refine by                                                                                                    |              |                                    |          |             |              |              |         |          |
|----------------------------------------------------------------------------------------------------|--------------|------------------------------------|----------|-------------|--------------|--------------|---------|----------|
| My Opened Tasks ‡                                                                                                    | Refresh      |                                    |          |             | 1-2          | out of 2     | 1       | ▶ ▶      |
| Name 🛦                                                                                                    | Due Date     | Candidate/Employee                 | Priority | Status      | Assigned to  | Owned by     | Actions |          |
| I-9 Manager PDF                                                                                                    | Oct 23, 2013 | Weber, John William                | Normal   | In progress | Tellez, Alex | Adams, Carla | Execute | Reassign |
| New Hire Information Form                                                                                                    | Feb 24, 2014 | Candidate, Calvin                  | Normal   | In progress | Tellez, Alex | Adams, Carla | Execute | Reissign |
| Hardware Re     Not Specified     Not applicable     Desktop     Laptop     Tablet (Ipad)     Other Hardware     * Mobility     Not Specified     Not applicable     Cell Phone     Smartphone     Pager     Other Mobility  Print Submit | e<br>Concel  | mplete requested mation and Submit |          |             |              |              |         |          |

164

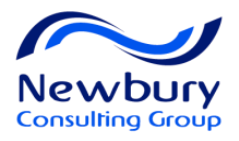

## Execute Tasks – Open PDF

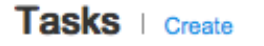

| Refine by<br>My Opened Tasks                                                                                                    | h                                                                                                    |                                                                                                    |                                                                                                    |                                                                                                    | 1-3             | out of 3   🕌            | ≤ 1 ▶ ₩             |
|----------------------------------------------------------------------------------------------------|----------------------------------------------------------------------------------------------------|----------------------------------------------------------------------------------------------------|----------------------------------------------------------------------------------------------------|----------------------------------------------------------------------------------------------------|-----------------|-------------------------|---------------------|
| Name 🛦                                                                                                    | Due Date                                                                                                    | Candidate/Employee                                                                                                    | Priority                                                                                                    | Status                                                                                                    | Assigned to     | Owned by                | Actions             |
| Export Control Compliance Verification<br>Boeing eSig                                                                                                    | Form Apr 25,<br>2014                                                                                                    | Cooper, Bradley                                                                                                    | Normal                                                                                                    | In<br>progress                                                                                                    | Tellez,<br>Alex | Recruiter,<br>Prototype | Execute<br>Reassign |
| Finalize Streate - 🖓 - 🄬 -                                                                                                    | 🔒 · 🥒 · 📑 · 📫                                                                                                    | ┝- ዏॖ- 📐 💌 🕅                                                                                                    | 1 1 9                                                                                                    | TI T                                                                                                    | 🛃 Z,            | User, System            | Reassign            |
| Post Offe                                                                                                    |                                                                                                    |                                                                                                    | 81.6% -                                                                                                    | 🖶 🔂                                                                                                    | z,              | Tellez, Alex            | Execute<br>Reassign |
| the Forms menu to send                                                                                                    | d it to your recipients.<br>Voluntary Self-I                                                                                                    | dentification of Disabili                                                                                                    | ity<br>OMB Co                                                                                                    | Form 0C-30<br>ntrol Number 1250-000<br>Expires                                                                          | nt Fields       |                         |                     |
| Because we do busi<br>qualified people with<br>you have a disability<br>choose to fill it out.<br>against you in any w<br>If you already work f<br>become disabled at<br>years. You may vol<br>because you did not | Why are you being<br>iness with the government, w<br>a disabilities. <sup>1</sup> To help us mea<br>or if you ever had a disabilit<br>If you are applying for a job,<br>yay.<br>for us, your answer will not be<br>any time, we are required to<br>untarily self-identify as having<br>t identify as having a disability | asked to complete this for<br>re must reach out to, hire, and p<br>asure how well we are doing, we<br>y. Completing this form is volur<br>any answer you give will be kep<br>e used against you in any way.<br>ask all of our employees to upd<br>g a disability on this form withou<br>y earlier. | rovide equal o<br>e are asking yo<br>ntary, but we ho<br>to private and v<br>Because a pe<br>late their inform<br>it fear of any p | pportunity to<br>ou to tell us if<br>ope that you wil<br>vill not be used<br>rson may<br>nation every five<br>unishment |                 |                         |                     |
|                                                                                                    | How do I kno                                                                                                    | w if I have a disability?                                                                                                    | ·                                                                                                    |                                                                                                    | <b>-</b>        |                         |                     |

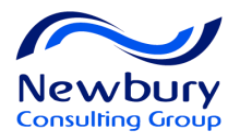

## **Execute Tasks - Manual**

| Tas | ks | Create |
|-----|----|--------|
|     |    | 010010 |

| Refine by                                                  |                         |                                                             |          |                        |                 |                         |                     |
|------------------------------------------------------------|-------------------------|-------------------------------------------------------------|----------|------------------------|-----------------|-------------------------|---------------------|
| My Opened Tasks                                            |                         |                                                             |          |                        | 1-3             | out of 3                | ▲ 1 ▷ ≫             |
|                                                            |                         |                                                             |          |                        |                 |                         |                     |
| Name A                                                     | Due Date                | Candidate/Employee                                          | Priority | Status                 | Assigned to     | Owned by                | Actions             |
| Export Control Compliance Verification Form<br>Boeing eSig | Apr 25,<br>2014         | Cooper, Bradley                                             | Normal   | In<br>progress         | Tellez,<br>Alex | Recruiter,<br>Prototype | Execute<br>Reassign |
| Finalize Start Date                                        |                         |                                                             | Normal   | In<br>progress         | Tellez,<br>Alex | User, System            | Reassign            |
| Post Offer Invitation to Self Identify PDF                 | Jun 2, 2014             | Eller, Carl                                                 | Normal   | In                     | Tellez,         | Tellez, Alex            | Execute             |
| Task                                                       | - Fina                  | lize Start F                                                | )ate     |                        | - <u></u>       |                         | Reassign            |
| The task vi<br>Language<br>English (<br>Name               | ew page cont<br>Base) ÷ | ains read-only informat<br>Refresh   Deac<br>dit   Reassign | tivate   | the task.<br>Configure | cel             |                         |                     |

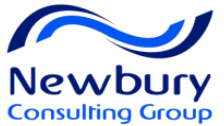

## New Hire Experience - Tasks Portal

Jered Weaver, you are signed in. | My Account Options

P Job Search My Jobpage Tasks

Candidates/New Hires are directed to the Career Section to complete Tasks 🔄 My Job Cart (0 items) | Sign Out

#### Back to All Tasks

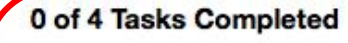

Job: UAT Walkthrough =

**Getting Started at Temple University** 

Welcome to Temple Due Date: May 6, 2016

Acknowledegment of Confidential Information Policy Due Date: May 6, 2016

Acknowledgement of Employee Manual & The Rules of Conduct Due Date: May 6, 2016

Workers Compensation Rights & Responsibilities Due Date: May 6, 2016

Tasks are accessed in the left page

Welcome to Temple University! We are pleased that you are joining our diverse body of students, faculty and staff!

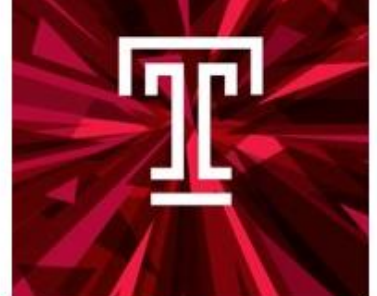

At Temple University we value our employees and advance our goals through the attraction and retention of a quality workforce. We are committed to attracting, hiring, supporting, developing and recognizing Temple University's most valuable resource, its PEOPLE. We view onboarding as an important part of our initiatives to acclimate new employees into the Temple culture, in addition to being oriented to their specific job tasks and associated work expectations.

Please find links below to offer further assistance:

About Temple Campus Maps & Directions

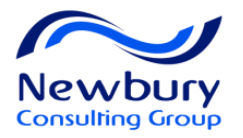

## **New Hire Experience – Fill Forms**

| Back to All Tasks<br>1 of 3 Tasks Completed                                                                      | Job: UAT Walkthrough                                                                                                    | -                                                                                                    |                                                                                                    |
|----------------------------------------------------------------------------------------------------|----------------------------------------------------------------------------------------------------|----------------------------------------------------------------------------------------------------|----------------------------------------------------------------------------------------------------|
| Offer of Employment<br>Completed                                                                                 | Request For Information : Temple Univers                                                                                            | ity<br>dicator.                                                                                                    |                                                                                                    |
| Request For Information<br>Due Date: May 9, 2016                                                                 | Request for Informat                                                                                                    | ion                                                                                                    | Ĩ                                                                                                    |
| Hepatitis B Training<br>Due Date: May 9, 2016                                                                    | Please ensure your address is<br>'My Account Options' located a<br>personal information and make<br>address, not a P.O. Box. Once o | correctly listed below. If incorrect<br>to the top of this page. Once in the<br>the necessary corrections to yo<br>corrections are made, click on the                                                                                                    | et, DO NOT complete this f<br>e 'My Account Options' pa<br>our address. You must pro<br>e Tasks tab to return to th |
|                                                                                                    | *First Name                                                                                                    | as it appears on official governm<br>Middle Name                                                                                                    | ent documents.<br>*Last Name                                                                                        |
|                                                                                                    | Jered                                                                                                    |                                                                                                    | Weaver                                                                                                    |
|                                                                                                    | Address (line 1)<br>36 Angels Way                                                                                                   |                                                                                                    | Address (line                                                                                                    |
|                                                                                                    | City                                                                                                    | State                                                                                                    | Zip/Postal Co                                                                                                    |
|                                                                                                    | Philadelphia                                                                                                    | Pennsylvania                                                                                                    | 92806                                                                                                    |
|                                                                                                    | *Social Security Number                                                                                                    | *Date of Birth                                                                                                    | *Gender                                                                                                    |
|                                                                                                    | 550555555                                                                                                    | Mar ᅌ 8 ᅌ 1987                                                                                                    | O Male                                                                                                    |
| and the second second second second second second second second second second second second second second second | the state only, no the bas                                                                                                    | Land and the state of the state of the state | and and a second second second second second second second second second second second second second second se      |

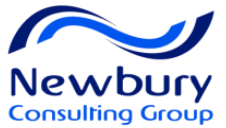

## New Hire Experience - Content Page

#### **Back to All Tasks**

0 of 4 Tasks Completed

Welcome to Temple Due Date: May 6, 2016

Acknowledegment of Confidential Information Policy Due Date: May 6, 2016

Acknowledgement of Employee Manual & The Rules of Conduct Due Date: May 6, 2016

Workers Compensation Rights & Responsibilities Due Date: May 6, 2016

#### Job: UAT Walkthrough =

#### **Getting Started at Temple University**

Welcome to Temple University! We are pleased that you are joining our diverse body of students, faculty and staff!

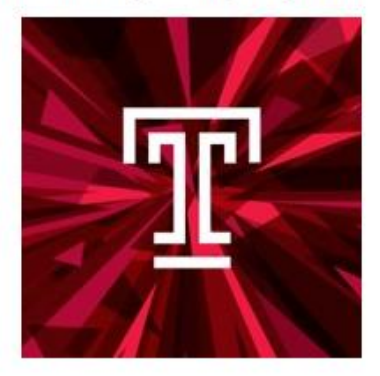

At Temple University we value our employees and advance our goals through the attraction and retention of a quality workforce. We are committed to attracting, hiring, supporting, developing and recognizing Temple University's most valuable resource, its PEOPLE. We view onboarding as an important part of our initiatives to acclimate new employees into the Temple culture, in addition to being oriented to their specific job tasks and associated work expectations.

Please find links below to offer further assistance:

About Temple Campus Maps & Directions Parking Services State of Art Tech Center

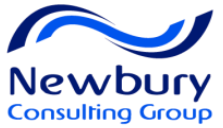

## **Review Transitions Process Progress**

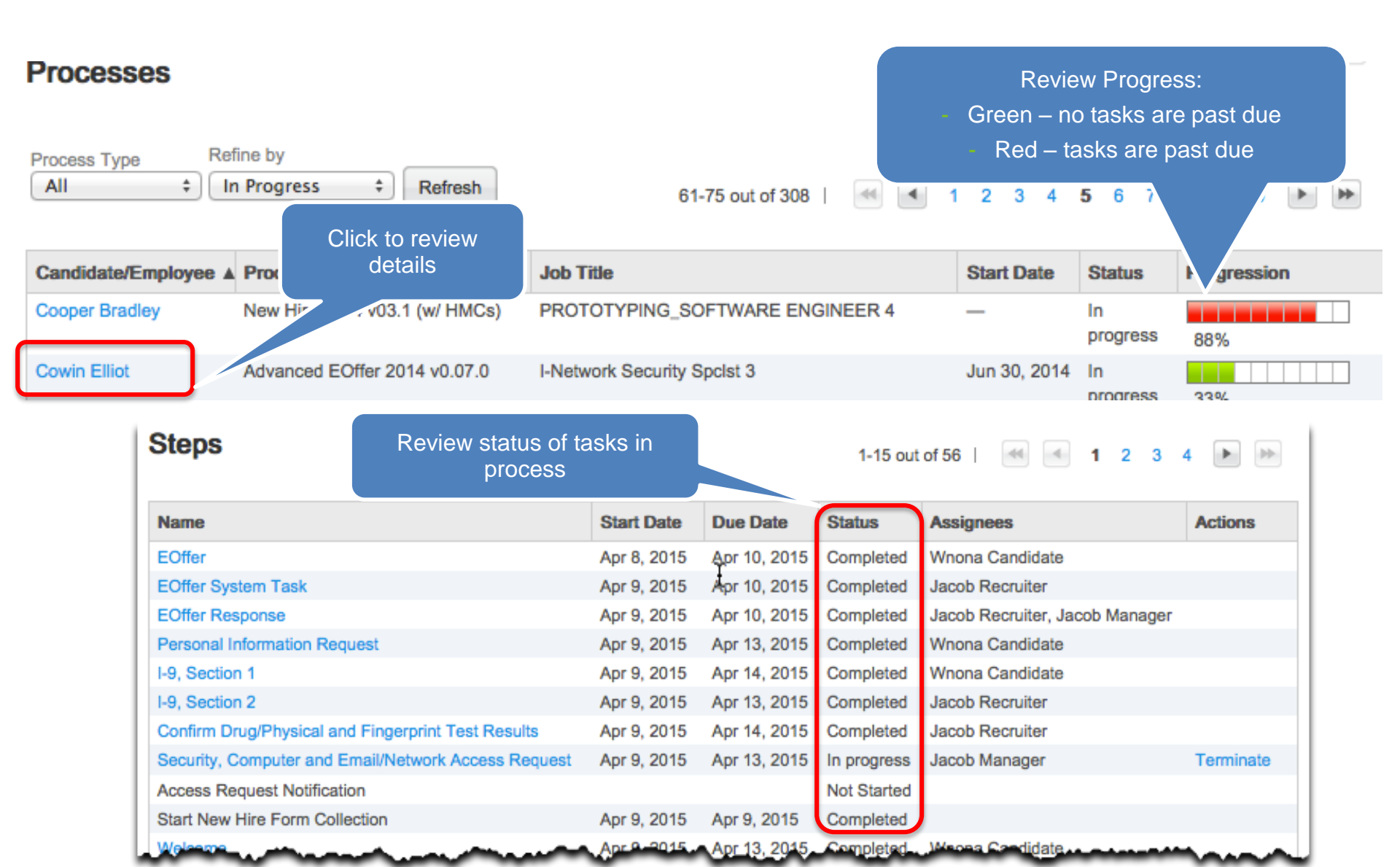

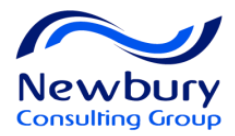

## **Progression Bar**

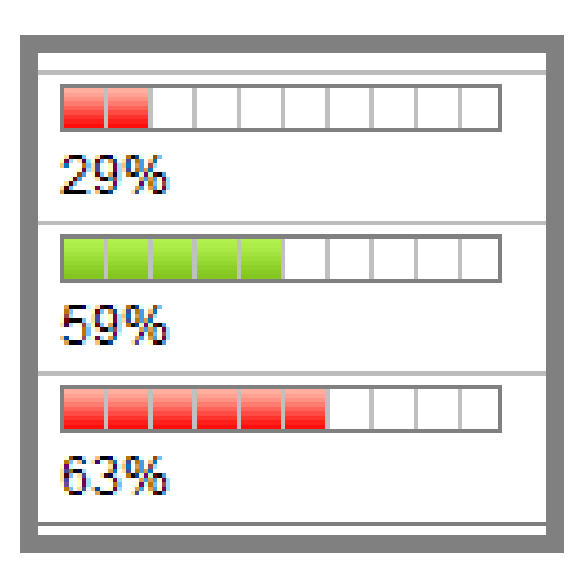

- The expected finish date is determined by:
  - Duration of Tasks within a Process
     Flow
  - New Hire Start Date
- Progression Bars are visual cues to the progress of the new hire
- Red Progression Bars indicate the process is behind schedule

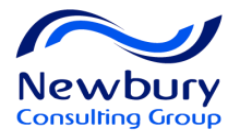

## Task Management - Reassign You may reassign an individual task on an as-needed basis.

| Tasks   Create                                      |              |                    |          |             |              |              |                  |
|-----------------------------------------------------|--------------|--------------------|----------|-------------|--------------|--------------|------------------|
| Refine by<br>My Opened Tasks                        |              |                    |          |             | 1-1 o        | ut of 1      | 1 🕨              |
| Name 🛦                                              | Due Date     | Candidate/Employee | Priority | Status      | Assigned to  | Owned by     | Actions          |
| Security, Computer and Email/Network Access Request | Apr 13, 2015 | Tellez, Alex       | Normal   | In progress | Tellez, Alex | Tellez, Alex | Execute Reassign |

| Reassign a Task - Access_F                                  | Request                        |                                                     |
|-------------------------------------------------------------|--------------------------------|-----------------------------------------------------|
| This page allows you to reassign a task.                    |                                | Search for a new system user.                       |
| Properties                                                  |                                | Once completed, the user will be assigned the task. |
| Name<br>Security, Computer and Email/Network Access Request | Assigned to Alex Tellez Search |                                                     |
| Save Cancel                                                 |                                |                                                     |

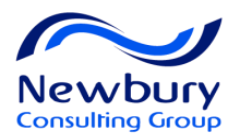

### Task Management – Modify Due Date All tasks are assigned a Due Date. At times, it is necessary to extend the Due Date.

| Tasks     Create       Refine by     My Opened Tasks       Refresh | Click or<br>ir | n the Task Name to o<br>nto the properties | drill              |                         | 1-1 o                          | ut of 1  | 4 1 🕨 🌬                              |
|--------------------------------------------------------------------|----------------|--------------------------------------------|--------------------|-------------------------|--------------------------------|----------|--------------------------------------|
| Name 🛦                                                             | Due Date       | Candidate/Employee                         | Priority           | Status                  | Assigned to                    | Owned by | Actions                              |
| Security, Computer and Email/Network Access Request                | Apr 13, 20     | Properties                                 |                    |                         |                                |          | 1                                    |
|                                                                    | k              | Name                                       |                    |                         |                                |          | Description                          |
| T 1 0 1 1 0 1 1 1 5                                                |                | county, computer and Emain Holwork?        | issesso i loquidat | ]                       |                                |          |                                      |
| The task view page contains read-only information about the task.  |                | Assigned to                                |                    |                         |                                |          | Owned by                             |
| English (Base) Configure                                           | /              | Alex Tellez                                |                    |                         |                                |          | Tellez, Alex                         |
| Properties   Edit   Reassign   Execute                             |                |                                            |                    |                         |                                |          | Supervised by<br>Alex Tellez         |
| Name<br>Security, Computer and E<br>Click to Edit Task propert     | ties           | In progress Priority Normal                | Click the<br>th    | e calendar<br>ne Due Da | <sup>r</sup> to modify<br>ate. |          | Type<br>Other<br>Due Date<br>4/13/15 |
|                                                                    | F T            | Reference<br>Tellez, Alex                  | والمحمد            | مستقرر الدقير           | •                              |          | Action 173<br>Fill user-defined form |

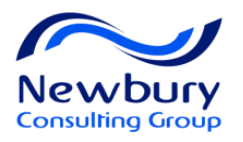

## **Process Management - Share**

# You may Share a process to allow another user access to monitor progress

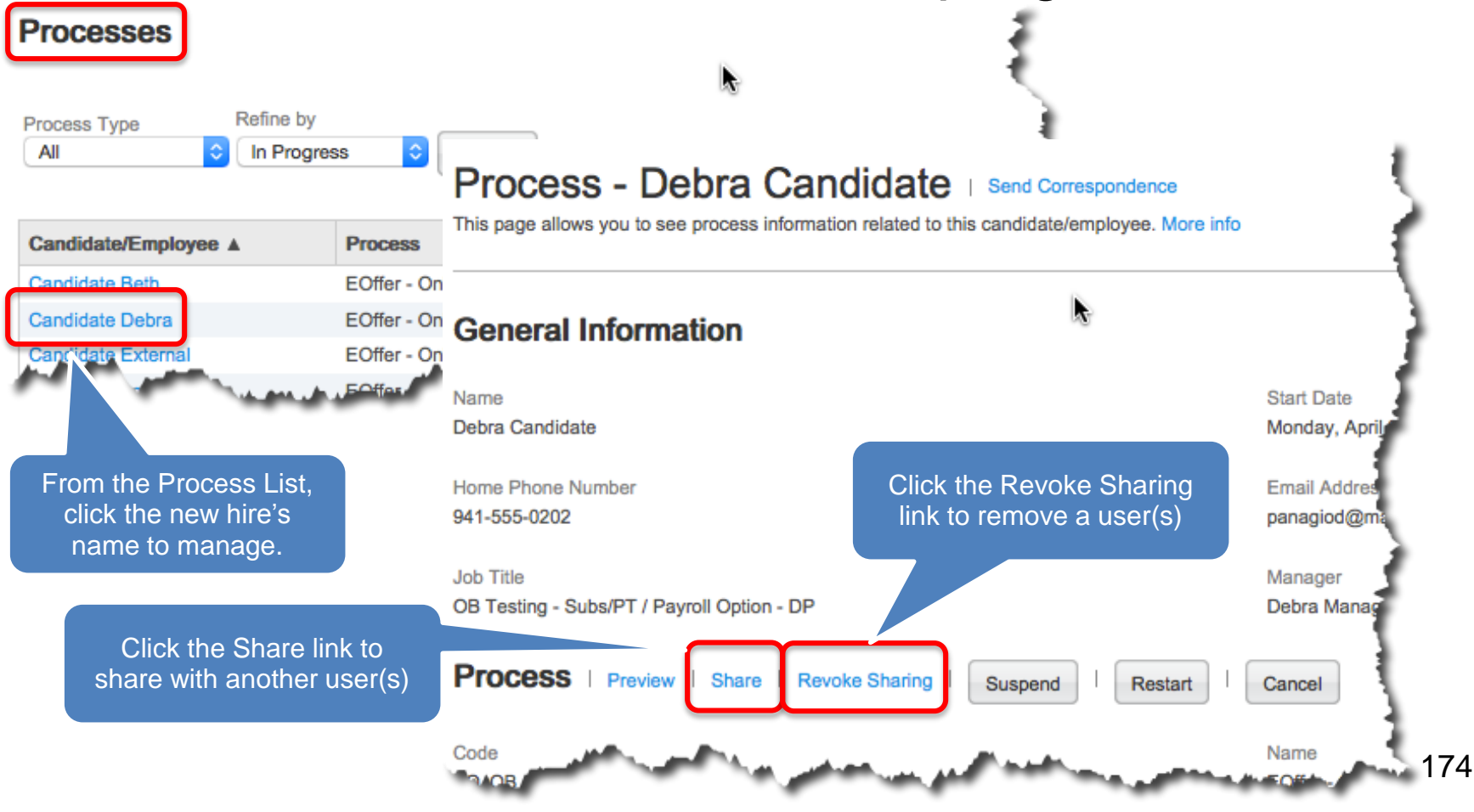

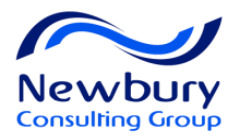

## Process Management – Suspend/Resume/Restart/Cancel

- **Suspend**: Puts the process 'on hold'. All due dates are suspended
- **Resume**: Takes process 'off hold'. Due dates resume from this point.
- **Restart**: Start the process over from the beginning.
- **Cancel**: Cancels the process.

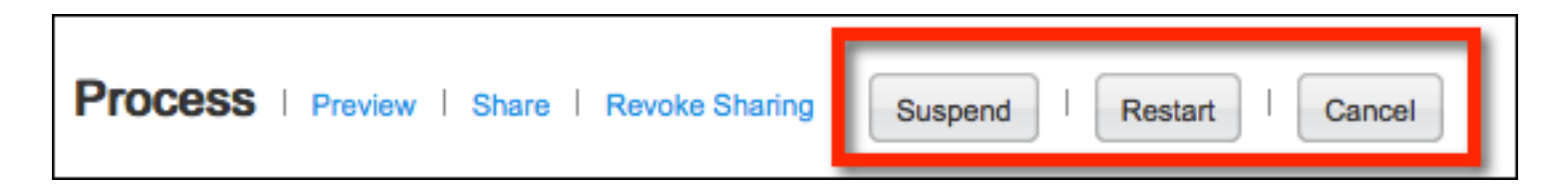

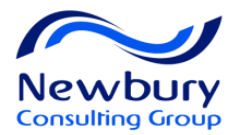

## Send Reminder

# If a Task is past due, you may send a reminder to the task assignee.

| Steps                                              |              |                                                     | 1-15 out of 56                        | 6   付 ┥ 1 2 3                                    | 4 🕨 🔛                                |                               |                |
|----------------------------------------------------|--------------|-----------------------------------------------------|---------------------------------------|--------------------------------------------------|--------------------------------------|-------------------------------|----------------|
| Name                                               | Start Date   | Due Date                                            | Status                                | Assignees                                        | Actions                              |                               |                |
| EOffer                                             | Apr 12, 2015 | Apr 14, 201                                         | Completed                             | Christopher John Wilson                          |                                      |                               |                |
| EOffer System Task                                 | Apr 12, 2015 | Apr 13, 2015                                        | Completed                             | Helen HRBP                                       |                                      |                               |                |
| EOffer Response                                    | Apr 12, 2015 | Apr 13, 2015                                        | Completed                             | Helen HRBP, Mike Manager                         |                                      |                               |                |
| Personal Information Request                       | Apr 12, 2015 | Apr 14, 2015                                        | Completed                             | Christopher John Wilson                          |                                      |                               |                |
| I-9 Section 1                                      | Apr 12, 2015 | Apr 15, 2015                                        | Completed                             | Christopher John Wilson                          |                                      |                               |                |
| I-9, Section 2                                     | Apr 12, 2015 | Apr 14, 2015                                        | In progress                           | Helen HRBP                                       | Terminate                            |                               |                |
| Confirm Drug/Physical and Fingerprint Test Results |              | r                                                   | Started                               | mar and a second                                 | Mike Manager                         | mon                           | and the second |
| Click to drill into a Step that i<br>progress      | s In         | Action<br>Fill user-defined                         | d form                                |                                                  | Related Source<br>U.S. Form I-9 Sect | on 2, Exp 3/31/2016           |                |
|                                                    |              | Task Assignme<br>I-9 Section 2 Ta<br><b>Reminde</b> | ent Correspondenc<br>ask Notification | e (sent to assignees)<br>Send Immediate Reminder | Task Completion C -                  | orrespondence (sent to owner) |                |
| Click Send Immediate Re<br>link                    | minder       | The list of rem                                     | Trigge<br>ninders is currently        | ring Time Send Date empty.                       | Notifica                             | ion Message                   | Actions        |
|                                                    |              | Histon                                              | Maren Maren                           | man                                              | man                                  | - marine                      | ~~~            |